## Instrukcja Obsługi Bezprzewodowy Punkt Dostępu WL-5460AP

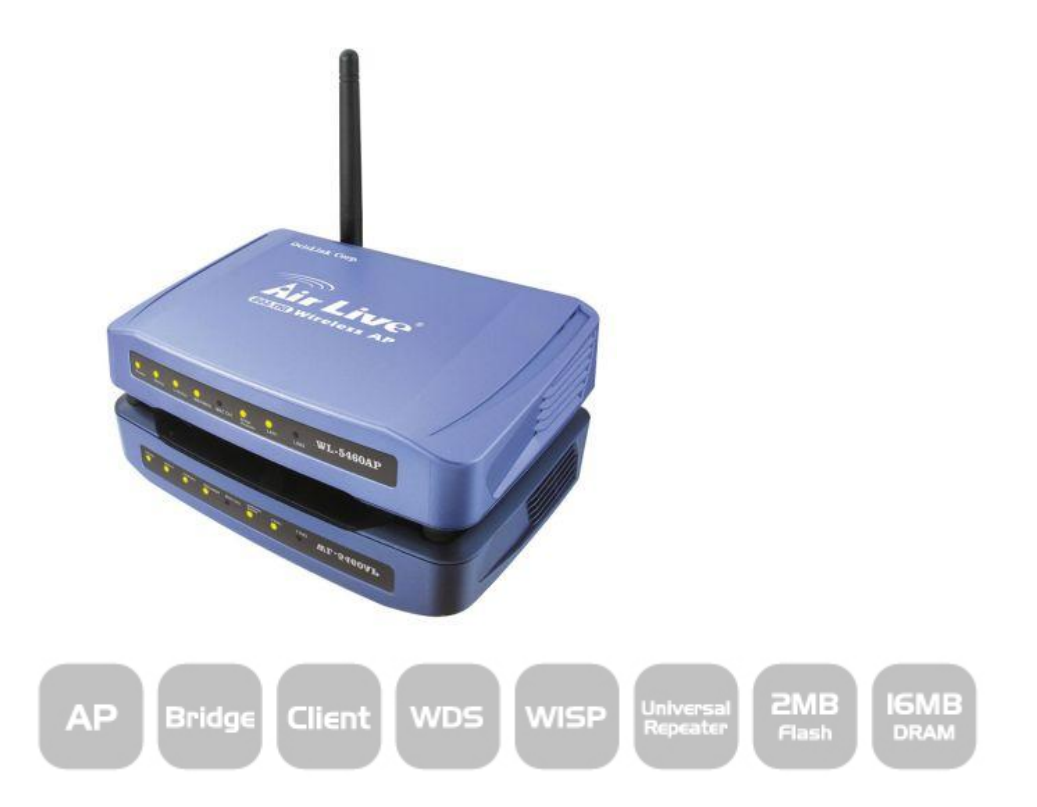

2

# Opis sygnalizacji LED

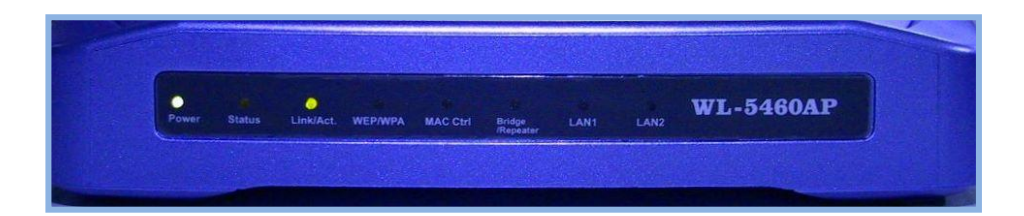

| Dioda           | Opis                                                                                                    |
|-----------------|----------------------------------------------------------------------------------------------------|
| Power           | Dioda sygnalizuje że urządzenie jest włączone do zasilania                                                                                             |
| Status          | Dioda zapala się na czerwono gdy system jest w fazie uruchamiania, następnie gaśnie i<br>urządzenie jest gotowe do pracy                               |
| Link/Act        | Dioda zapala się na zielono gdy moduł radiowy jest gotowy do pracy, dioda miga podczas<br>bezprzewodowej transmisji danych                             |
| WEP/WPA         | Dioda pali się na czerwono gdy transmisja bezprzewodowa jest zaszyfrowana                                                                              |
| MAC Ctrl        | Dioda pali się na czerwono gdy włączymy funkcje kontroli dostępu po adresach MAC<br>urządzeń bezprzewodowych                                           |
| Bridge/Repeater | Dioda pali się na czerwono gdy urządzenie działa w trybie Bridge (Most) lub Repeater                                                                   |
| LAN1/LAN2       | Dioda zapala się na zielono gdy port zostanie połączony z innym przewodowym<br>urządzeniem sieciowym, dioda miga podczas przewodowej transmisji danych |

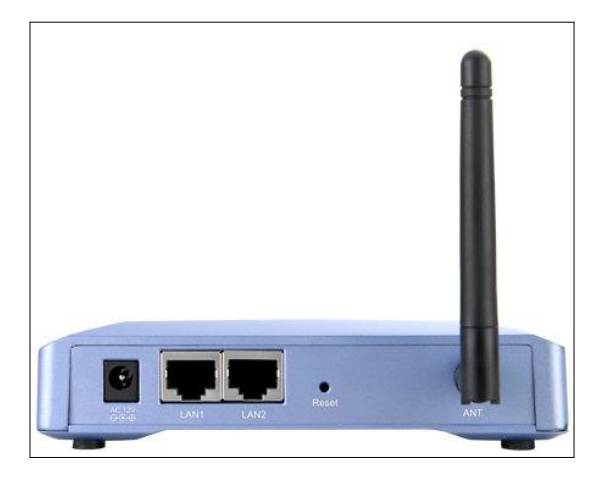

| Interfejs | Opis                                                                                                    |
|-----------|----------------------------------------------------------------------------------------------------|
| AC 12V    | Gniazdo zasilania, zasilacz zewnętrzny 12V, 0.8A                                                                                                    |
| LAN1/LAN2 | Porty Ethernet RJ-45, działają jak dwu portowy switch, w trybie GW (Router Bezprzewodowy) port<br>LAN2 jest portem WAN a port LAN1 jest portem LAN                                                                                                    |
| ANT       | Gniazdo R-SMA (Reverse SMA) W modelu WI-5460AP można stosować dowolne anteny<br>zakończone wtykiem R-SMA                                                                                                    |
| Reset     | Wciśnięcie przycisku reset na 1 sekundę wywoła Restart urządzenia. Wciśnięcie przycisku reset na 7 sekund wywoła przywrócenie ustawień fabrycznych. Trzymanie zwartego przycisku reset w chwili zasilania urządzenia wywoła wejście w tryb serwisowy (Dokładny opis na str.85) |

# Zastosowanie - Tryby Pracy

| Tryb Pracy                   | Opis                                                                                                    | Zastosowanie                            |
|------------------------------|----------------------------------------------------------------------------------------------------|-----------------------------------------|
| AP<br>(Acces Point)          | W tym trybie urządzenie rozsyła sygnał<br>bezprzewodowy. Wszystkie inne urządzenia radiowe<br>zgodne ze standardem IEEE 802.11b/g mogą<br>podłączać się do tej stacji AP. Porty LAN1/2 działają<br>jak dwuportowy switch                                                                                                    | WLAN PCI                                |
| Klient                       | Ten tryb służy do znajdowania sieci<br>bezprzewodowych i do łączenia się z nimi. Ilość<br>znalezionych sieci zależy m.in. od anteny jaką<br>stosujemy.                                                                                                    | WISP PC<br>Outdoor AP                   |
| Most<br>(Bridge)             | W tym trybie możemy połączyć dwie niezależne sieci<br>LAN znajdujące się np. w dwóch budynkach.<br>Urządzenia radiowe będą komunikować się tylko ze<br>sobą i nie będą widoczne dla innych urządzeń<br>bezprzewodowych.                                                                                                    | LAN<br>Bridge Bridge                    |
| WDS<br>Repeater              | Tryb służy do poszerzania zasięgu sieci<br>bezprzewodowej. Połączenie może być ustanowione<br>tylko z inna stacją obsługującą tryb WDS                                                                                                    | WDS Wireless<br>Router<br>WDS Repeater  |
| Universal<br>Repeater        | Ten tryb również służy do poszerzania sieci<br>bezprzewodowej. Od trybu WDS Repeater różni się<br>tym, że stacja do której się podłącza nie musi być w<br>trybie WDS - wystarczy że działa np. jako AP lub<br>WISP                                                                                                    | Wireless<br>Router Universal Repeater   |
| WISP                         | To tryb w którym urządzenie działa podobnie jak w<br>trybie "Klient" ale pomiędzy interfejsem radiowym a<br>interfejsem LAN zastosowano funkcje Routera.<br>Umożliwia to rozdzielanie sygnału radiowego od<br>usługodawcy bez potrzeby stosowania dodatkowego<br>Routera.                                                                                                    | WISP<br>Outdoor AP                      |
| WISP + Universal<br>Repeater | To tryb w którym urządzenie działa podobnie jak w<br>trybie "Klient" ale pomiędzy interfejsem radiowym a<br>interfejsem LAN zastosowano funkcje Routera.<br>Umożliwia to rozdzielanie sygnału radiowego od<br>usługodawcy bez potrzeby stosowania dodatkowego<br>Routera. Dodatkowo za pomocą trybu "Universal<br>Repeater" transmisja kierowana na porty LAN jest<br>również rozsyłana bezprzewodowo. | WISP<br>Outdoor AP                      |
| Tryb<br>Gateway              | W tym trybie WL-5460AP działa jak standardowy<br>Router Bezprzewodowy. LAN1 pozostaje portem<br>LAN natomiast LAN2 staje się portem WAN.                                                                                                    | Ethernet<br>RI-45<br>Wireless<br>Router |

Δ

## Rozpoczynamy pracę z WL-5460AP

Przy pierwszym logowaniu do urządzenia, na karcie sieciowej w naszym komputerze musimy ustawić ręcznie adres IP. Fabryczny adres WL-5460AP to <u>192.168.100.252</u> dlatego my na karcie sieciowej ustawimy np. adres IP 192.168.100.100. Urządzenie WL-5460AP z komputerem łączymy za pomocą kabla Ethernet RJ-45. Kabel wpinamy do portu LAN1 lub do portu LAN2. Pierwsze logowanie może odbywać się również drogą bezprzewodową.

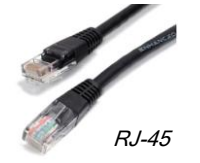

Aby nasz komputer mógł komunikować się z WL-5460AP oba urządzenia musza być w tej samej klasie adresowej. Aby dopasować nasz komputer do klasy adresowej urządzenia bezprzewodowego proszę postępować według poniższej instrukcji:

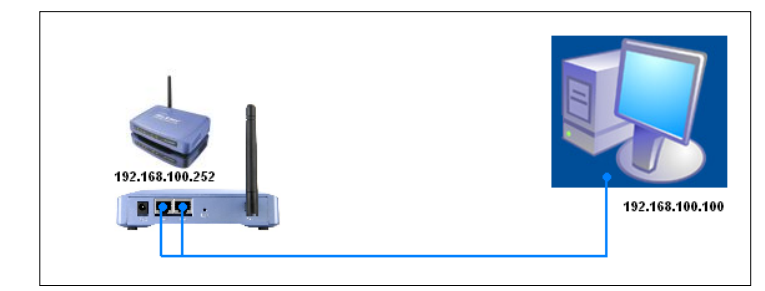

Aby ustawić adres na karcie sieciowej klikamy na Start -> Panel Sterowania -> Połączenia Sieciowe

| wania                                                                    |
|--------------------------------------------------------------------------|
| enia sieciowe Połączenie lokalne 2 Połączono Intel(R) PRO/100 VE Network |
| ym przyciskiem myszki na połączenie lokalne i wybieramy                  |
| kamy na 🗹 🐨 Protokół internetowy (TCP/IP) 🛛 i wybieramy 🚺 Właściwości    |
| 💿 Użyj następującego adresu IP:                                          |
| Adres IP: 192 . 168 . 100 . 100                                          |
| Maska podsieci: 255 . 255 . 255 . 0                                      |
| e k                                                                      |

- po zapisaniu ustawień otwieramy dowolną przeglądarkę internetową np. Internet Explorer i w pasku adresowym wpisujemy i zatwierdzamy Adres 192.168.100.252

- przy ustawieniach fabrycznych WL-5460AP nie wymaga logowania przy użyciu hasła. Od razu pojawi się strona

| Air Live       | Bezprzewodowy Punkt Dostępu                                             |
|----------------|-------------------------------------------------------------------------|
| www.airivetoon | Truby Pracy Status TCP/IP Restart Inne                                  |
|                | Witamy na stronie konfiguracyjnej urządzenia bezprzewodowego WL-5460AP. |

Jeśli po wykonaniu powyższych czynności strona konfiguracyjna nie otwiera się należy wcisnąć przycisk "reset" na urządzeniu WL-5460AP i przytrzymać go wciśniętego przez 7 sekund. Gdy zgaśnie czerwona dioda status należy otworzyć przeglądarkę i ponownie wpisać adres 192.168.100.252.

Czasem w komputerze jest dużo połączeń lokalnych i ważne jest aby podczas konfiguracji aktywne było tylko połaczenie z WL-5460AP.

Przy połączeniu bezprzewodowym najpierw uruchamiamy program obsługujący kartę bezprzewodową. Za pomocą tego oprogramowania wyszukujemy dostępne sieci bezprzewodowe. WL-5460AP rozsyła nazwę "airlive". Podłączamy się do stacji "airlive". Następnie przechodzimy do konfiguracji bezprzewodowego połączenia sieciowego.

## Konfiguracja trybów pracy

### Tryb AP (Access Point)

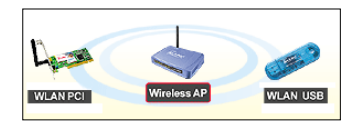

Tryb AP jest domyślnym trybem urządzenia. Aby go uruchomić wystarczy włączyć urządzenie do zasilania i odczekać aż zgaśnie czerwona dioda "status" na panelu przednim WL-5460AP. Po uruchomieniu urządzenie rozsyła sygnał bezprzewodowo. Oba porty LAN1 i LAN2 w tym trybie są ze sobą połączone i stanowią dwu portowy switch.

Po podłączeniu kabla Ethernet (RJ-45) do któregokolwiek z portów LAN urządzenie automatycznie zamienia sygnał z kabla na ramki radiowe. Aby uzyskać połączenie ze stacją AP należy uruchomić urządzenie klienckie np. kartę radiową USB i połączyć się z nią. Domyślna nazwa rozgłaszania WL-5460AP to "**airlive**".

### Aby uruchomić tryb Access Point:

- 1. W zakładce "Tryby Pracy" wybieramy tryb AP
- 2. Do portu LAN1/LAN2 podłączamy kabel Ethernet RJ-45
- 3. W zakładce "konfiguracja" możemy zmieniać nazwę SSID, kanał pracy oraz inne ustawienia zaawansowane.

### Tryb Client

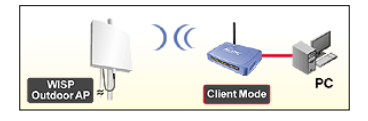

W tym trybie WL-5460AP może łączyć się do innych urządzeń bezprzewodowych. Wszystkie urządzenia w trybie Station Infrastructure podmieniają adresy MAC. Oznacza to że, jeżeli do portów LAN mamy podłączone 3 urządzenia to do serwera dotrze tylko jeden adres MAC - adres interfejsu WLAN WL-5460AP. Jest to ważna informacja dla osób posiadających serwery autoryzacji po adresie MAC. W takim przypadku należy wykorzystać funkcje autoryzacji zaimplementowane w urządzeniu radiowym.

W przypadku gdy sieć do której chcemy się połączyć jest zabezpieczona kluczem WEP, WPA lub WPA2 musimy wybrać ten sam rodzaj klucza zanim dokonamy połączenia. (Jak ustawić klucz str. 14)

#### Aby uruchomić tryb Client:

3.

- 1. Przestawiamy tryb pracy na OClient Konfiguracja Stacja Odbiorcza / Ad-Hoc.
- 2. Klikamy "konfiguracja"
  - Wyszukujemy sieć radiową klikając: SSID:

airlive

Skanowanie Sieci

Konfiguracja Punkt Dostępu.

4. Wybieramy sieć do której chcemy się połączyć

| SSID     | BSSID             | Kanały       | Тур | Szyfrowanie | Sygnał | Wybierz |
|----------|-------------------|--------------|-----|-------------|--------|---------|
| ADW-4401 | 00:30:4f:60:da:e5 | 1 (B<br>+G)  | AP  | no          | 87     | •       |
| default  | 00:30:4f:42:2c:75 | 11 (B<br>+G) | AP  | no          | 56     | •       |
| 2        | 00:30:4f:37:24:6b | 13 (B)       | AP  | no          | 18     | 0       |
| Filemon  | 00:1d:7e:b2:dc:7e | 11 (B<br>+G) | AP  | WPA2-PSK    | 13     | •       |

5

- 5. Wybieramy sieć do której chcemy się podłączyć. Siła sygnału w zakładce "Sygnał" nie powinna być mniejsza niż 25. Mniejsza wartość może być przyczyną problemów z komunikacją. Po poprawnym połączeniu z wybraną siecią zobaczymy komunikat "Connect Sucesfull"
- 6. Po poprawny połączeniu zobaczymy komunikat

| Popraw | nie połączono! |  |
|--------|----------------|--|
| OK     |                |  |

### Tryb Bridge

6

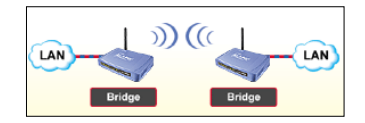

Jeśli chcemy połączyć osobne sieci lokalne np. dwa budynki to ten tryb jest najbardziej odpowiedni. Zapewni bezpieczne połączenie do którego inne stacje nie będą w stanie się podłączyć. Na takim linku uzyskamy też dużą wydajność i stabilność.

### Aby uruchomić tryb Bridge:

- 1. Wybieramy tryb pracy OBridge Konfiguracja Most.
- 2. Oba konfigurowane urządzenia należy ustawić na **różnych od siebie adresach IP** (np. stacja A 192.168.100.252 i stacja B 192.168.100.251. Zmiany dokonujemy w polu Adres IP: 192.168.100.252
- 3. Oba urządzenia muszą pracować na takim samym kanale Numer Kanalu: 11 💌
- 4. Adresy MAC muszą być wpisane naprzemiennie

Podczas konfiguracji urządzenia A, wpisujemy w polu adres MAC urządzenia B.

| A                                           | в                                           |
|---------------------------------------------|---------------------------------------------|
| Model: WL-5460AP v2                         | Model: WL-5460AP v2                         |
| B02.11g Wireless Access Point               | B02.11g Wireless Access Point               |
| CO2AGO Wireless AP                          | CO2ALC Wireless AP                          |
| DC 12V 0.8A                                 | DC 12V 0.8A                                 |
| LAN: 004F621D97B0                           | LAN: 004F621D97B4                           |
| WLAN: 004F621D97B1                          | [WLAN: 004F621D97B2]                        |
| Adres MAC AP: 004F621D97B2 Skanowanie Sieci | Adres MAC AP: 004F621D97B1 Skanowanie Sieci |
| Opis: Stacja B                              | Opis: Stacja A                              |

Podczas konfiguracji urządzenia B wpiszemy adres MAC urządzenia A. W tym trybie adres MAC jest kluczem do poprawnej komunikacji. Połączenie pomiędzy urządzeniami zestawi się poprawnie po restarcie obu WL-5460AP.

#### Jak sprawdzić czy zestawione połączenie działa?

Uwzględniając że stacja A ma adres IP 192.168.100.252 a stacja B ma adres 192.168.100.251 ustawiamy adres na komputerze na karcie sieciowej192.168.100.250. Teraz wszystkie urządzenia znajdują się w tej samej klasie adresowej i mogą poprawnie komunikować się ze sobą. Podłączamy komputer do portu LAN w stacji A i "pingujemy" na adres stacji B. W celu użycia komendy ping należy nacisnąć na pasku zadań "Start" -> uruchom - wpisać cmd -> wcisnąć enter -> w oknie poleceń wpisać ping 192.168.100.251 -t

|   | III                                                                                                    | 🖼 Wiersz polecenia - ping 192.168.100.251 -t                                                                                                    | ; |
|---|----------------------------------------------------------------------------------------------------|----------------------------------------------------------------------------------------------------|---|
|   |                                                                                                    | Microsoft Windows XP [Wersja 5.1.2600]<br>(C) Copyright 1985-2001 Microsoft Corp. (4)                                                                                                    |   |
|   | 🖉 Wyloguj 🔟 Zamknij system                                                                                                    | C:\Documents and Settings\Administrator>ping 192.168.100.251 -t                                                                                                    | - |
| 4 | Ctart 🗘 🖾 🖬 n 🤌 🔳 Manadà 🛛 💹 2 Daint 🕠                                                                                                    | Badanie 192.168.100.251 z użyciem 32 bajtów danych:                                                                                                    |   |
|   | Uruchamianie (3) (?)<br>Wpisz nazwę programu, folderu, dokumentu lub zasobu<br>internetowego, a zostanie on otwarty przez system Windows.<br>Otwórz: cmd v | Odpowiedź z 192.168.100.251: bajtów=32 czas=1ms TTL=255<br>Odpowiedź z 192.168.100.251: bajtów=32 czas=1ms TTL=255<br>Odpowiedź z 192.168.100.251: bajtów=32 czas=1ms TTL=255<br>Odpowiedź z 192.168.100.251: bajtów=32 czas=1ms TTL=255<br>Odpowiedź z 192.168.100.251: bajtów=32 czas=1ms TTL=255<br>Odpowiedź z 192.168.100.251: bajtów=32 czas=1ms TTL=255<br>Odpowiedź z 192.168.100.251: bajtów=32 czas=1ms TTL=255<br>Odpowiedź z 192.168.100.251: bajtów=32 czas=1ms TTL=255<br>Odpowiedź z 192.168.100.251: bajtów=32 czas=1ms TTL=255 |   |
|   | OK Anuluj Przeglądaj                                                                                                    |                                                                                                    |   |

Wykonujemy, tłumaczymy oraz redagujemy instrukcje techniczne <u>npt@poczta.vel.pl</u> www.siecioowo.pl

Przy poprawnej konfiguracji otrzymamy odpowiedzi z adresu 192.168.100.251.

### Tryb WDS Repeater

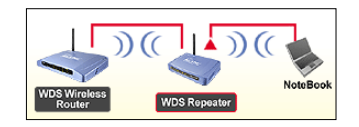

W tym trybie łączymy urządzenia tak samo jak w trybie Bridge. Dodatkowo stacja WDS Repeater będzie rozsyłała sygnał bezprzewodowo. Oznacza to że możemy podłączać klientów bezprzewodowych do połączenia typu Bridge. WDS Repeater możemy połączyć tylko ze stacją obsługującą tryb pracy WDS.

### Aby uruchomić tryb Bridge:

3.

- 1. Wybieramy tryb pracy OWDS Repeater Konfiguracja WDS + AP.
- 2.
   Oba konfigurowane urządzenia należy ustawić na różnych od siebie adresach IP (np. stacja A 192.168.100.252 i stacja B 192.168.100.251. Zmiany dokonujemy w polu

   Adres IP:
   192.168.100.252
  - Oba urządzenia muszą pracować na takim samym kanale Numer Kanalu: 11 💌
- 4. Adresy MAC muszą być wpisane naprzemiennie

Podczas konfiguracji urządzenia A, wpisujemy w polu adres MAC urządzenia B.

| A                                                                                         | В                                                        |
|-------------------------------------------------------------------------------------------|----------------------------------------------------------|
| Model: WL-5460AP v2<br>B02:11g Wireless Access Point<br>C2221D Wireless AP<br>DC 12V 0.8A | Air Live<br>B02:11g Wireless Access Point<br>DC 12V 0.8A |
| LAN: 004F621D97B0                                                                         | LAN: 004F621D97B4                                        |
| WLAN: 004F621D97B1                                                                        | [WLAN: 004F621D97B2]                                     |
| Adres MAC AP: 004F621D97B2 Skanowanie Sieci                                               | Adres MAC AP: 004F621D97B1 Skanowanie Steci              |
| Opis: Stacja B                                                                            | Opis: Stacja A                                           |

Podczas konfiguracji urządzenia B wpiszemy adres MAC urządzenia A. W tym trybie adres MAC jest kluczem do poprawnej komunikacji. Połączenie pomiędzy urządzeniami zestawi się poprawnie po restarcie obu WL-5460AP.

### Jak sprawdzić czy zestawione połączenie działa?

Uwzględniając że stacja A ma adres IP 192.168.100.252 a stacja B ma adres 192.168.100.251 ustawiamy adres na komputerze na karcie sieciowej192.168.100.250. Teraz wszystkie urządzenia znajdują się w tej samej klasie adresowej i mogą poprawnie komunikować się ze sobą. Podłączamy komputer do portu LAN w stacji A i "pingujemy" na adres stacji B. W celu użycia komendy ping należy nacisnąć na pasku zadań "Start" -> uruchom - wpisać cmd -> wcisnąć enter -> w oknie poleceń wpisać ping 192.168.100.251 -t

|                                                                   | Uruchom                                                                 | 🐼 Wiersz polecenia - ping 192.168.100.251 -t                                                                                                    | - 🗆 🗙    |
|-------------------------------------------------------------------|-------------------------------------------------------------------------|----------------------------------------------------------------------------------------------------|----------|
|                                                                   | 2                                                                       | Microsoft Windows XP [Wersja 5.1.2600]<br>CC Convright 1985-2001 Microsoft Corn.                                                                                                    | <u> </u> |
|                                                                   | 🦉 Wyloguj 🚺 Zamknij system                                              | C:\Documents and Settings\Administrator>ping 192.168.100.251 -t                                                                                                    |          |
| Ctart 🕐 📾 🖬 🗛 🚬                                                   | Manadi 🛛 🔐 2 Daint 🗸                                                    | Badanie 192.168.100.251 z użyciem 32 bajtów danych:                                                                                                    |          |
| Uruchamianie 3<br>Wpisz nazwę programu,<br>internetowego, a zosta | , folderu, dokumentu lub zasobu<br>nie on otwarty przez system Windows. | Odpowiedź z 192.168.100.251: bajtów=32 czas=1ms TTL=255<br>Odpowiedź z 192.168.100.251: bajtów=32 czas=1ms TTL=255<br>Odpowiedź z 192.168.100.251: bajtów=32 czas=1ms TTL=255<br>Odpowiedź z 192.168.100.251: bajtów=32 czas=1ms TTL=255<br>Odpowiedź z 192.168.100.251: bajtów=32 czas=1ms TTL=255<br>Odpowiedź z 192.168.100.251: bajtów=32 czas=1ms TTL=255 |          |
| Otwórz: cmd                                                       | Anuluj (Przeglądaj)                                                     | Odpowiedz 2 192.168.100.251: Dajtów=32 czas=Ins IIL=255<br>Odpowiedž 2 192.168.100.251: bajtów=32 czas=Ins ITL=255                                                                                                    |          |

8

Przy poprawnej konfiguracji otrzymamy odpowiedzi z adresu 192.168.100.251.

### Tryb Universal Repeater

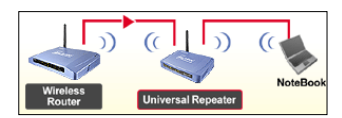

W tym trybie użyjemy WL-5460AP w celu odebrania sygnału radiowego, wzmocnienia go i przesłania dalej. Jest to idealne rozwiązanie jeśli w miejscu instalacji sygnał od stacji nadawczej AP jest ledwie wystarczający. Wtedy ten słaby sygnał zostanie odebrany i wzmocniony. Stacja Universal Repeater na standardowej antence 3dBi potrafi wzmocnić odebrany sygnał i rozesłać go do 100 metrów przy pełnej widoczności optycznej. Ograniczeniem jest obcięcie przepustowości linku radiowego o 50%. W warunkach idealnych dwa urządzenia radiowe pracujące w standardzie IEEE 802.11g osiągają około 20Mbitów/s. W takim przypadku laptop na rysunku powyżej osiągnie około 10Mbitów przepustowości do urządzenia "Wireless Router"

#### Aby uruchomić tryb Universal Repeater:

- Wybieramy tryb Universal Repeater Konfiguracja Uniwersalny Wzmacniacz Sygnału. 1.
- Wyszukujemy sieć radiową SSID: airlive Skanowanie Sieci 2.
- 3. Wybieramy sieć którą chcemy wzmocnić

| SSID                                                    | BSSID             | Kanały       | Тур | Szyfrowanie | Sygnał | Wybierz    |
|---------------------------------------------------------|-------------------|--------------|-----|-------------|--------|------------|
| ADW-4401                                                | 00:30:4f:60:da:e5 | 1 (B<br>+G)  | AP  | no          | 87     | ۲          |
| default                                                 | 00:30:4f:42:2c:75 | 11 (B<br>+G) | AP  | no          | 56     | •          |
| 2                                                       | 00:30:4f:37:24:6b | 13 (B)       | AP  | no          | 18     | $\bigcirc$ |
| Filemon                                                 | 00:1d:7e:b2:dc:7e | 11 (B<br>+G) | AP  | WPA2-PSK    | 13     | 0          |
| onfigurujemy zabezpieczenia (str. 14) Poprawnie połączo |                   |              |     |             |        |            |

- Konfigurujemy zabezpieczenia (str.14) 4
- OK 5. Po poprawny połączeniu zobaczymy komunikat
- 6. Numer kanału oraz nazwa SSID czyli parametry niezbędne do uzyskania połączenia zostaną pobrane automatycznie od stacji nadawczej.

Połączyliśmy się poprawnie do stacji nadającej. Rozgłaszamy sygnał ale o takie samej nazwie. Aby rozróżnić która sieć jest "nasza" a która to główna stacja nadająca możemy wpisać swoja nazwę np. zamiast ADW-4401 (2) do którego się łączymy możemy wpisać ADW-4401test (1).

| Universal Konfiguracja       | rybu Repeater                   |       |              |                       |  |
|------------------------------|---------------------------------|-------|--------------|-----------------------|--|
| Nazwa:                       | Wireless_AP                     |       |              |                       |  |
| 📃 Wyłącz Moduł Radiowy       |                                 |       | ADW-4401test | Połaczono             |  |
| Pasmo:                       | 2.4 GHz (B+G) 💌                 |       |              |                       |  |
| SSID:                        | ADW-4401test                    |       |              |                       |  |
| Numer Kanału:                | 6 💌                             | Efekt | ADW-4401     | Sieć niezabezpieczona |  |
| Separacja Klientów Radiowycl | 1: Wyłączona 🔽                  |       |              |                       |  |
| SSID Interfejsu Wzmacniające | go: ADW-4401 2 Skanowanie Sieci |       |              | Cisé sizestrenis es s |  |
| 802.1d Spanning Tree:        | Wyłączona 🔻                     | -     | INET GEAR    | Siec hiezabezpieczona |  |
| Zabezpieczenia:              | Konfiguracja                    |       |              |                       |  |
| Ustawienia Zaawansowane:     | Konfiguracja                    |       |              |                       |  |
| Kontrola Dostępu:            | Konfiguracja                    |       |              |                       |  |

W tym przykładzie "ADW-4401" to nazwa SSID stacji nadawczej AP lub WISP a nazwa "ADW-4401test" to nazwa rozsyłana z WL-5460AP Universal Repeater.

#### Jak sprawdzić czy tryb Universal Repeater działa poprawnie?

Na obrazu po prawej stronie widać przykład linku Universal Repeater. Laptop łączy się z WL-5460AP radiowo. Adres IP WL-5460AP służy tylko do zarządzania i nie ingeruje w sieć. Dlatego aby "zapingować" na adre+s 192.168.0.1 w celu sprawdzenia linku ustawiamy na laptopie ta samą klasę adresową jaką posiada urządzenie do którego się łączymy.

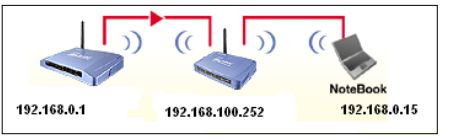

|                                                                   | 17 Unichem                                                              | Wiersz polecenia - ping 192.168.100.251 -t                                                                                                    | - 🗆 × |
|-------------------------------------------------------------------|-------------------------------------------------------------------------|----------------------------------------------------------------------------------------------------|-------|
| WSZYSTKIE programy                                                |                                                                         | Microsoft Windows XP [Wersja 5.1.2600]                                                                                                    | A     |
|                                                                   | Wyloguj 🔟 Zamknij system                                                | C:\Documents and Settings\Administrator>ping 192.168.0.1 -t                                                                                                    |       |
| Start U 📾 🖬 🗛 🔌                                                   | 🔲 Manada 🛛 🔛 🖉 Daaba 🖕                                                  | Badanie 192.168.0.1 z użyciem 32 bajtów danych:                                                                                                    |       |
| Uruchamianie 3<br>Wpisz nazwę programu,<br>internetowego, a zosta | , folderu, dokumentu lub zasobu<br>nie on otwarty przez system Windows. | Odpoviedč. z 192.168.0.1 bajtýw=32 czas=lne TIL=255<br>Odpoviedč. z 192.168.0.1 bajtýw=32 czas=lne TIL=255<br>Odpoviedč. z 192.166.0.1 bajtýw=32 czas=lne TIL=255<br>Odpoviedč. z 192.166.0.1 bajtýw=32 czas=lne TIL=255<br>Odpoviedč. z 192.166.0.1 bajtýw=32 czas=lne TIL=255<br>Odpoviedč. z 192.166.0.1 bajtýw=32 czas=lne TIL=255<br>Odpoviedč. z 192.166.0.1 bajtýw=32 czas=lne TIL=255 |       |
| Otwórz: cmd                                                       | Anuluj Przeglądaj                                                       | Odpoviedž z 192.168.0.1 bajtov-32 czas=1ms TTL=255<br>Odpoviedž z 192.168.0.1 bajtov-32 czas=1ms TTL=255                                                                                                    |       |

Wykonujemy, tłumaczymy oraz redagujemy instrukcje techniczne <u>npt@poczta.vel.pl</u> www.siecioowo.pl

### Tryb WISP

q

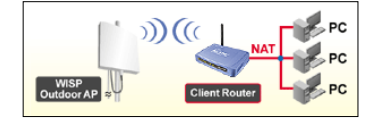

Tryb WISP służy do obierania sygnału drogą radiową np. od sąsiada. Czym zatem różni się od trybu "Client"? Różnica jest dość istotna ponieważ WISP uruchamia również mechanizm NAT (Network Address Translation). Dla nas oznacza to tyle że jeżeli sąsiad "dał" nam tylko jeden adres IP np. 192.168.0.10 to

- używając trybu "client" moglibyśmy korzystać np. z Internetu tylko na jednym komputerze który to właśnie miałby adres 192.168.0.10, podłączając inny komputer i nadając mu adres 192.168.0.11 połączenie nie zadziała.

- tryb WISP natomiast potrzebuje tylko jeden adres IP i z tego adresu tworzy sobie podsieć oferując nam nową klasę adresową i 253 adresy IP do dyspozycji. Dodatkowo nasz sąsiad nie "widzi" od strony swojej sieci tego co dzieje się za NATem widzi tylko że używamy adres który nam przydzielił.

#### Aby uruchomić tryb WISP:

| 1  | Wybieramy tryb W/ISI | - Owis    | Р       | Konfigur        | acja 🛛 Stacja Odbiorcza / WAN + N | IAT.                                    |
|----|----------------------|-----------|---------|-----------------|-----------------------------------|-----------------------------------------|
| 1. |                      |           |         |                 |                                   |                                         |
| 2. | Wyszukujemy sieć ra  | diową     | SSID:   |                 | airlive                           | Skanowanie Sieci                        |
| 3. | Konfigurujemy zabez  | pieczer   | nia (st | r. 14) 🛛 🛛      | Poprawnie połaczono!              |                                         |
| 4. | Po poprawnym połąc   | zeniu z   | obacz   | ymy komunikat   | OK                                |                                         |
| 5. | Konfiguracja WAN     | Klient DI | HCP 🗸   | l               |                                   |                                         |
|    | Musimy wiedzieć w    | Stałe IP  |         | jaki sposób uzy | skujemy adres IP jeże             | eli automatycznie to wybieramy opcje    |
|    | "klient DHCP". W     | Klient D  | HCP     | przypadku stały | ch adresów wybierze               | my "Stałe IP". Przy opcji automatycznej |
|    | od razu możemy       | PPPoE     |         | udać się do zak | ładki Status-> System             | n w celu sprawdzenia czy na interfejs   |
|    | WAN został           | PPTP      |         | przydzielony ad | Ires IP od usługodawo             | y. Wazne aby adres na interfejsie WAN   |
|    | był z innej klasy    | L2TP      |         | adresowej od a  | dresu z interfejsu LAN            | .Z definicji nie jest możliwe NATowanie |
|    | adresu 192.168.100.  | xxx na l  | klasę ' | 192.168.100.xxx | . Poprawna konfigura              | cja to np. WAN 192.168.0.1 a LAN np.    |
|    | 192.168.100.252.     |           |         |                 |                                   |                                         |

6. Interfejs LAN od razu po włączeniu trybu WISP jest poprawnie skonfigurowany. Oznacza to że serwer DHCP odpowiedzialny za przydzielanie adresów jest włączony. Możemy podpinać komputery do portów LAN1/LAN2 i korzystać z zasobów urządzenia do którego połączyliśmy się bezprzewodowo.

#### Jak sprawdzić czy WISP działa poprawnie?

Na przykładzie tego rysunku

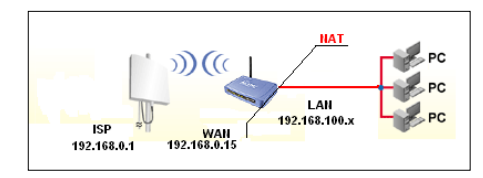

Urządzenie ISP do którego połączyliśmy się bezprzewodowo posiada adres IP 192.168.0.1. WL-5460AP pobiera adres IP z serwera DHCP urządzenia ISP lub dostaje adres który wpisaliśmy ręcznie. Zakładamy że ten adres to 192.168.0.15. NAT rozdziela adres 192.168.0.15 na klasę adresową 192.168.100.x gdzie x oznacza adresy IP od 1-253. Oznacza to że komputery podpięte do portów LAN1/2 będą otrzymywały adresy IP 192.168.100.1,2,3-253.

Aby sprawdzić poprawność linku użyjemy komendy "ping" z komputera podłączonego do portu LAN

| Wszystkie programy                                                                                                    | 🚥 Wiersz polecenia - ping 192.168.100.251 -t                                                                                                    | - 🗆 ×    |
|----------------------------------------------------------------------------------------------------|----------------------------------------------------------------------------------------------------|----------|
|                                                                                                    | Microsoft Windows XP [Wersja 5.1.2600]<br>(C) Copyright 1985-2001 Microsoft Corp. 4                                                                                                    | <b>_</b> |
| Wyloguj 🔟 Zamkrij system                                                                                                    | C:\Documents and Settings\Administrator>ping 192.168.0.1 $-t$                                                                                                    |          |
| 👫 Charl 🖳 🦝 🔊 🚬 🖬 Kanadi 🛛 🕅 2 Sale 📿                                                                                                    | Badanie 192.168.0.1 z użyciem 32 bajtów danych:                                                                                                    |          |
| Uruchamianie (3) (2 ×<br>Wpisz nazwę programu, folderu, dokumentu lub zasobu<br>internetowego, a zostanie on otwarty przez system Windows. | Odpowiedź z 192.168.0.1 bajtów=32 czas=1ms TTL=255<br>Odpowiedź z 192.168.0.1 bajtów=32 czas=1ms TTL=255<br>Odpowiedź z 192.168.0.1 bajtów=32 czas=1ms TTL=255<br>Odpowiedź z 192.168.0.1 bajtów=32 czas=1ms TTL=255<br>Odpowiedź z 192.168.0.1 bajtów=32 czas=1ms TTL=255<br>Odpowiedź z 192.168.0.1 bajtów=32 czas=1ms TTL=255<br>Odpowiedź z 192.168.0.1 bajtów=32 czas=1ms TTL=255 |          |
| Otwórz: and V<br>OK Anuluj Przeglądaj                                                                                                    | Odpowiedź z 192.168.0.1 bajtów=32 czas=1ms TTL=255 .                                                                                                    |          |

### Tryb WISP + Universal Repeater

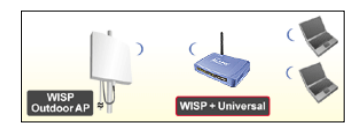

Tryb WISP + Repeater służy do obierania sygnału drogą radiową np. od sąsiada. Czym zatem różni się od trybu "Client"? Różnica jest dość istotna ponieważ WISP uruchamia również mechanizm NAT (Network Address Translation). Dla nas oznacza to tyle że jeżeli sąsiad "dał" nam tylko jeden adres IP np. 192.168.0.10 to

- używając trybu "client" moglibyśmy korzystać np. z Internetu tylko na jednym komputerze który to właśnie miałby adres 192.168.0.10, podłączając inny komputer i nadając mu adres 192.168.0.11 połączenie nie zadziałoby.

- tryb WISP + Universal Repeater natomiast potrzebuje tylko jeden adres IP i z tego adresu tworzy sobie podsieć oferując nam nową klasę adresową i 253 adresy IP do dyspozycji. Dodatkowo nasz sąsiad nie "widzi" od strony swojej sieci tego co dzieje się za NATem widzi tylko że używamy adres który nam przydzielił. Dodatkowo odebrany sygnał wzmocni i przekaże droga bezprzewodową.

#### Aby uruchomić tryb WISP + Universal Repeater:

- Wybieramy tryb WISP + Universal Repeater WISP + Universal Repeater Konfiguracja Stacja Odbiorcza / WAN + NAT + AP. 1.
- 2 Wyszukujemy sieć radiową SSID:
- 3. Konfigurujemy zabezpieczenia (jak?)
- 4.
- Po poprawnym połączeniu zobaczymy komunikat OK 5. Konfiguracja WAN Klient DHCP Musimy wiedzieć w Stałe IP jaki sposób uzyskujemy adres IP jeżeli automatycznie to wybieramy opcje "klient DHCP". W Klient DH przypadku stałych adresów wybierzemy "Stałe IP". Przy opcji automatycznej **PPP**<sub>0</sub>E od razu możemy udać się do zakładki Status-> System w celu sprawdzenia czy na interfejs PPTP przydzielony adres IP od usługodawcy. Ważne aby adres na interfejsie WAN WAN został L2TP był z innej klasy adresowej od adresu z interfejsu LAN. Z definicji nie jest możliwe NATowanie adresu 192.168.100.252 na klasę 192.168.100.252. Poprawna konfiguracja to np. WAN 192.168.0.1 a LAN 192.168.100.252.

airlive

Poprawnie połączono!

Skanowanie Sieci

Interfejs LAN od razu po włączeniu trybu WISP jest poprawnie skonfigurowany. Oznacza to że serwer DHCP 6. odpowiedzialny za przydzielanie adresów jest właczony. Możemy podpinać komputery do portów LAN1/LAN2 i korzystać z zasobów urządzenia do którego połączyliśmy się bezprzewodowo.

#### Jak sprawdzić czy WISP działa poprawnie?

Na przykładzie tego rysunku

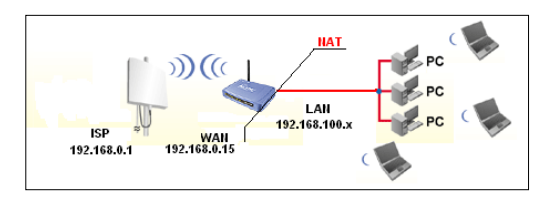

Urządzenie ISP do którego połączyliśmy się bezprzewodowo posiada adres IP 192.168.0.1. WL-5460AP pobiera adres IP z serwera DHCP urządzenia ISP lub dostaje adres który wpisaliśmy ręcznie. Zakładamy że ten adres to 192.168.0.15. NAT rozdziela adres 192.168.0.15 na klase adresowa 192.168.100.x gdzie x oznacza adresy IP od 1-253. Oznacza to że komputery podpięte do portów LAN1/2 będą otrzymywały adresy IP 192.168.100.1,2,3-253.

Jeżeli nie wiesz jaki adres IP posiada urządzenie ISP to sprawdź jaka bramę uzyskałeś lub wpisałeś na interfejsie WAN. Ta brama to adres na który należy "zapingować".

Aby sprawdzić poprawność linku użyjemy komendy "ping" z komputera podłączonego do portu LAN

| Wennethia areanany N                                                                                                    | 📾 Wiersz polecenia - ping 192.168.100.251 -t                                                                                                    | <u> ×</u> |
|----------------------------------------------------------------------------------------------------|----------------------------------------------------------------------------------------------------|-----------|
|                                                                                                    | Microsoft Windows XP [Wersja 5.1.2600]<br>(C) Conwright 1985-2001 Microsoft Corn                                                                                                    | -         |
| 🦉 Wyloguj 🧕 Zamkrij ; ystem                                                                                                    | C:\Documents and Settings\Administrator>ping 192.168.0.1 -t                                                                                                    |           |
| A Ctart C (a at a                                                                                                    | Badanie 192.168.0.1 z użyciem 32 bajtów danych:                                                                                                    |           |
| Uruchamianie (3) (2 X<br>Wpisz nazwę programu, folderu, dokumentu lub zasobu<br>internetowego, a zostanie on otwarty przez system Windows.<br>Otwórz: cmd | Odpowiedź z 192.168.8.1 bajtów=32 czas=1ms TTL=255<br>Odpowiedź z 192.168.8.1 bajtów=32 czas=1ms TTL=255<br>Odpowiedź z 192.168.9.1 bajtów=32 czas=1ms TTL=255<br>Odpowiedź z 192.168.9.1 bajtów=32 czas=1ms TTL=255<br>Odpowiedź z 192.168.9.1 bajtów=32 czas=1ms TTL=255<br>Odpowiedź z 192.168.9.1 bajtów=32 czas=1ms TTL=255<br>Odpowiedź z 192.168.9.1 bajtów=32 czas=1ms TTL=255<br>Odpowiedź z 192.168.9.1 bajtów=32 czas=1ms TTL=255 |           |
| OK Anuluj Przeglądaj                                                                                                    |                                                                                                    |           |

### Tryb Gateway

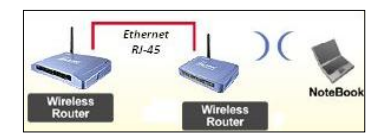

W tym trybie WL-5460AP może odbierać sygnał kablowo i rozdzielać go stosując NAT. Sygnał rozdzielany jest zarówno dla klientów przewodowych jak i bezprzewodowych.

Takie rozwiązanie najczęściej stosuje się dla usług typu "DSL".

#### Aby uruchomić tryb Gateway:

- 1. Wybieramy tryb GW Gateway Konfiguracja WAN + LAN / AP.
- 2. Do portu LAN2 wpinamy kabel od modemu (WAN)
- 3. Do portu LAN1 wpinamy sieć lokalną (LAN)
- 4. Konfiguracja WAN Klient DHCP -
  - Musimy wiedzieć w jaki sposób uzyskujemy adres IP jeżeli automatycznie to wybieramy opcje Stałe IP przypadku stałych adresów wybierzemy "Stałe IP". Przy opcji automatycznej "klient DHCP". W Klient DHCP udać się do zakładki Status-> System w celu sprawdzenia czy na interfejs przydzielony adres IP od usługodawcy. Ważne aby adres na interfejsie WAN **PPP**<sub>0</sub>E od razu możemy PPTP WAN został L2TP adresowej od adresu z interfejsu LAN. Z definicji nie jest możliwe NATowanie był z innej klasy adresu 192.168.100.252 na klase 192.168.100.252. Poprawna konfiguracja to np. WAN 192.168.0.1 a LAN 192.168.100.252.
- 5. Interfejs LAN od razu po włączeniu trybu WISP jest poprawnie skonfigurowany. Oznacza to że serwer DHCP odpowiedzialny za przydzielanie adresów jest włączony. Możemy podpinać komputery do portów LAN1/LAN2 i korzystać z zasobów urządzenia do którego połączyliśmy się bezprzewodowo.

#### Jak sprawdzić czy tryb Gateway działa poprawnie?

Jeśli pobieramy adres automatycznie to wystarczy po konfiguracji odwiedzić zakładkę Status -> System i tam w sekcji WAN zobaczyć czy zamiast zer pojawił się adres IP. Jeśli router otrzymał adres to wszystko powinno nam już działać. Jeżeli wcześniej na karcie sieciowej ustawialiśmy adres ręcznie aby móc zalogować się do WL-5460AP to należy pamiętać aby przestawić konfiguracje z powrotem na "pobierz adres automatycznie".

Jeśli adres ustawialiśmy ręcznie to najprostszą metodą jest "zapingowanie" na adres bramy którą wpisywaliśmy konfigurując interfejs WAN.

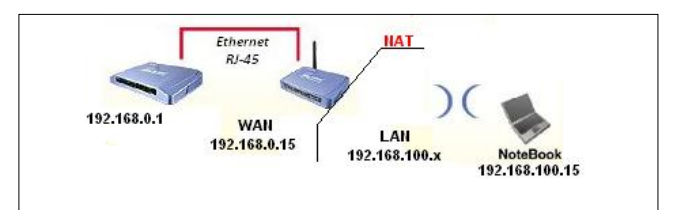

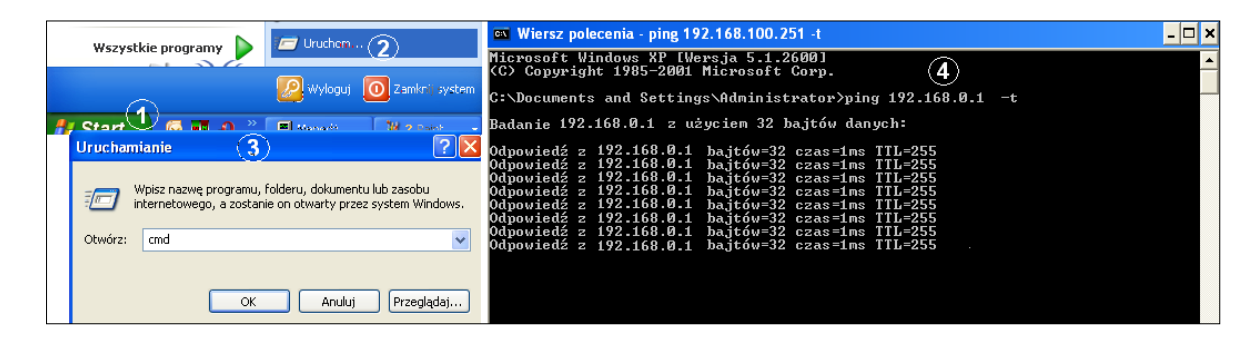

## **Opis Interfejsu WWW**

W tym dziale omówimy wszystkie funkcje oprogramowania WL-5460AP.

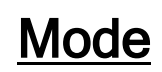

## Tryb AP

| Alias Name:                | Wireless_AP     |
|----------------------------|-----------------|
| 📃 Disable Wireless LAN lı  | terface         |
| Band:                      | 2.4 GHz (B+G) 💌 |
| ccin.                      | airlive         |
| 5510.                      | Site Survey     |
| Channel Number:            | 11 💌            |
| Wireless Client Isolation: | Disabled 💌      |
| Security:                  | Setup           |
| Advanced Settings:         | Setup           |
| Access Control:            | Setup           |
| Traffic Control(QoS):      | Setup           |

Alias Name - to nasza własna nazwa urządzenia. Nadajemy ją aby móc zidentyfikować urządzenie przez interfejs WWW.

Disable Wireless LAN Interface - gdy zaznaczymy to pole moduł radiowy zostanie wyłączony i urządzenie nie będzie rozgłaszać sygnału bezprzewodowego. Nikt nie podłączy się radiowo do urządzenia.

2.4 GHz (B)

**Band** - standard radiowy. Do wyboru mamy standard B, G lub B+G. urządzenia będą mogły podłączyć się tylko urządzenia pracujące w standardzie B. Jeżeli ustawimy tylko standard G do urządzenia będą mogły podłączyć się tylko urządzenia pracujące w standardzie G. Przy ustawieniu B+G do urządzenia będą mogły podłączyć się urządzenia pracujące w obu standardach B i G.

**SSID** - identyfikator sieci składający się maksymalnie z 32 znaków. Wszystkie urządzenia pracujące w sieci aby się komunikować musza mieć taką sama nazwę SSID. Identyfikator ten jest przesyłany w nagłówku ramki radiowej i pełni rolę hasła dostępowego przy próbie nawiązywania połączenia bezprzewodowego.

Site Survey - funkcja służy do skanowania dostępnych sieci bezprzewodowych. Po uruchomieniu ukazuje się tabelka i znalezione sieci:

| SSID     | BSSID             | Channel  | Туре | Encrypt      | Signal | Select     |  |
|----------|-------------------|----------|------|--------------|--------|------------|--|
| default  | 00:30:4f:42:2c:75 | 11 (B+G) | AP   | no           | 64     | 0          |  |
| ADW-4401 | 00:30:4f:60:da:e5 | 6 (B+G)  | AP   | no           | 64     | $\bigcirc$ |  |
| NETGEAR  | 00:1f:33:42:39:09 | 3 (B+G)  | AP   | no           | 43     | •          |  |
| Filemon  | 00:1d:7e:b2:dc:7e | 11 (B+G) | AP   | WPA2-<br>PSK | 7      | •          |  |
| NO NAME  | 00:14:78:52:54:fe | 6 (B+G)  | AP   | WEP          | 1      | 0          |  |

W tabelce znajdziemy:

- Nazwę SSID dostępnych sieci
- BSSID czyli numer identyfikacyjny odpowiadający adresowi MAC interfejsu bezprzewodowego
- Channel, tu znajdziemy informacje na jakim kanale i w jakim standardzie pracuje stacja nadawcza
- Type czyli tryb pracy stacji nadawczej
- Encrypt tu dowiemy się czy sieć jest zabezpieczona i jakiego klucza użyto do zabezpieczenia

- Signal to ważna informacja, oznacza siłę sygnału stacji nadającej. Do połączenia wymagana wartość minimalna nie powinna być mniejsza niż 25. Jest to minimum i taki link transmisja bezprzewodowa na takim linku często może być nie poprawna.
- Select czy pole które zaznaczamy aby wybrać daną sieć

**Signal Survey**- to świetne rozwiązanie dynamicznego skanowania danej sieci. W polu "Select" wybieramy sieć, klikamy "Signal Survey". Otworzy się osobne okienko w którym dynamicznie co 3 sekundy odświeża się informacja o sile sygnału stacji nadawczej. Bardzo przydatne narzędzie podczas zestawiania linku i konfiguracji anten.

| 192.166.100.252 Signal Survey SSID BSSID Channel Type Encrypt Signal |
|----------------------------------------------------------------------|
| Signal Survey SSID BSSID Channel Type Encrypt Signal                 |
| SSID BSSID Channel Type Encrypt Signal                               |
| SSID BSSID Channel Type Encrypt Signal                               |
|                                                                      |
| NETGEAR 00:1f:33:42:39:09 3 (B+G) AP no 40                           |

Channel Number - tu wybieramy na jakim kanale ma pracować nasz nadajnik. Każdy kanał to określony zakres częstotliwości.

| Numer  | Dolna Częstotliwość | Środkowa             | Górna Częstotliwość |
|--------|---------------------|----------------------|---------------------|
| Kanału | Kanału w GHz        | Czestotliwość Kanału | Kanału w GHz        |
| 1      | 2,401               | 2,412                | 2,423               |
| 2      | 2,406               | 2,417                | 2,428               |
| 3      | 2,411               | 2,422                | 2,433               |
| 4      | 2,416               | 2,427                | 2,438               |
| 5      | 2,421               | 2,432                | 2,443               |
| 6      | 2,426               | 2,437                | 2,448               |
| 7      | 2,431               | 2,442                | 2,453               |
| 8      | 2,436               | 2,447                | 2,458               |
| 9      | 2,441               | 2,452                | 2,463               |
| 10     | 2,446               | 2,457                | 2,468               |
| 11     | 2,451               | 2,462                | 2,473               |
| 12     | 2,456               | 2,467                | 2,478               |
| 13     | 2,461               | 2,472                | 2,483               |
| 14     | 2,466               | 2,477                | 2,488               |

Wszystkie kanały pokrywają się w pewnym stopniu częstotliwością. Oddzielone są np. kanały 1,7,13. Instalując sieci upewnijmy się jakie kanały są już używane. I użyjmy innych aby zredukować zakłócenia.

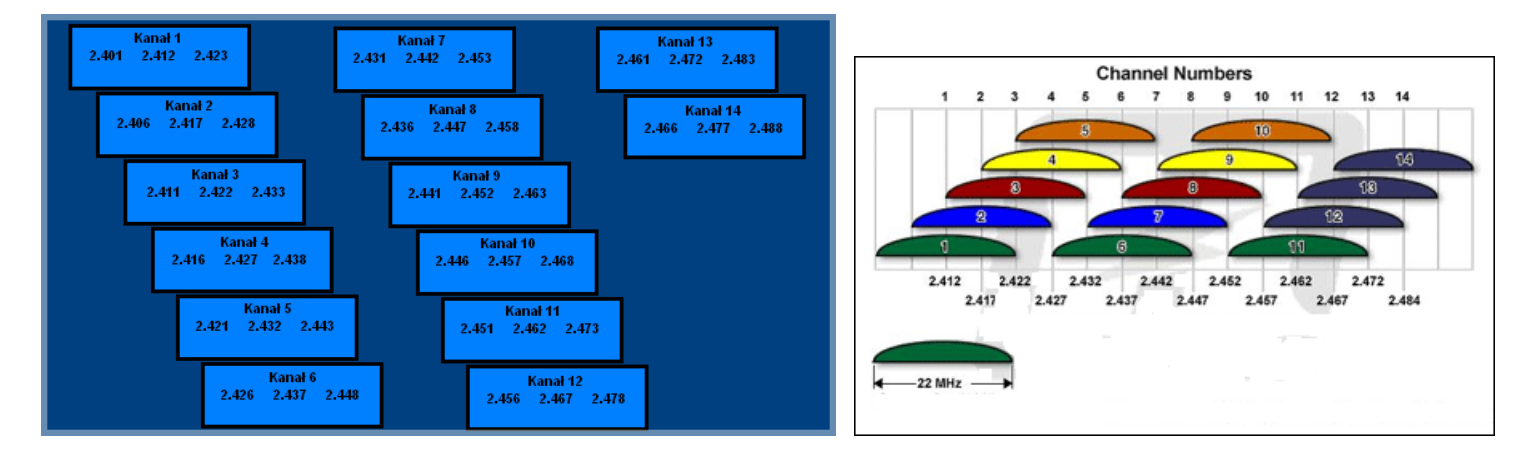

llość kanałów zależy od kodowania np.

| Region  | Kodowanie | llość kanałów |
|---------|-----------|---------------|
| USA     | FCC       | 11            |
| Europa  | ETSI      | 13            |
| Japonia | TELEC     | 14            |

Wireless Client Isolation - enabled (włącz), disabled (wyłącz). Funkcja izolacji klientów bezprzewodowych sprawia że użytkownicy nie będą wymieniać między sobą informacji. Użytkownicy nie będą mogli kopiować danych pomiędzy sobą w otoczeniu sieciowym dzięki temu można zwiększyć bezpieczeństwo danych w sieci oraz można skutecznie zwiększyć

wydajność urządzenia radiowego. Jeżeli klienci radiowi nie będą przesyłać między sobą danych, urządzenie radiowe nie będzie musiało ich przetwarzać. Funkcja dotyczy tylko klientów bezprzewodowych.

Security - w tej zakładce wybieramy rodzaj klucza którym będzie kodowana transmisja danych. Zabezpieczone urządzenia mogą się komunikować tylko wtedy gdy używają takiego samego klucza przy zachowaniu zgodności kodów.

Do wyboru mamy następujące klucze

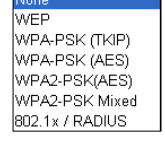

#### Konfiguracja klucza WEP

| Wireless Security    | Setup                       |
|----------------------|-----------------------------|
| Encryption: WEP      |                             |
| Authentication Type: | Open System or Shared Key 💌 |
| Key Length:          | 64-bit 💌                    |
| Key Format:          | Hex (10 characters) 🔽       |
| Default Tx Key:      | Key 1 💌                     |
| Encryption Key 1:    | *****                       |
| Encryption Key 2:    | *****                       |
| Encryption Key 3:    | ****                        |
| Encryption Key 4:    | ****                        |
| Apply Changes Res    | set                         |

- Authentication Type czyli typ autoryzacji. Open System przy pierwszej wymianie ramek radiowych klucz WEP nie jest użyty i praktycznie każde urządzenie może się podłączyć do naszego nadajnika ale nie oznacza to że będą one ze sobą współpracowały ponieważ do tego wymagana jest zgodność kluczy. Zatem gdy stacja obca nie szyfruje transmisji lub szyfruje ją innym kluczem po procesie autoryzacji i przyłączenia zostanie odrzucona. Przy autoryzacji typu Shared Key następuje czterostopniowy proces autentykacji kluczem WEP po którym następuje połączenie. Wbrew pozorom ten typ autoryzacji jest gorszym zabezpieczeniem ponieważ istnieje możliwość podsłuchania ramek radiowych w których podczas czterostopniowego procesu autentykacji jest przesyłana treść klucza WEP.

Jeżeli już decydujemy się na ten typ klucza wybierzmy opcje Open System.

- Key Length to długość klucza. Klucz może być 64 lub 128 bitowy. Dłuższy klucz jest trudniejszy do złamania.

- Key Format to forma klucza. Może być to ASCII z obsługą 127 znaków. Wymaga wpisania 5 znaków. Lub HEX z obsługą znaków 0-9 i A-Z. Wymaga wpisania 10 znaków.

- Default Tx Key w tym polu wybieramy którego klucza będziemy używać. Możemy wprowadzić cztery klucze WEP.

- Encryption Key 1,2,3,4 w tych polach wpisujemy klucze. Wystarczy wypełnić jedno pole np. Key 1 i upewnić się że Key 1 jest ustawiony w polu Default Tx Key.

#### Aby ustawić szyfrowanie WEP:

Jeśli już zdecydujemy się na klucz WEP który jest kluczem prostym do złamania ale za to obsługiwany przez wszystkie urządzenia radiowe to:

- Wybieramy Open System
- 2. Długość klucza najlepiej 128bit
- 3. HEX lub ASCII wybieramy dowolnie
- 4. Zostawiamy Key 1
- 5. W polu pierwszym wpisujemy dowolną treść klucza, ilość znaków i typ znaków zależy od ustawienia HEX czy ASCII
- 6. Zatwierdzamy ustawienia i pamiętamy o wprowadzeniu identycznych ustawień w drugim urządzeniu.

### Konfiguracja klucza WPA, WPA2

| Wireless Security Setup |            |  |  |  |
|-------------------------|------------|--|--|--|
| Encryption: WPA-PSK (A  | ES) 🔽      |  |  |  |
| Pre-Shared Key Format:  | Passphrase |  |  |  |
| Pre-Shared Key:         |            |  |  |  |
| Group Key Life Time:    | 86400 sec  |  |  |  |
| Apply Changes Reset     |            |  |  |  |

Konfiguracja kluczy WPA, WPA2 oraz WPA Mixed jest identyczna. Są to klucze bardziej zaawansowane niż klucz WEP. Wykorzystują szyfrowanie TKIP oraz AES. Najbardziej zaawansowane szyfrowanie to WPA2(AES).

Aby ustawić szyfrowanie WPA, WPA2

- 1
- Wybieramy rodzaj klucza WPA lub WPA2 W polu **Pre-Shared Key Format** wybieramy formę klucza. "Passphrase" oznacza frazę i minimum 8 znaków a 2. HEX oznacza 64 znaki od 0-9 i od A-F. W tym polu wpisujemy nasz klucz.
- 3. Parametr Group Key Life Time to czas po którym klucz dynamicznie ulega zmianie. Im krótszy czas tym zabezpieczenie jest lepsze.
- Zapisujemy ustawienia. Pamiętajmy o powtórzeniu tej czynności w drugim urządzeniu z którym nawiązujemy 4. komunikację bezprzewodową.

#### Konfiguracja 802.1x/Radius

Apply Changes Reset

Jeżeli posiadamy w sieci serwer Radius możemy wybrać ten typ autoryzacji. Wystarczy wybrać rodzaj klucza, wpisać adres IP serwera Radius oraz hasło do serwera Radius. Urządzania które nie przejdą autoryzacji na serwerze Radius nie zostaną dołączone do sieci.

| Encryption: 802.1x / RADIUS                                                   |
|-------------------------------------------------------------------------------|
| Security: WEP                                                                 |
| Use 802.1x Authentication <ul> <li>WEP 64bits</li> <li>WEP 128bits</li> </ul> |
| Authentication RADIUS Server: Port 1812 IP address Password                   |
| Enable Accounting                                                             |
| Accounting RADIUS Server: Port I IP address Password                          |
| Apply Changes Reset                                                           |

Advanced Settings w tej zakładce znajdują się funkcje zaawansowane.

| Wireless Advance    | ed Setting                  | s                                       |
|---------------------|-----------------------------|-----------------------------------------|
| Fragment Threshold: | 2346                        | (256-2346)                              |
| RTS Threshold:      | 2347                        | (0-2347)                                |
| Beacon Interval:    | 100                         | (20-1024 ms)                            |
| Inactivity Time:    | 50000                       | (101-60480000 10ms)                     |
| Data Rate:          | 11M 👻                       |                                         |
| Preamble Type:      | Long Prea                   | mble 🔵 Short Preamble                   |
| Broadcast SSID:     | <ul> <li>Enabled</li> </ul> | 🔘 Disabled                              |
| IAPP:               | <ul> <li>Enabled</li> </ul> | 🔘 Disabled                              |
| 802.11g Protection: | <ul> <li>Enabled</li> </ul> | 🔿 Disabled                              |
| Tx Power Level:     | Level 1 (Abor               | ut 26dB) 🔽                              |
| 📃 Enable WatchDog   |                             |                                         |
| Watch Interval:     | 1 (1-6)                     | ) minutes)                              |
| Watch Host:         | 0.0.0.0                     |                                         |
| Ack timeout:        | 0 (0-25<br>Set Defaul       | 5, 0:Auto adjustment, Unit: 4μsec)<br>t |

w.siecioowo.pl

16

**Fragment Treshold** to próg fragmentacji ramek. Mechanizm służy do polepszania wydajności w warunkach dużego ruchu sieciowego. Jeżeli karta sieciowa podłączona do WL-5460AP często przesyła duże pliki można użyć fragmentacji w celu rozdzielenia ramek na mniejsze. W warunkach gdzie nie występują interferencje maksymalna wartość progu przekłada się na szybkość transmisji. Jednak wszystko zależy od środowiska w jakim pracuje dana sieć bezprzewodowa. Gdy ramki wymagają retransmisji z powodu zakłóceń dobrze aby retransmitowane były mniejsze ilości danych.

**RTS Treshold** to mechanizm który zapobiega kolizjom ramek radiowych. W sytuacji gdy dwa odbiorniki nie obejmują się zasięgiem ale w ich zasięgu jest nadajnik może często dochodzić do kolizji ramek radiowych. W takim przypadku oba odbiorniki muszą retransmitować ramki. Stacje odbiorcze nie są wstanie informować się o nadawaniu ponieważ nie obejmują się zasięgiem i nie mogą się ze sobą komunikować. Na takich stacjach klienckich powinniśmy włączyć mechanizm RTS. Po tej czynności stacja wyśle do nadajnika ramkę RTS co oznacza chęć rozpoczęcia transmisji. Następnie nadajnik wyśle do wszystkich urządzeń radiowych ramkę CTS z informacją synchronizującą dalszą transmisję radiową. Dzięki temu wszystkie urządzenia radiowe wiedzą kiedy mogą nadawać bez narażania ramek na kolizję. Każda ramka większa niż wartość RTS będzie poprzedzona tego typu procedurą. W sieci gdzie jest duża ilość odbiorników widzących nadajnik ale nie widzących się nawzajem zmniejszenie parametry RTS może poprawić wydainość.

**Beacon Inteval** to czas pomiędzy transmisją ramek Beacon. Ramki Beacon służą do synchronizacji urządzeń radiowych. Im mniejszy parametr Beacon Interval tym krótszy czas logowania się nowych stacji radiowych. Zwiększenie tego parametru to oszczędność zużycia energii urządzeń przebywających w stanie uśpienia.

#### Inactivity Time

Data Rate to prędkość transmisji. Zaleca się aby ta wartość ustawiona była na "Auto". Wraz ze zmianą prędkości transmisji, zmienia się również czułość urządzenia. Podczas automatycznego ustawienia prędkości urządzenie samo dostosuje się do istniejących warunków i wybiera optymalną prędkość. Często gdy istotna jest stabilność połączenia a nie jej wydajność ustawia się minimalną prędkość, wtedy czułość urządzenia jest największa. Rozwiązanie to sprawdza się w środowisku niskich interferencji. Im urządzenia są czulsze tym więcej zakłóceń odbierają co może wpłynąć na ich gorszą prace.

**Preamble Type** czyli typ preambuły. Do wyboru mamy preambułę długą (LONG) oraz krótką (SHORT). Preambuła to pole w nagłówku ramki radiowej. Kiedyś urządzenia używały tylko preambuły długiej w późniejszym okrasie wprowadzoną jej krótszą wersję co znacznie skróciło czas jej przetwarzania przez urządzenia radiowe. Preambułę długą pozostawiono aby zachować kompatybilność ze starszymi urządzeniami. W praktyce rzadko się przydaje. Ponieważ urządzenia z ustawioną krótka preambułą potrafią odczytać istotny fragment z preambuły długiej można stosować je jednocześnie w sieciach.

**Broadcast SSID** to identyfikator sieci radiowej składający się maksymalnie z 32 znaków. Przesyłany jest w nagłówkach pakietów i pełni rolę hasła dostępowego. Aby urządzenia mogły się komunikować musza mieć taką sama nazwę SSID.

**IAPP** to protokół odpowiadający za roaming. Po włączeniu go na stacja nadawczych urządzenia radiowe mogą przemieszczać się pomiędzy tymi stacjami nadawczymi bez utraty połączenia. Protokół odpowiada za przekazywanie informacji pomiędzy stacjami nadawczymi.

**802.11g Protection** to funkcja dzięki której nasze urządzenie będzie kompatybilne z modulacją CCK standardu 802.11b i nie będzie przez niego zakłócane. W środowisku gdzie nie występują stacje zgodne ze standardem 802.11b nie należy włączać tej opcji ponieważ obniży to wydajność naszego urządzenia.

**Tx Power Level** to regulacja mocy nadajnika dostępna w 7 poziomach. Poziom 1 (Level 1) oznacza największą moc nadajnika. Standardowo moc ustawiona jest na poziomie 3

| Tx Power Level: | Default (About 18dB) 🛩 |
|-----------------|------------------------|
|                 | Level 1 (About 20dB)   |
|                 | Level 2 (About 19dB)   |
|                 | Default (About 18dB)   |
|                 | Level 4 (About 16dB)   |
|                 | Level 5 (About 15dB)   |
|                 | Level 6 (About 14dB)   |
|                 | Level 7 (About 13dB)   |

**Enable Watchdog** to opcja samoczynnego restartowania nadajnika w określonych warunkach. Mechanizm działa na zasadzie wysyłania pakietów ICMP. W ten sposób sprawdza tak jakby samo siebie czy nadal działa poprawnie. Jeżeli urządzenie po nadaniu pakietów ICMP nie otrzyma pakietów zwrotnych, automatycznie wykona restart. W celu poprawnej konfiguracji należy ustawić interwał czasowy (1-60 minut) wysyłania pakietów ICMP oraz podać adres IP urządzenia do którego te pakiety będą wysyłane.

ACK Timeout parametr określa limit czasu oczekiwania na potwierdzenie ACK (przyjąłem ramkę możesz transmitować następną). Jeżeli zestawiliśmy połączenie na długim dystansie należy zwiększyć parametr ACK Timeout. Inaczej nadajnik po długim czasie oczekiwania wykona retransmisje pakietu. Najwyższa wartość parametru to 255. Każda jednostka to równowartość 4 mikrosekund. Parametr równy wartości 0 oznacza automatyczne dostosowanie ACK Timeout.

### Access Control

| eless Access Control Mode:         | Disable                                |
|------------------------------------|----------------------------------------|
| AC Address:<br>Apply Changes Reset | Disable<br>Allow Listed<br>Deny Listed |
| urrent Access Control List:        |                                        |

Access Control używamy do blokowania lub dopuszczania adresów MAC. Wpisujemy adres MAC bez żadnych znaków np. 004f74301538 i wybieramy opcje Allow Listed lub Deny Listed:

Allow Listed - dopuści wpisane adresy MAC ale odrzuci wszystkie pozostałe (niewpisane) adresy MAC

Deny Listed - dopuści wszystkie adresy MAC poza tymi wpisanymi przez nas.

## Instrukcja Mechanizmu Traffic Control QoS

## Czym jest Traffic Control QoS?

Traffic Control to świetne narzędzie do przydzielania pasma dla operatorów WISP(Wirless Internet Service Provider). Oznacza to, że operator może zagwarantować klientom zróżnicowany typ usług(Transferów danych) podobnie jak w usłudze ADSL. Zaawansowane oprogramowanie AirLive pozwala dedykować pasmo na podstawie adresów MAC lub IP.

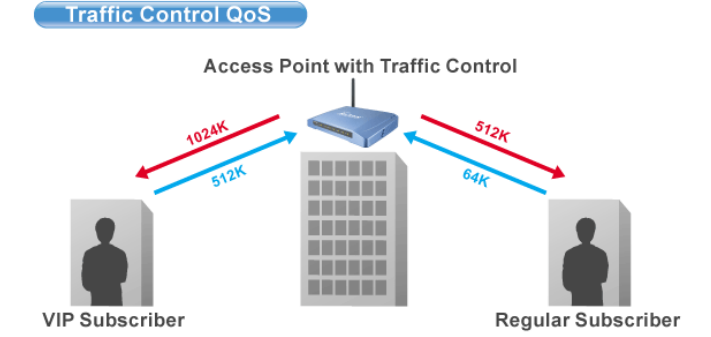

## Co oferuje nam kontrola przydzielania pasma w oprogramowaniu (od E11)?

Oprogramowanie e11 oferuje przydzielanie pasma maksymalnego "Maximum Data Rate". AirLive oferuje dwa poziomy mechanizmu przydzielania pasma.

## Interface Control (Kontrola Interfejsu)

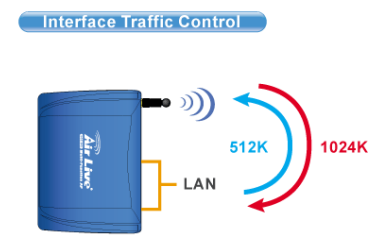

Mechanizm QoS kontroluje prędkość transmisji danych na dwóch interfejsach WLAN i LAN. Dla obu interfejsów zasada działania QoS jest identyczna. Ten typ kontroli jest odpowiedni jeżeli urządzenie jest w trybie AP Klient lub WISP

## Kontrola Indywidualna IP/MAC

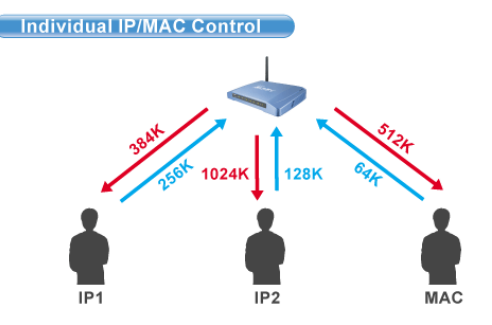

W AP możemy ustawić przydzielanie pasma dla konkretnego adresu IP lub MAC. Ten typ kontroli jest odpowiedni dla trybu AP lub Gateway.

## Czym jest Output Rate?

"Output Rate" jest prędkością danych wychodzących z danego interfejsu. AP obsługuje 3 typy "Output Rate"

- 1. LAN Output Rate: To jest prędkość ruchu wyjściowego z interfejsu LAN. W trybie Gateway prędkość wyjściowa LAN zawiera oba interfejsy LAN i WLAN. WLAN Output Rate: To jest prędkość ruchu wyjściowego z interfejsu Wireless LAN
- 2.
- WAN Output Rate: To jest prędkość ruchu wyjściowego z interfejsu WAN. W trybie WISP, prędkość ruchu wyjściowego z 3. interfejsu WAN zawiera również interfejs WLAN.

Oprogramowanie Web poinformuje cię, jakie są możliwości konfiguracji w zależności od wybranego trybu pracy są one różne.

| ** WARNING: This function will ta<br>after finish all settings! ***                                                  | ke effect only after reboot. Pl  | ease remember to rebo       |
|----------------------------------------------------------------------------------------------------|----------------------------------|-----------------------------|
| Note: The Out Rate is the upper band                                                                                 | width limit.                     |                             |
| NOTE: Interface control has priority o<br>Jisable interface control.                                                 | ver IP/MAC. If you intend to use | IP/MAC traffic control, you |
| NOTE: Interface control has priority o<br>disable interface control.<br>nterface Traffic Control                     | ver IP/MAC. If you intend to use | IP/MAC traffic control, you |
| NOTE: Interface control has priority o<br>disable interface control.<br>Interface Traffic Control<br>_AN Output Rate | ver IP/MAC. If you intend to use | IP/MAC traffic control, you |

Dla przykładu:

- AP jest w trybie Gateway Mode
- WAN Output Rate wynosi 128K •
- LAN/WLAN Output Rate wynosi 1024K •

W takim ustawieniu użytkownik z notbookiem osiągnie WYSYŁANIE na poziomie 128K i POBIERANIE na poziomie 1024K.

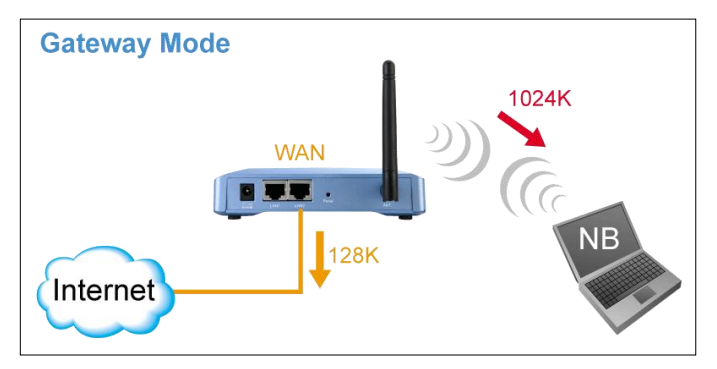

## Konfiguracja Traffic Control QoS

Ze strony Mode Setting ,wybieramy "Traffic Control(QoS)" klikając na przycisk SETUP

| Alias Name:                   | Wireless_AP     |             |
|-------------------------------|-----------------|-------------|
| 📃 Disable Wireles             | s LAN Interface |             |
| Band:                         | 2.4 GHz (B+G) 💌 |             |
| SSID:                         | airlive         | Site Survey |
| Channel Number:               | 11 👻            |             |
| Wireless Client<br>Isolation: | Disabled 💙      |             |
| Security:                     | Setup           |             |
| Advanced Settings:            | Setup           |             |
| Access Controls               | Sotup           |             |
| Traffic Control<br>(QoS):     | Setup           |             |

Po klikniecie na "setup" wyskoczy okienko z konfiguracją mechanizmu QoS. Opis poszczególnych sekcji "A", "B", "C", "D" znajduje się poniżej.

| IP/MAC/Interface Traffic Control                                                                                                    |                                                                                                    |
|----------------------------------------------------------------------------------------------------|----------------------------------------------------------------------------------------------------|
| *** WARNING: This function will take effect only after reboot. Please remember to reboot the AP after finish all settings! ***<br>Note: The Out Rate is the upper bandwidth limit.                                                                                                  |                                                                                                    |
| NOTE: Interface control has priority over IP/MAC. If you intend to use IP/MAC traffic control, you must disable interface control. Interface Traffic Control  Enabled EAN Output Rate UAN Output Rate Save Reset                                                                    | "Interface Control" to kontrola<br>interfejsu. Musisz wyłączyć<br>"interface Traffic Control", jeżeli<br>chcesz używać "IP/MAC Traffic<br>Control"      |
| Policy Name LAN Out Rate WLAN Out Rate Comment           kbps         kbps           Save         Reset           Current Policy Table:         Policy Name           Policy Name         LAN Rate (Kbps)           Comment         WLAN Rate (Kbps)           Comment         Save | Tu definiujemy reguły "Policy"<br>dla konkretnych adresów<br>"Individual IP/MAC Traffic<br>Control". Raz utworzona reguła<br>może być wybierana w opcji |
| Note: Only the Wireless LAN side client IPs are supported                                                                                                    |                                                                                                    |
| Policy Name IP LAN Out Rate WLAN Out Rate Comment          Save       Reset         Current IP control table:       Policy Name IP Addr         Policy Name IP Addr       LAN Rate (Kbps)         Current IP control table:       Policy Name IP Addr                               | Tu określamy przepustowość dla adresu IP. Możesz wpisać więcej niż jeden adres.                                                                         |
| Delete Selected Delete all Reset                                                                                                    |                                                                                                    |
| Note:Only the Wireless LAN side client MACs are supported.  Enable MAC control Policy Name MAC LAN Out Rate Comment  Kbps kbps                                                                                                    | Tu określamy przepustowość<br>dla adresu MAC. Możesz<br>wpisać więcej niż jeden adres<br>MAC.                                                           |

#### Konfiguracja Interface Control: Α.

| *** WARNING: This function will tal<br>Note: The Out Rate is the upper band | <mark>ce effect only after reboot. P</mark> l<br>width limit. | ease remember to reboot the AP after finish all settings! *** |
|-----------------------------------------------------------------------------|---------------------------------------------------------------|---------------------------------------------------------------|
| NOTE: Interface control has priority ov<br>Interface Traffic Control        | ver IP/MAC. If you intend to use<br>③ Enabled                 | IP/MAC traffic control, you must disable interface control.   |
| LAN Output Rate                                                             | 512                                                           | kbps                                                          |
| WLAN Output Rate Save Reset                                                 | 1024                                                          | kbps                                                          |

W tym ustawieniu kontrolowana jest ogólna przepustowość na każdym interfejsie. Dla przykładu jeżeli chcesz ograniczyc prędkość wychodzącą z LAN do 512K i prędkość wychodzącą z WLAN do 1024K. Powinieneś zrobić tak:

- Włączyć "Interface Traffic Control 1.
- 2. 3.
- Wpisać "512" w polu "LAN Output Rate" Wpisać "1024" w polu "WLAN Output Rate"
- 4. Kliknąć na "Save"
- 5. Konieczny jest Reboot AP.

Przy takim ustawieniu komputer podpięty do LAN wysyła dane z prędkością 512 do komputera podpiętego do WLAN a komputer podpięty do WLAN wysyła z prędkością 1024 do komputera podpiętego do LAN.

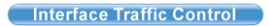

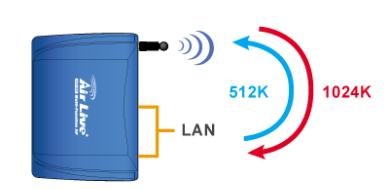

Ponieważ to ustawienie będziemy stosować głównie w trybie AP Klient, w ten sposób ograniczamy klientów podpiętych do LAN, aby nie obciążali nadmiernie stacji nadawczej AP wysyłanymi informacjami.

#### Β. **Definiowanie Regul**

Reguły określamy po to aby móc je później przyporządkować poszczególnym klientom. Dla przykładu jeżeli chcesz utworzyć dwie różne klasy usług dla dwóch klientów:

Traffic Control QoS

- Użytkownik VIP:
  - LAN Out Rate: 512 Kbps
  - WLAN Out Rate: 1024 Kbps
- Użytkownik Zwykły (Regular):
  - LAN Out Rate: 64 Kbps
  - WLAN Out Rate: 512 Kbps

Access Point with Traffic Control VIP Subscriber Regular Subscriber

Reguły można ustawić jako "VIP" i "Regular".

| Policy Name      | LAN Out I         | Rate  | WLAN 0    | ut Rate  | Comment            |        |
|------------------|-------------------|-------|-----------|----------|--------------------|--------|
| VIP              | 512               | kbps  | 1024      | kbps     | VIP Subcriber      |        |
| Save Reset       |                   |       |           |          |                    |        |
| C                |                   |       |           |          |                    |        |
| Lurrent Policy I | able:             |       |           |          |                    |        |
| Policy Name      | LAN Rate (Kbps)   |       | WLAN Rate | e (Kbps) | Comment            | Select |
| VIP              | 512               |       | 1024      | 1        | VIP Subscriber     |        |
| Regular          | 64                |       | 512       |          | Regular Subscriber |        |
|                  |                   |       |           |          |                    |        |
| Delete Select    | ed 🔰 🛛 Delete all | Reset |           |          |                    |        |
| Delete Select    | ed Delete all     | Reset |           |          |                    |        |

Procedura utworzenia reguły "VIP" jest następująca:

- 1. Wpisz "VIP" w polu "PolicyName"
- 2. Wpisz "512" w polu "LAN Out Rate"
- 3. Wpisz "1024" w polu "WLAN Out Rate"
- 4. Wpisz "VIP Subscriber" w polu "Comment"
- 5. Kliknij na przycisk "Save".
- 6. Teraz reguła "VIP" ukaże się w "Current Policy Table"

Teraz reguła jest gotowa i można ją przyporządkować dla danego adresu IP lub MAC.

## C. Przydzielanie pasma po adresie IP

Możesz określić maksymalną prędkość dla IP używając opcji "IP Control".

Poniżej znajduje się procedura dla ustawień IP Traffic Control

- 1. Upewnij się, że opcja "Interface Traffic Control" jest wyłączona
- 2. Sprawdź komunikat i upewnij się, jakiego typu adresy są obsługiwane. W zależności od trybu te komunikaty będą się różniły.

| Policy Name                                   | IP                    | LAN Out        | Rate | WLAN Ou     | t Rate | Comment      |        |
|-----------------------------------------------|-----------------------|----------------|------|-------------|--------|--------------|--------|
|                                               | 192.168.0.250         | 512            | kbps | 1024        | kbps   | Subscriber A |        |
| Save Reset                                    | ol table:             |                |      |             |        |              |        |
| Save Reset<br>Current IP contr<br>Policy Name | oltable:<br>IPAddr L/ | AN Rate (Kbps) | WLA  | l Rate (Kbj | is)    | Comment      | Select |

3. Włącz IP Control

- 4. Jeżeli masz już zdefiniowane reguły wybierz jedną z nich. Prędkość "Out Rates" zostanie automatycznie zaimportowana z reguły. W przypadku importu reguły nie ma możliwości edycji wartości prędkości.
- Jeżeli chcesz zdefiniować nową prędkość, proszę nie wybierać żadnej reguły. Teraz możesz wprowadzić odpowiednia wartość dla "LAN", "WLAN", lub "WAN" Out Rates.
- 6. Wciśnij "Save" aby zapisać
- 7. Zrób Reboot twojego AP.

\*Jeżeli chcesz ustawić ograniczenie prędkości pomiędzy adresami IP na tym samym interfejsie, upewnij się że oba adresy IP są skonfigurowane w IP Traffic Control.

### D. Przydzielanie pasma po adresie MAC

Możesz określić maksymalną prędkość dla IP używając opcji MAC Control.

Poniżej znajduje się procedura dla ustawień MAC Traffic Control

- 1. Upewnij się, że opcja "Interface Traffic Control" jest wyłączona
- Sprawdź komunikat i upewnij się, jakiego typu adresy są obsługiwane. W zależności od trybu te komunikaty będą się różniły.
- 3. Włącz opcje MAC Control

| Policy Name | MAC                      | LAN Out R       | late | WLAN C     | ut Rate | Comment        |        |
|-------------|--------------------------|-----------------|------|------------|---------|----------------|--------|
|             | 004F6011111              | 512             | kbps | 1024       | kbps    | VIP Subscriber |        |
| Save Reset  | ntrol table:             |                 |      |            |         |                |        |
| Save Reset  | ntrol table:<br>MAC Addr | LAN Rate (Kbps) | WL   | .AN Rate ( | Kbps)   | Comment        | Select |

- 4. Jeżeli masz już zdefiniowane reguły wybierz jedną z nich. Prędkość "Out Rates" zostanie automatycznie zaimportowana z reguły. W przypadku importu reguły nie ma możliwości edycji wartości prędkości.
- Jeżeli chcesz zdefiniować nową prędkość, proszę nie wybierać żadnej reguły. Teraz możesz wprowadzić odpowiednia wartość dla "LAN", "WLAN", lub "WAN" Out Rates.
- 6. Wciśnij "Save" aby zapisać
- 7. Zrób Reboot twojego AP.

\*Jeżeli chcesz ustawić ograniczenie prędkości pomiędzy adresami MAC na tym samym interfejsie, upewnij się że oba adresy MAC są skonfigurowane w MAC Traffic Control.

### Przykłady zastosowania

# Przykład: Kontrola Ruchu w trybie AP

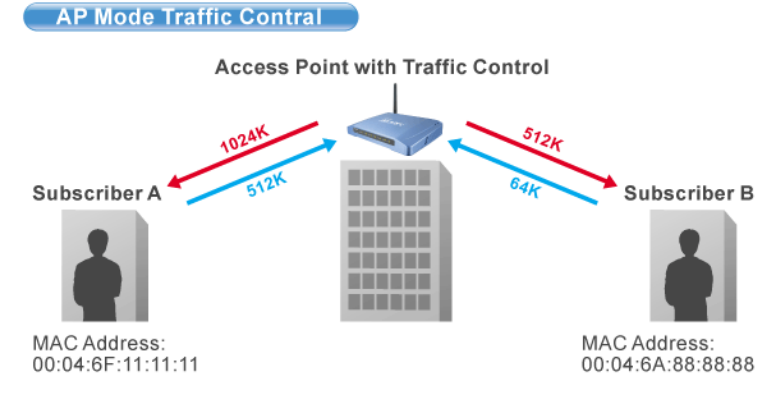

Urządzenie AP jest zainstalowane na zewnątrz w celu udostępniania Internetu. Usługodawca WISP gwarantuje dwa różne typy usługi:

- Usługa VIP : •
  - Wysyłanie: 512 Kbps
  - Pobieranie: 1024 Kbps
- Usługa Regular:
  - Wysyłanie: 64 Kbps
  - Pobieranie: 512 Kbps

Informacje o użytkownikach są następujące:

- Użytkownik A
  - Usługa VIP
  - MAC Adres komputera PC lub klienta Bezprzewodowego: 00:04:6F:11:11:11 •
- Użytkownik B
  - Usługa Regular
  - MAC Adres komputera PC lub klienta Bezprzewodowego: 00:04:6A:88:88:88 •

## Konfiguracja Krok Po Kroku

- 1. 2.
- Proszę wyłączyć "Interface Traffic Control" Proszę dodać reguły "VIP" i "Regular" tak jak na rysunku poniżej

| Policy Name      | LAN Out F       | Rate  | WLAN 0    | ut Rate | Comment            |        |
|------------------|-----------------|-------|-----------|---------|--------------------|--------|
| VIP              | 512             | kbps  | 1024      | kbps    | VIP Subcriber      |        |
| Save Reset       |                 |       |           |         |                    |        |
| Current Policy T | able:           |       |           |         |                    |        |
| Policy Name      | LAN Rate (Kbps) |       | WLAN Rate | (Kbps)  | Comment            | Select |
| VIP              | 512             |       | 1024      |         | VIP Subscriber     |        |
| Regular          | 64              |       | 512       |         | Regular Subscriber |        |
| Delete Select    | ed Delete all   | Reset | ]         |         |                    |        |

- Proszę włączyć "MAC Control" 3.
- 4. Obie reguły powinny dodać się tak jak na rysunku poniżej

| olicy Name                      | MAC                                             | LAN Out Ra             | nte WLAN 0          | ut Rate | Comment                 |        |
|---------------------------------|-------------------------------------------------|------------------------|---------------------|---------|-------------------------|--------|
| ×                               |                                                 |                        | kbps                | kbps    |                         |        |
| Save Rese                       | et                                              |                        |                     |         |                         |        |
|                                 |                                                 |                        |                     |         |                         |        |
|                                 |                                                 |                        |                     |         |                         |        |
| urrent MAC                      | control table:                                  |                        |                     |         |                         |        |
| urrent MAC<br>olicy Name        | control table:<br>MAC Addr                      | LAN Rate (Kbps)        | WLAN Rate (         | (bps)   | Comment                 | Select |
| urrent MAC<br>olicy Name<br>VIP | control table:<br>MAC Addr<br>00:04:6f:11:11:11 | LAN Rate (Kbps)<br>512 | WLAN Rate (<br>1024 | (bps)   | Comment<br>Subscriber A | Select |

5. Proszę zrobić Reboot AP

## Przykład 2: Kontrola Ruchu w trybie Klient

Urządzenie pracuje jako klient w topologii usługodawcy WISP. Usługodawca chce ograniczyć pasmo pobierania do 1024K i wysyłania do 128K.

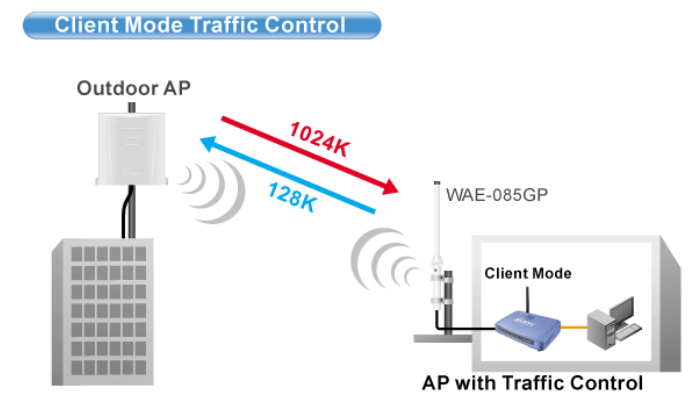

## Konfiguracja Krok Po Kroku

| Interface Traffic Control | Enabled | ○ Disabled |
|---------------------------|---------|------------|
| LAN Output Rate           | 1024    | kbps       |
| WLAN Output Rate          | 128     | kbps       |

- Proszę włączyć "Interface Traffic Control"
- Wpisać "1024" w polu "LAN Output Rate" Wpisać "128" w polu "WLAN Output Rate" Wcisnąć "Save"
- 1. 2. 3. 4. 5.
- Zrobić Reboot AP

## **Tryb AP Client**

| Air Live                                                  | WLAN                         | WLAN Access Point       |             |  |  |  |  |
|-----------------------------------------------------------|------------------------------|-------------------------|-------------|--|--|--|--|
| www.alrivet.com                                           | Mode Status                  | TCP/IP Reboot Other     |             |  |  |  |  |
|                                                           | Client Mode Set              | tings                   |             |  |  |  |  |
| This page is used to<br>setup different<br>wireless mode. | Alias Name:                  | Wireless_AP             |             |  |  |  |  |
|                                                           | Disable Wireless I           | LAN Interface           |             |  |  |  |  |
|                                                           | Band:                        | 2.4 GHz (B+G) 💙         |             |  |  |  |  |
|                                                           | Network Type:                | Infrastructure 👻        |             |  |  |  |  |
|                                                           | SSID:                        | airlive                 | Site Survey |  |  |  |  |
|                                                           | Channel Number:              | 11 🖌                    |             |  |  |  |  |
|                                                           | Auto Mac Clone (             | Single Ethernet Client) |             |  |  |  |  |
|                                                           | Manual MAC Clone<br>Address: | 0000000000              |             |  |  |  |  |
|                                                           | Security:                    | Setup                   |             |  |  |  |  |
|                                                           | Advanced Settings:           | Setup                   |             |  |  |  |  |
|                                                           | Traffic Control(QoS):        | Setup                   |             |  |  |  |  |
|                                                           | Apply Changes                | Reset                   |             |  |  |  |  |

Alias Name - to nasza własna nazwa urządzenia. Nadajemy ją aby móc zidentyfikować urządzenie przez interfejs WWW.

Disable Wireless LAN Interface - gdy zaznaczymy to pole moduł radiowy zostanie wyłączony i urządzenie nie będzie rozgłaszać sygnału bezprzewodowego. Nikt nie podłączy się radiowo do urządzenia.

| 2.4 | GF | łz ( | B) |  |
|-----|----|------|----|--|
| 2.4 | GH | Iz ( | G) |  |
| -   |    |      | _  |  |

**Band** - standard radiowy. Do wyboru mamy standard B, G lub B+G. 24 GHz (B+G) Jeżeli ustawimy tylko standard B do urządzenia będą mogły podłączyć się tylko urządzenia pracujące w standardzie B. Jeżeli ustawimy tylko standard G do urządzenia będą mogły podłączyć się tylko urządzenia pracujące w standardzie G. Przy ustawieniu B+G do urządzenia będą mogły podłączyć się urządzenia pracujące w obu standardach B i G.

**Network Type** - typ sieci, możemy wybrać "Infrastrukture" jeśli urządzenie ma pracować jako klient bezprzewodowy np. gdy chcemy podłączyć się do stacji nadającej sygnał bezprzewodowy. Lub wybieramy "AD-HOC" jeżeli nasz nadajnik ma połączyć się z innymi kartami sieciowymi pracującymi w trybie AD-HOC. Aby skonfigurować ten tryb wystarczy dostosować kanał i nazwę SSID do istniejącej sieci AD-HOC. Połączenie nastąpi automatycznie.

**SSID** - identyfikator sieci składający się maksymalnie z 32 znaków. Wszystkie urządzenia pracujące w sieci aby się komunikować musza mieć taką sama nazwę SSID. Identyfikator ten jest przesyłany w nagłówku ramki radiowej i pełni rolę hasła dostępowego przy próbie nawiązywania połączenia bezprzewodowego.

| Site Survey - funkcja służy | do skanowania dostępnych | sieci bezprzewodowych | . Po uruchomieniu ukaz | uje się tabelka i |
|-----------------------------|--------------------------|-----------------------|------------------------|-------------------|
| znalezione sieci:           |                          |                       |                        |                   |

| SSID     | BSSID             | Channel  | Туре | Encrypt      | Signal | Select     |  |
|----------|-------------------|----------|------|--------------|--------|------------|--|
| default  | 00:30:4f:42:2c:75 | 11 (B+G) | AP   | no           | 64     | 0          |  |
| ADW-4401 | 00:30:4f:60:da:e5 | 6 (B+G)  | AP   | no           | 64     | $\bigcirc$ |  |
| NETGEAR  | 00:1f:33:42:39:09 | 3 (B+G)  | AP   | no           | 43     | ۲          |  |
| Filemon  | 00:1d:7e:b2:dc:7e | 11 (B+G) | AP   | WPA2-<br>PSK | 7      | •          |  |
| NO NAME  | 00:14:78:52:54:fe | 6 (B+G)  | AP   | WEP          | 1      | 0          |  |

W tabelce znajdziemy:

- Nazwę SSID dostępnych sieci
- BSSID czyli numer identyfikacyjny odpowiadający adresowi MAC interfejsu bezprzewodowego
- Channel, tu znajdziemy informacje na jakim kanale i w jakim standardzie pracuje stacja nadawcza
- Type czyli tryb pracy stacji nadawczej
- Encrypt tu dowiemy się czy sieć jest zabezpieczona i jakiego klucza użyto do zabezpieczenia

- Signal to ważna informacja, oznacza siłę sygnału stacji nadającej. Do połączenia wymagana wartość minimalna nie powinna być mniejsza niż 25. Jest to minimum i taki link transmisja bezprzewodowa na takim linku często może być nie poprawna.
- Select czy pole które zaznaczamy aby wybrać daną sieć

**Signal Survey**- to świetne rozwiązanie dynamicznego skanowania danej sieci. W polu "Select" wybieramy sieć, klikamy "Signal Survey". Otworzy się osobne okienko w którym dynamicznie co 3 sekundy odświeża się informacja o sile sygnału stacji nadawczej. Bardzo przydatne narzędzie podczas zestawiania linku i konfiguracji anten.

| - | Signal Survey |                   |         |      |         |        |   |
|---|---------------|-------------------|---------|------|---------|--------|---|
|   |               | 192.168.100       | .252    |      |         |        |   |
|   | Signal Survey |                   |         |      |         |        |   |
|   |               |                   |         |      |         |        | - |
|   |               |                   |         |      |         |        |   |
|   | SSID          | BSSID             | Channel | Туре | Encrypt | Signal |   |
|   | NETGEAR       | 00:1f:33:42:39:09 | 3 (B+G) | AP   | no      | 40     |   |
|   |               |                   |         |      |         |        | 1 |
|   |               |                   |         |      |         |        |   |
|   |               |                   |         |      |         |        |   |
|   |               |                   |         |      |         |        |   |
|   |               |                   |         |      |         |        |   |
|   |               |                   |         |      |         |        |   |
|   |               |                   |         |      |         |        |   |
|   |               |                   |         |      |         |        |   |
|   |               |                   |         |      |         |        |   |
|   |               |                   |         |      |         |        |   |
|   |               |                   |         |      |         |        |   |

#### Uwaga!

W trybie pracy AP Client aby uzyskać połączenie wystarczy przeskanować eter, wybrać sieć bezprzewodową i zatwierdzić ustawienia. Wszystkie niezbędne parametry do połączenia takie jak kanał i nazwa SSID zostaną automatycznie pobrane od sieci którą wybraliśmy.

#### Uwaga!

Nadajnik w trybie Infrastrukture podmienia we wszystkich ramkach adres MAC źródłowy na swój własny. Dlatego nie powinno się ustawiać urządzenia w trybie Infrastructure po stronie serwerów. Mogą również występować problemy z DHCP oraz dostępem do serwerów z autoryzacją adresów MAC.

Auto MAC Clone - to opcja automatycznego zamieniania adresu MAC urządzenia WL-5460AP na adres MAC podłączonej do niego karty sieciowej. Funkcje ta wykorzystujemy gdy za WL-5460AP działa tylko jedno urządzenie. Po włączeniu tej opcji komunikację posiadał będzie tylko jeden komputer.

Manual MAC Clone - to opcja ręcznego wpisania adresu MAC. Po zatwierdzeniu ustawień wpisany adres MAC będzie adresem MAC WL-5460AP.

Security - w tej zakładce wybieramy rodzaj klucza którym będzie kodowana transmisja danych. Zabezpieczone urządzenia mogą się komunikować tylko wtedy gdy używają takiego samego klucza przy zachowaniu zgodności kodów.

Do wyboru mamy następujące klucze

| **               |
|------------------|
| WPA-PSK (TKIP)   |
| WPA-PSK (AES)    |
| WPA2-PSK(AES)    |
| WPA2-PSK Mixed   |
| 802.1 x / RADIUS |

Konfiguracja klucza WEP

| Wireless Security Setup |                             |  |  |  |
|-------------------------|-----------------------------|--|--|--|
| Encryption: WEP         | •                           |  |  |  |
| Authentication Type:    | Open System or Shared Key 💌 |  |  |  |
| Key Length:             | 64-bit 💌                    |  |  |  |
| Key Format:             | Hex (10 characters) 💌       |  |  |  |
| Default Tx Key:         | Key 1 💌                     |  |  |  |
| Encryption Key 1:       | *****                       |  |  |  |
| Encryption Key 2:       | ****                        |  |  |  |
| Encryption Key 3:       | ****                        |  |  |  |
| Encryption Key 4:       | *****                       |  |  |  |
| Apply Changes Res       | et                          |  |  |  |

- Authentication Type czyli typ autoryzacji. Open System przy pierwszej wymianie ramek radiowych klucz WEP nie jest użyty i praktycznie każde urządzenie może się podłączyć do naszego nadajnika ale nie oznacza to że będą one ze sobą współpracowały ponieważ do tego wymagana jest zgodność kluczy. Zatem gdy stacja obca nie szyfruje transmisji lub szyfruje ją innym kluczem po procesie autoryzacji i przyłączenia zostanie odrzucona. Przy autoryzacji typu Shared Key następuje czterostopniowy proces autentykacji kluczem WEP po którym następuje połączenie. Wbrew pozorom ten typ autoryzacji jest gorszym zabezpieczeniem ponieważ istnieje możliwość podsłuchania ramek radiowych w których podczas czterostopniowego procesu autentykacji jest przesyłana treść klucza WEP.

Jeżeli już decydujemy się na ten typ klucza wybierzmy opcje Open System.

- Key Length to długość klucza. Klucz może być 64 lub 128 bitowy. Dłuższy klucz jest trudniejszy do złamania.

- Key Format to forma klucza. Może być to ASCII z obsługą 127 znaków. Wymaga wpisania 5 znaków. Lub HEX z obsługą znaków 0-9 i A-Z. Wymaga wpisania 10 znaków.

- Default Tx Key w tym polu wybieramy którego klucza będziemy używać. Możemy wprowadzić cztery klucze WEP.

- Encryption Key 1,2,3,4 w tych polach wpisujemy klucze. Wystarczy wypełnić jedno pole np. Key 1 i upewnić się że Key 1 jest ustawiony w polu Default Tx Key.

Aby ustawić szyfrowanie WEP:

Jeśli już zdecydujemy się na klucz WEP który jest kluczem prostym do złamania ale za to obsługiwany przez wszystkie urządzenia radiowe to:

- 1. Wybieramy Open System
- 2. Długość klucza najlepiej 128bit
- 3. HEX lub ASCII wybieramy dowolnie
- 4. Zostawiamy Key 1
- W polu pierwszym wpisujemy dowolną treść klucza, ilość znaków i typ znaków zależy od ustawienia HEX czy ASCII
- 6. Zatwierdzamy ustawienia i pamiętamy o wprowadzeniu identycznych ustawień w drugim urządzeniu.

### Konfiguracja klucza WPA, WPA2

| Wireless Security S   | Setup      |
|-----------------------|------------|
| Encryption: WPA-PSK ( | (AES) 🔽    |
| Pre-Shared Key Format | Passphrase |
| Pre-Shared Key:       |            |
| Group Key Life Time:  | 86400 sec  |
| Apply Changes Rese    | ət         |

Konfiguracja kluczy WPA, WPA2 oraz WPA Mixed jest identyczna. Są to klucze bardziej zaawansowane niż klucz WEP. Wykorzystują szyfrowanie TKIP oraz AES. Najbardziej zaawansowane szyfrowanie to WPA2(AES).

#### Aby ustawić szyfrowanie WPA, WPA2

- 1. Wybieramy rodzaj klucza WPA lub WPA2
- W polu Pre-Shared Key Format wybieramy formę klucza. "Passphrase" oznacza frazę i minimum 8 znaków a HEX oznacza 64 znaki od 0-9 i od A-F. W tym polu wpisujemy nasz klucz.
- Parametr Group Key Life Time to czas po którym klucz dynamicznie ulega zmianie. Im krótszy czas tym zabezpieczenie jest lepsze.
- Zapisujemy ustawienia. Pamiętajmy o powtórzeniu tej czynności w drugim urządzeniu z którym nawiązujemy komunikację bezprzewodową.

#### Konfiguracja 802.1x/Radius

Jeżeli posiadamy w sieci serwer Radius możemy wybrać ten typ autoryzacji. Wystarczy wybrać rodzaj klucza, wpisać adres IP serwera Radius oraz hasło do serwera Radius. Urządzania które nie przejdą autoryzacji na serwerze Radius nie zostaną dołączone do sieci.

| Encryption: 802.1x / RADIUS                                                   |
|-------------------------------------------------------------------------------|
| Security: WEP                                                                 |
| Use 802.1x Authentication <ul> <li>WEP 64bits</li> <li>WEP 128bits</li> </ul> |
| Authentication RADIUS Server: Port 1812 IP address Password                   |
| Enable Accounting                                                             |
| Accounting RADIUS Server: Port IP address Password                            |
| Apply Changes Reset                                                           |

Advanced Settings w tej zakładce znajdują się funkcje zaawansowane.

| Wireless Advanced Settings |                                                           |                                         |  |  |  |  |
|----------------------------|-----------------------------------------------------------|-----------------------------------------|--|--|--|--|
| Fragment Threshold:        | 2346                                                      | (256-2346)                              |  |  |  |  |
| RTS Threshold:             | 2347                                                      | (0-2347)                                |  |  |  |  |
| Beacon Interval:           | 100                                                       | (20-1024 ms)                            |  |  |  |  |
| Inactivity Time:           | 50000                                                     | (101-60480000 10ms)                     |  |  |  |  |
| Data Rate:                 | 11M 💌                                                     |                                         |  |  |  |  |
| Preamble Type:             | <ul> <li>Long Preamble</li> <li>Short Preamble</li> </ul> |                                         |  |  |  |  |
| Broadcast SSID:            | 💿 Enabled 🔵 Disabled                                      |                                         |  |  |  |  |
| IAPP:                      | e Enabled O Disabled                                      |                                         |  |  |  |  |
| 802.11g Protection:        | Enabled O Disabled                                        |                                         |  |  |  |  |
| Tx Power Level:            | Level 1 (About 26dB)                                      |                                         |  |  |  |  |
| 📃 Enable WatchDog          | Enable WatchDog                                           |                                         |  |  |  |  |
| Watch Interval:            | 1 (1-6                                                    | 0 minutes)                              |  |  |  |  |
| Watch Host:                | 0.0.0                                                     |                                         |  |  |  |  |
| Ack timeout:               | 0 (0-25<br>Set Defaul                                     | 5, 0:Auto adjustment, Unit: 4μsec)<br>t |  |  |  |  |
| Apply Changes              | eset                                                      |                                         |  |  |  |  |

**Fragment Treshold** to próg fragmentacji ramek. Mechanizm służy do polepszania wydajności w warunkach dużego ruchu sieciowego. Jeżeli karta sieciowa podłączona do WL-5460AP często przesyła duże pliki można użyć fragmentacji w celu rozdzielenia ramek na mniejsze. W warunkach gdzie nie występują interferencje maksymalna wartość progu przekłada się na szybkość transmisji. Jednak wszystko zależy od środowiska w jakim pracuje dana sieć bezprzewodowa. Gdy ramki wymagają retransmisji z powodu zakłóceń dobrze aby retransmitowane były mniejsze ilości danych.

RTS Treshold to mechanizm który zapobiega kolizjom ramek radiowych. W sytuacji gdy dwa odbiorniki nie obejmują się zasięgiem ale w ich zasięgu jest nadajnik może często dochodzić do kolizji ramek radiowych. W takim przypadku oba odbiorniki muszą retransmitować ramki. Stacje odbiorcze nie są wstanie informować się o nadawaniu ponieważ nie obejmują się zasięgiem i nie mogą się ze sobą komunikować. Na takich stacjach klienckich powinniśmy włączyć mechanizm RTS. Po tej czynności stacja wyśle do nadajnika ramkę RTS co oznacza chęć rozpoczęcia transmisji. Następnie nadajnik wyśle do wszystkich urządzeń radiowych ramkę CTS z informacją synchronizującą dalszą transmisję radiową. Dzięki temu wszystkie urządzenia radiowe wiedzą kiedy mogą nadawać bez narażania ramek na kolizję. Każda ramka większa niż wartość RTS będzie poprzedzona tego typu procedurą. W sieci gdzie jest duża ilość odbiorników widzących nadajnik ale nie widzących się nawzajem zmniejszenie parametry RTS może poprawić wydajność.

**Beacon Inteval** to czas pomiędzy transmisją ramek Beacon. Ramki Beacon służą do synchronizacji urządzeń radiowych. Im mniejszy parametr Beacon Interval tym krótszy czas logowania się nowych stacji radiowych. Zwiększenie tego parametru to oszczędność zużycia energii urządzeń przebywających w stanie uśpienia.

### **Inactivity Time**

Data Rate to prędkość transmisji. Zaleca się aby ta wartość ustawiona była na "Auto". Wraz ze zmianą prędkości transmisji, zmienia się również czułość urządzenia. Podczas automatycznego ustawienia prędkości urządzenie samo dostosuje się do istniejących warunków i wybiera optymalną prędkość. Często gdy istotna jest stabilność połączenia a nie jej wydajność ustawia się minimalną prędkość, wtedy czułość urządzenia jest największa. Rozwiązanie to sprawdza się w środowisku niskich interferencji. Im urządzenia są czulsze tym więcej zakłóceń odbierają co może wpłynąć na ich gorszą prace.

**Preamble Type** czyli typ preambuły. Do wyboru mamy preambułę długą (LONG) oraz krótką (SHORT). Preambuła to pole w nagłówku ramki radiowej. Kiedyś urządzenia używały tylko preambuły długiej w późniejszym okrasie wprowadzoną jej krótszą wersję co znacznie skróciło czas jej przetwarzania przez urządzenia radiowe. Preambułę długą pozostawiono aby zachować kompatybilność ze starszymi urządzeniami. W praktyce rzadko się przydaje.

Ponieważ urządzenia z ustawioną krótka preambułą potrafią odczytać istotny fragment z preambuły długiej można stosować je jednocześnie w sieciach.

**Broadcast SSID** to identyfikator sieci radiowej składający się maksymalnie z 32 znaków. Przesyłany jest w nagłówkach pakietów i pełni rolę hasła dostępowego. Aby urządzenia mogły się komunikować musza mieć taką sama nazwę SSID.

**IAPP** to protokół odpowiadający za roaming. Po włączeniu go na stacja nadawczych urządzenia radiowe mogą przemieszczać się pomiędzy tymi stacjami nadawczymi bez utraty połączenia. Protokół odpowiada za przekazywanie informacji pomiędzy stacjami nadawczymi.

**802.11g Protection** to funkcja dzięki której nasze urządzenie będzie kompatybilne z modulacją CCK standardu 802.11b i nie będzie przez niego zakłócane. W środowisku gdzie nie występują stacje zgodne ze standardem 802.11b nie należy włączać tej opcji ponieważ obniży to wydajność naszego urządzenia.

**Tx Power Level** to regulacja mocy nadajnika dostępna w 7 poziomach. Poziom 1 (Level 1) oznacza największą moc nadajnika. Standardowo moc ustawiona jest na poziomie 3

| Tx Power Level: | Default (About 18dB) 🛩 |
|-----------------|------------------------|
|                 | Level 1 (About 20dB)   |
|                 | Level 2 (About 19dB)   |
|                 | Default (About 18dB)   |
|                 | Level 4 (About 16dB)   |
|                 | Level 5 (About 15dB)   |
|                 | Level 6 (About 14dB)   |
|                 | Level 7 (About 13dB)   |

Enable Watchdog to opcja samoczynnego restartowania nadajnika w określonych warunkach. Mechanizm działa na zasadzie wysyłania pakietów ICMP. W ten sposób sprawdza tak jakby samo siebie czy nadal działa poprawnie. Jeżeli urządzenie po nadaniu pakietów ICMP nie otrzyma pakietów zwrotnych, automatycznie wykona restart. W celu poprawnej konfiguracji należy ustawić interwał czasowy (1-60 minut) wysyłania pakietów ICMP oraz podać adres IP urządzenia do którego te pakiety będą wysyłane.

ACK Timeout parametr określa limit czasu oczekiwania na potwierdzenie ACK (przyjąłem ramkę możesz transmitować następną). Jeżeli zestawiliśmy połączenie na długim dystansie należy zwiększyć parametr ACK Timeout. Inaczej nadajnik po długim czasie oczekiwania wykona retransmisje pakietu. Najwyższa wartość parametru to 255. Każda jednostka to równowartość 4 mikrosekund. Parametr równy wartości 0 oznacza automatyczne dostosowanie ACK Timeout.

## Instrukcja Mechanizmu Traffic Control QoS

## Czym jest Traffic Control QoS?

Traffic Control to świetne narzędzie do przydzielania pasma dla operatorów WISP(Wirless Internet Service Provider). Oznacza to, że operator może zagwarantować klientom zróżnicowany typ usług(Transferów danych) podobnie jak w usłudze ADSL. Zaawansowane oprogramowanie AirLive pozwala dedykować pasmo na podstawie adresów MAC lub IP.

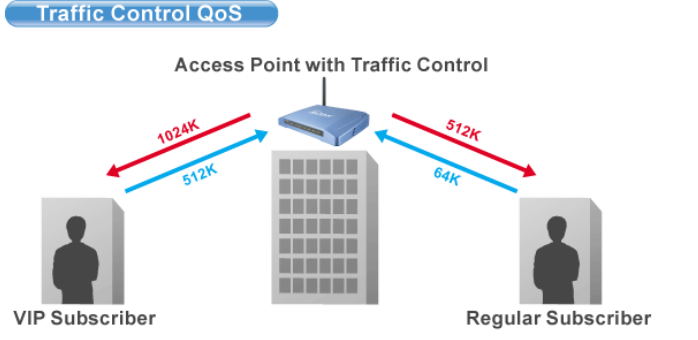

## Co oferuje nam kontrola przydzielania pasma w oprogramowaniu (od E11)?

Oprogramowanie e11 oferuje przydzielanie pasma maksymalnego "Maximum Data Rate". AirLive oferuje dwa poziomy mechanizmu przydzielania pasma.

## Interface Control (Kontrola Interfejsu)

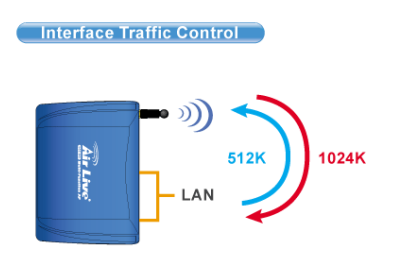

Mechanizm QoS kontroluje prędkość transmisji danych na dwóch interfejsach WLAN i LAN. Dla obu interfejsów zasada działania QoS jest identyczna. Ten typ kontroli jest odpowiedni jeżeli urządzenie jest w trybie AP Klient lub WISP

## Kontrola Indywidualna IP/MAC

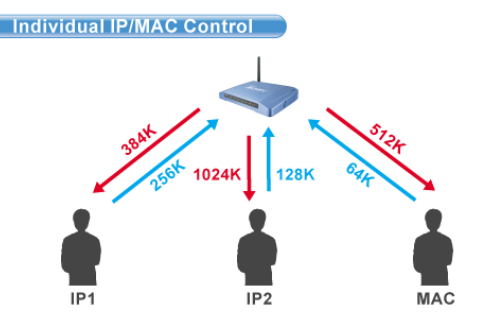

W AP możemy ustawić przydzielanie pasma dla konkretnego adresu IP lub MAC. Ten typ kontroli jest odpowiedni dla trybu AP lub Gateway.

## Czym jest Output Rate?

"Output Rate" jest prędkością danych wychodzących z danego interfejsu. AP obsługuje 3 typy "Output Rate"

- 4. LAN Output Rate: To jest prędkość ruchu wyjściowego z interfejsu LAN. W trybie Gateway prędkość wyjściowa LAN zawiera oba interfejsy LAN i WLAN. WLAN Output Rate: To jest prędkość ruchu wyjściowego z interfejsu Wireless LAN
- 5.
- WAN Output Rate: To jest prędkość ruchu wyjściowego z interfejsu WAN. W trybie WISP, prędkość ruchu wyjściowego z 6. interfejsu WAN zawiera również interfejs WLAN.

Oprogramowanie Web poinformuje cię, jakie są możliwości konfiguracji w zależności od wybranego trybu pracy są one różne.

| *** WARNING: This function will tal<br>after finish all settings! ***                                                | ke effect only after reboot. Pl  | ease remember to reboot th     |  |  |
|----------------------------------------------------------------------------------------------------|----------------------------------|--------------------------------|--|--|
| Note: The Out Rate is the upper bandwidth limit.                                                                     |                                  |                                |  |  |
|                                                                                                    |                                  |                                |  |  |
| NOTE: Interface control has priority or<br>Jisable interface control.                                                | ver IP/MAC. If you intend to use | IP/MAC traffic control, you mu |  |  |
| NOTE: Interface control has priority o<br>disable interface control.<br>Interface Traffic Control<br>LAN Output Rate | ver IP/MAC. If you intend to use | IP/MAC traffic control, you mu |  |  |

### Dla przykładu:

- AP jest w trybie Gateway Mode
- WAN Output Rate wynosi 128K
- LAN/WLAN Output Rate wynosi 1024K

W takim ustawieniu użytkownik z notbookiem osiągnie WYSYŁANIE na poziomie 128K i POBIERANIE na poziomie 1024K.

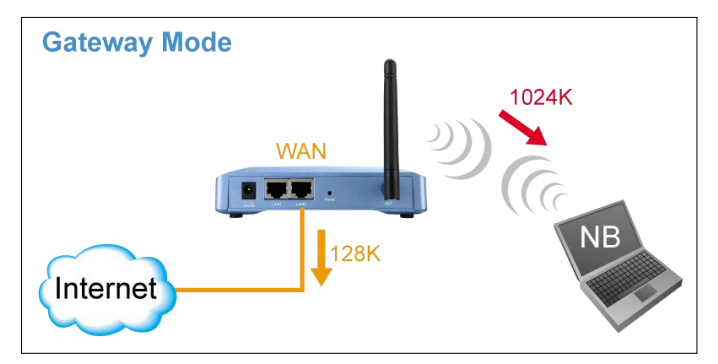

## Konfiguracja Traffic Control QoS

Ze strony Mode Setting ,wybieramy "Traffic Control(QoS)" klikając na przycisk SETUP

| Alias Name:                   | Wireless_AP     |             |
|-------------------------------|-----------------|-------------|
| 📃 Disable Wireles             | s LAN Interface |             |
| Band:                         | 2.4 GHz (B+G) 💌 |             |
| SSID:                         | airlive         | Site Survey |
| Channel Number:               | 11 👻            |             |
| Wireless Client<br>Isolation: | Disabled 💙      |             |
| Security:                     | Setup           |             |
| Advanced Settings:            | Setup           |             |
| Access Controls               | Sotup           |             |
| Traffic Control<br>(QoS):     | Setup           |             |

Po klikniecie na "setup" wyskoczy okienko z konfiguracją mechanizmu QoS. Opis poszczególnych sekcji "A", "B", "C", "D" znajduje się poniżej.

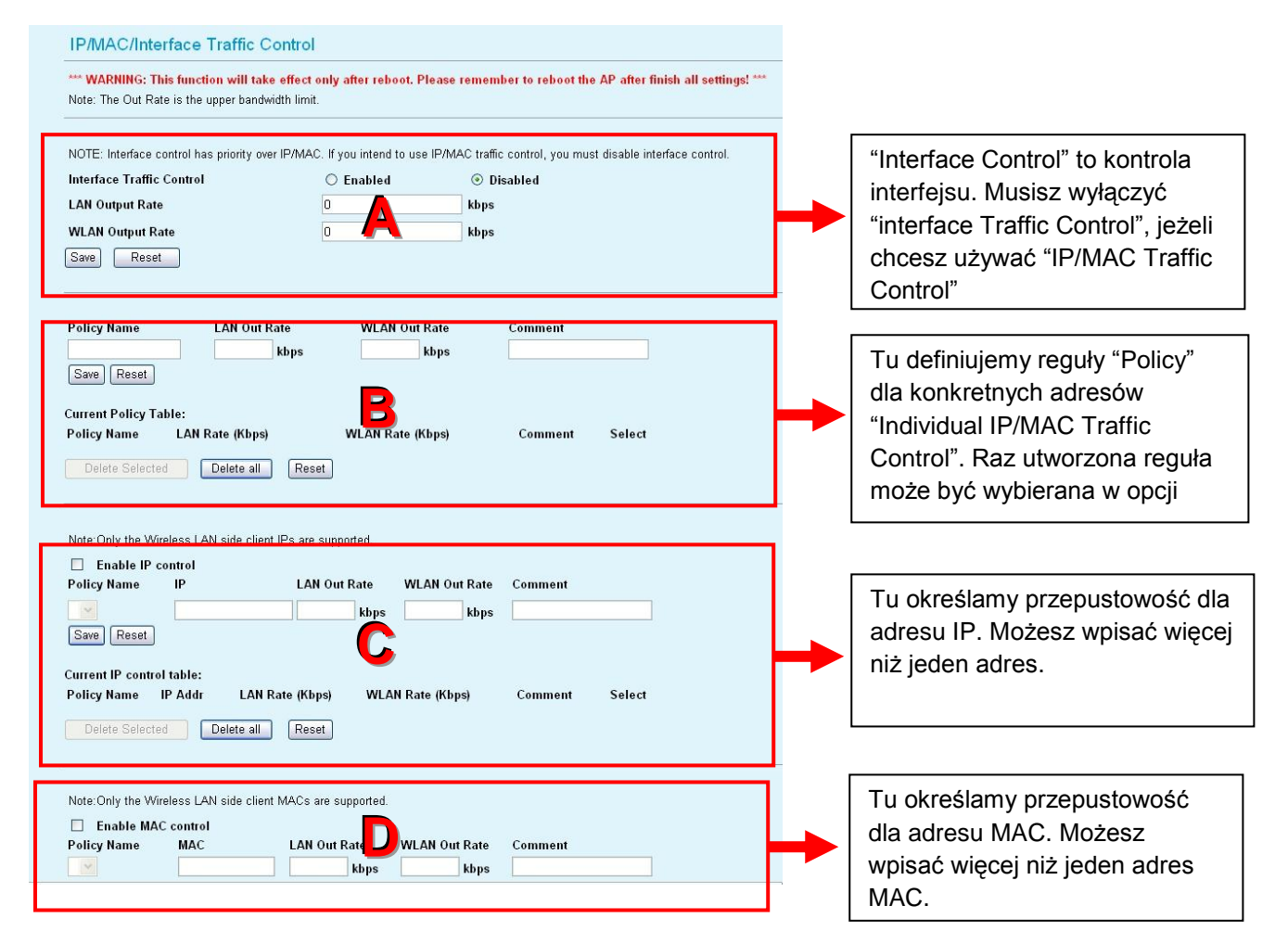

## A. Konfiguracja Interface Control:

| *** WARNING: This function will tak<br>Note: The Out Rate is the upper band | <b>ce effect only after reboot. Pl</b><br>width limit. | ease remember to reboot the AP after finish all settings! *** |
|-----------------------------------------------------------------------------|--------------------------------------------------------|---------------------------------------------------------------|
| NOTE: Interface control has priority ov<br>Interface Traffic Control        | er IP/MAC. If you intend to use                        | IP/MAC traffic control, you must disable interface control.   |
| LAN Output Rate                                                             | 512                                                    | kbps                                                          |
| WLAN Output Rate                                                            | 1024                                                   | kbps                                                          |
| Save                                                                        |                                                        |                                                               |

W tym ustawieniu kontrolowana jest ogólna przepustowość na każdym interfejsie. Dla przykładu jeżeli chcesz ograniczyc prędkość wychodzącą z LAN do 512K i prędkość wychodzącą z WLAN do 1024K. Powinieneś zrobić tak:

- Włączyć "Interface Traffic Control a.
- b.
- Wpisać "512" w polu "LAN Output Rate" Wpisać "1024" w polu "WLAN Output Rate" c.
- d. Kliknąć na "Save"
- Konieczny jest Reboot AP. e.

Przy takim ustawieniu komputer podpięty do LAN wysyła dane z prędkością 512 do komputera podpiętego do WLAN a komputer podpięty do WLAN wysyła z prędkością 1024 do komputera podpiętego do LAN.

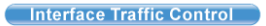

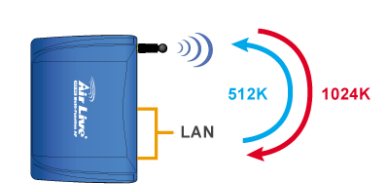

Ponieważ to ustawienie będziemy stosować głównie w trybie AP Klient, w ten sposób ograniczamy klientów podpiętych do LAN, aby nie obciążali nadmiernie stacji nadawczej AP wysyłanymi informacjami.

## B. Definiowanie Reguł

Reguły określamy po to aby móc je później przyporządkować poszczególnym klientom. Dla przykładu jeżeli chcesz utworzyć dwie różne klasy usług dla dwóch klientów:

Traffic Control QoS

- Użytkownik VIP:
  - LAN Out Rate: 512 Kbps
  - WLAN Out Rate: 1024 Kbps
- Użytkownik Zwykły (Regular):
  - LAN Out Rate: 64 Kbps
  - WLAN Out Rate: 512 Kbps

Access Point with Traffic Control VIP Subscribe Regular Subscriber

Reguły można ustawić jako "VIP" i "Regular".

| Policy Name      | LAN Out I       | Rate  | WLAN O    | ut Rate | Comment            |        |
|------------------|-----------------|-------|-----------|---------|--------------------|--------|
| VIP              | 512             | kbps  | 1024      | kbps    | VIP Subcriber      |        |
| Save Reset       |                 |       |           |         |                    |        |
| Current Policy T | able:           |       |           |         |                    |        |
| Policy Name      | LAN Rate (Kbps) |       | WLAN Rate | (Kbps)  | Comment            | Select |
| VIP              | 512             |       | 1024      |         | VIP Subscriber     |        |
| Regular          | 64              |       | 512       |         | Regular Subscriber |        |
| Regular          | 64              |       | 512       |         | Regular Subscriber | L      |
| Delete Selecte   | ed Delete all   | Reset |           |         |                    |        |

Procedura utworzenia reguły "VIP" jest następująca:

- i. Wpisz "VIP" w polu "PolicyName" ii. Wpisz "512" w polu "LAN Out Rate"
- iii. Wpisz "1024" w polu "WLAN Out Rate"
- iv. Wpisz "VIP Subscriber" w polu "Comment"
- v. Kliknij na przycisk "Save".
- vi. Teraz reguła "VIP" ukaże się w "Current Policy Table"

Teraz reguła jest gotowa i można ją przyporządkować dla danego adresu IP lub MAC.

## C. Przydzielanie pasma po adresie IP

Możesz określić maksymalną prędkość dla IP używając opcji "IP Control".

Poniżej znajduje się procedura dla ustawień IP Traffic Control

- Upewnij się, że opcja "Interface Traffic Control" jest wyłączona 1.
- 2 Sprawdź komunikat i upewnij się, jakiego typu adresy są obsługiwane. W zależności od trybu te komunikaty będą się różniły.

| olicy Name | IP                       | LAN Out        | Rate  | WLAN Out    | t Rate | Comment      |        |
|------------|--------------------------|----------------|-------|-------------|--------|--------------|--------|
| VIP 💌      | 192.168.0.250            | 0 512          | kbps  | 1024        | kbps   | Subscriber A |        |
| Save Reset |                          |                |       |             |        |              |        |
| Save Reset | ol table:<br>IP Addr — I | AN Rate (Khns) | WI 61 | l Rate (Khn | e)     | Comment      | Select |

- Włącz IP Control
   Jeżeli masz już zdefiniowane reguły wybierz jedną z nich. Prędkość "Out Rates" zostanie automatycznie zaimportowana z reguły. W przypadku importu reguły nie ma możliwości edycji wartości prędkości.
- Jeżeli chcesz zdefiniować nową prędkość, proszę nie wybierać żadnej reguły. Teraz możesz wprowadzić odpowiednia wartość dla "LAN", "WLAN", lub "WAN" Out Rates.
- Wciśnij "Save" aby zapisać
   Zrób Reboot twojego AP.

\*Jeżeli chcesz ustawić ograniczenie prędkości pomiędzy adresami IP na tym samym interfejsie, upewnij się że oba adresy IP są skonfigurowane w IP Traffic Control.

### D. Przydzielanie pasma po adresie MAC

Możesz określić maksymalną prędkość dla IP używając opcji MAC Control.

Poniżej znajduje się procedura dla ustawień MAC Traffic Control

- 1. Upewnij się, że opcja "Interface Traffic Control" jest wyłączona
- 2. Sprawdź komunikat i upewnij się, jakiego typu adresy są obsługiwane. W zależności od trybu te komunikaty będą się różniły.
- 3. Włącz opcje MAC Control

| Policy Name                    | MAC                      | LAN Out R       | ate  | WLAN C     | ut Rate | Comment        |        |
|--------------------------------|--------------------------|-----------------|------|------------|---------|----------------|--------|
|                                | 004F6011111              | 11 512          | kbps | 1024       | kbps    | VIP Subscriber |        |
| Current MAC con                | trol table:              |                 |      |            |         |                |        |
| Current MAC con<br>Policy Name | trol table:<br>MAC Addr  | LAN Rate (Kbps) | WL   | .AN Rate ( | Kbps)   | Comment        | Select |
| Current MAC con<br>Policy Name | ntrol table:<br>MAC Addr | LAN Rate (Kbps) | WL   | AN Rate (  | Kbps)   | Comment        | Sele   |

- 4. Jeżeli masz już zdefiniowane reguły wybierz jedną z nich. Prędkość "Out Rates" zostanie automatycznie zaimportowana z reguły. W przypadku importu reguły nie ma możliwości edycji wartości prędkości.
- Jeżeli chcesz zdefiniować nową prędkość, proszę nie wybierać żadnej reguły. Teraz możesz wprowadzić odpowiednia wartość dla "LAN", "WLAN", lub "WAN" Out Rates.
- 6. Wciśnij "Save" aby zapisać
- 7. Zrób Reboot twojego AP.

\*Jeżeli chcesz ustawić ograniczenie prędkości pomiędzy adresami MAC na tym samym interfejsie, upewnij się że oba adresy MAC są skonfigurowane w MAC Traffic Control.

### Przykłady zastosowania

# Przykład: Kontrola Ruchu w trybie AP AP Mode Traffic Contral Access Point with Traffic Control Subscriber A Subscriber A MAC Address: MAC Address: MAC Address:

00:04:6A:88:88:88

00:04:6F:11:11:11

Urządzenie AP jest zainstalowane na zewnątrz w celu udostępniania Internetu. Usługodawca WISP gwarantuje dwa różne typy usługi:

- Usługa VIP : •
  - Wysyłanie: 512 Kbps
  - Pobieranie: 1024 Kbps
- Usługa Regular:
  - Wysyłanie: 64 Kbps
  - Pobieranie: 512 Kbps

Informacje o użytkownikach są następujące:

- Użytkownik A
  - Usługa VIP
  - MAC Adres komputera PC lub klienta Bezprzewodowego: 00:04:6F:11:11:11
- Użytkownik B
  - Usługa Regular
  - MAC Adres komputera PC lub klienta Bezprzewodowego: 00:04:6A:88:88:88 •

## Konfiguracja Krok Po Kroku

- 1.
- Proszę wyłączyć "Interface Traffic Control" Proszę dodać reguły "VIP" i "Regular" tak jak na rysunku poniżej 2.

| Policy Name      | LAN Out F       | late  | WLAN OU   | ıt Rate | Comment            |        |
|------------------|-----------------|-------|-----------|---------|--------------------|--------|
| VIP              | 512             | kbps  | 1024      | kbps    | VIP Subcriber      |        |
| Save Reset       |                 |       |           |         |                    |        |
| Current Policy T | able:           |       |           |         |                    |        |
| Policy Name      | LAN Rate (Kbps) |       | WLAN Rate | (Kbps)  | Comment            | Select |
| VIP              | 512             |       | 1024      |         | VIP Subscriber     |        |
| Regular          | 64              |       | 512       |         | Regular Subscriber |        |
| Delete Select    | ed Delete all   | Reset |           |         |                    |        |

- 3. Proszę włączyć "MAC Control"
- Obie reguły powinny dodać się tak jak na rysunku poniżej 4

| licy Name                       | MAC                                             | LAN Out Ra             | te WLAN O            | ut Rate | Comment                 |        |
|---------------------------------|-------------------------------------------------|------------------------|----------------------|---------|-------------------------|--------|
| ~                               |                                                 |                        | deps                 | kbps    |                         |        |
| Gave Rese                       | et                                              |                        |                      |         |                         |        |
|                                 |                                                 |                        |                      |         |                         |        |
|                                 |                                                 |                        |                      |         |                         |        |
| urrent MAC                      | control table:                                  |                        |                      |         |                         |        |
| urrent MAC<br>olicy Name        | control table:<br>MAC Addr                      | LAN Rate (Kbps)        | WLAN Rate (F         | (bps)   | Comment                 | Select |
| urrent MAC<br>olicy Name<br>VIP | control table:<br>MAC Addr<br>00:04:6f:11:11:11 | LAN Rate (Kbps)<br>512 | WLAN Rate (F<br>1024 | (bps)   | Comment<br>Subscriber A | Select |

5. Proszę zrobić Reboot AP

## Przykład 2: Kontrola Ruchu w trybie Klient

Urządzenie pracuje jako klient w topologii usługodawcy WISP. Usługodawca chce ograniczyć pasmo pobierania do 1024K i wysyłania do 128K.

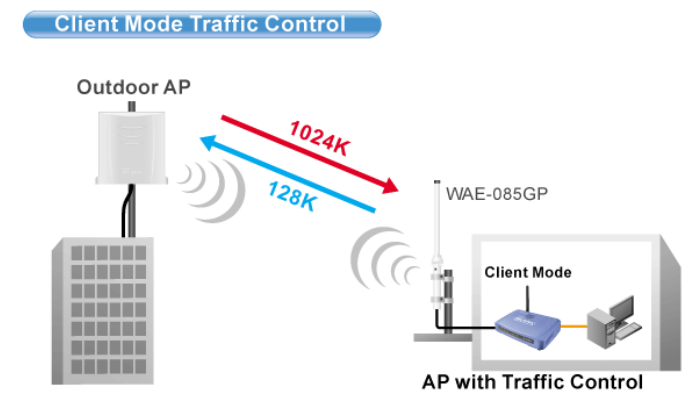

## Konfiguracja Krok Po Kroku

| NOTE: Interface control has priority ov | er IP/MAC. If you intend to use | IP/MAC traffic control, you must disable interface control. |
|-----------------------------------------|---------------------------------|-------------------------------------------------------------|
| Interface Traffic Control               | Enabled                         | ○ Disabled                                                  |
| LAN Output Rate                         | 1024                            | kbps                                                        |
| WLAN Output Rate                        | 128                             | kbps                                                        |
| Save Reset                              |                                 |                                                             |

- Proszę włączyć "Interface Traffic Control" 1.
- Wpisać "1024" w polu "LAN Output Rate" Wpisać "128" w polu "WLAN Output Rate" Wcisnąć "Save" 2. 3.
- 4. 5.
- Zrobić Reboot AP
# **Tryb Bridge**

| <b>Air Live</b>                                           | WLAN Access Point                                                                                                    |
|-----------------------------------------------------------|----------------------------------------------------------------------------------------------------|
| www.airlivo.com                                           | Mode   Status   TCP/IP   Reboot   Other                                                                                                    |
|                                                           | Bridge Mode Settings                                                                                                    |
| This page is used to<br>setup different<br>wireless mode. | Alias Name:       Wireless_AP         Disable Wireless LAN Interface         Band:       2.4 GHz (B+G) ♥         Channel Number:       11 ♥         802.1d Spanning Tree:       Disable ♥         VDS Security:       Setup         Advanced Settings:       Setup         Apply Changes       Reset         Apply Changes       Reset         Apply Changes       Reset         Add MAC Address       Reset         Show Statistics       Apple Class         Ap MAC List:       MAC Address         Comment       Select         Delete Selected       Delete All |

Alias Name - to nasza własna nazwa urządzenia. Nadajemy ją aby móc zidentyfikować urządzenie przez interfejs WWW.

Disable Wireless LAN Interface - gdy zaznaczymy to pole moduł radiowy zostanie wyłączony i urządzenie nie będzie rozgłaszać sygnału bezprzewodowego. Nikt nie podłączy się radiowo do urządzenia.

| 2.4 | GHz  | (B)     |
|-----|------|---------|
| 2.4 | GHz  | (G)     |
| 2.4 | OUL- | /D - ON |

**Band** - standard radiowy. Do wyboru mamy standard B, G lub B+G. <u>24 GHz (B+G)</u> Jeżeli ustawimy tylko standard B do urządzenia będą mogły podłączyć się tylko urządzenia pracujące w standardzie B. Jeżeli ustawimy tylko standard G do urządzenia będą mogły podłączyć się tylko urządzenia pracujące w standardzie G. Przy ustawieniu B+G do urządzenia będą mogły podłączyć się urządzenia pracujące w obu standardach B i G.

Channel Number - tu wybieramy na jakim kanale ma pracować nasz nadajnik. Każdy kanał to określony zakres częstotliwości.

| Numer  | Dolna Częstotliwość | Środkowa             | Górna Częstotliwość |
|--------|---------------------|----------------------|---------------------|
| Kanału | Kanału w GHz        | Czestotliwość Kanału | Kanału w GHz        |
| 1      | 2,401               | 2,412                | 2,423               |
| 2      | 2,406               | 2,417                | 2,428               |
| 3      | 2,411               | 2,422                | 2,433               |
| 4      | 2,416               | 2,427                | 2,438               |
| 5      | 2,421               | 2,432                | 2,443               |
| 6      | 2,426               | 2,437                | 2,448               |
| 7      | 2,431               | 2,442                | 2,453               |
| 8      | 2,436               | 2,447                | 2,458               |
| 9      | 2,441               | 2,452                | 2,463               |
| 10     | 2,446               | 2,457                | 2,468               |
| 11     | 2,451               | 2,462                | 2,473               |
| 12     | 2,456               | 2,467                | 2,478               |
| 13     | 2,461               | 2,472                | 2,483               |
| 14     | 2,466               | 2,477                | 2,488               |

Wszystkie kanały pokrywają się w pewnym stopniu częstotliwością. Oddzielone są np. kanały 1,7,13. Instalując sieci upewnijmy się jakie kanały są już używane. I użyjmy innych aby zredukować zakłócenia.

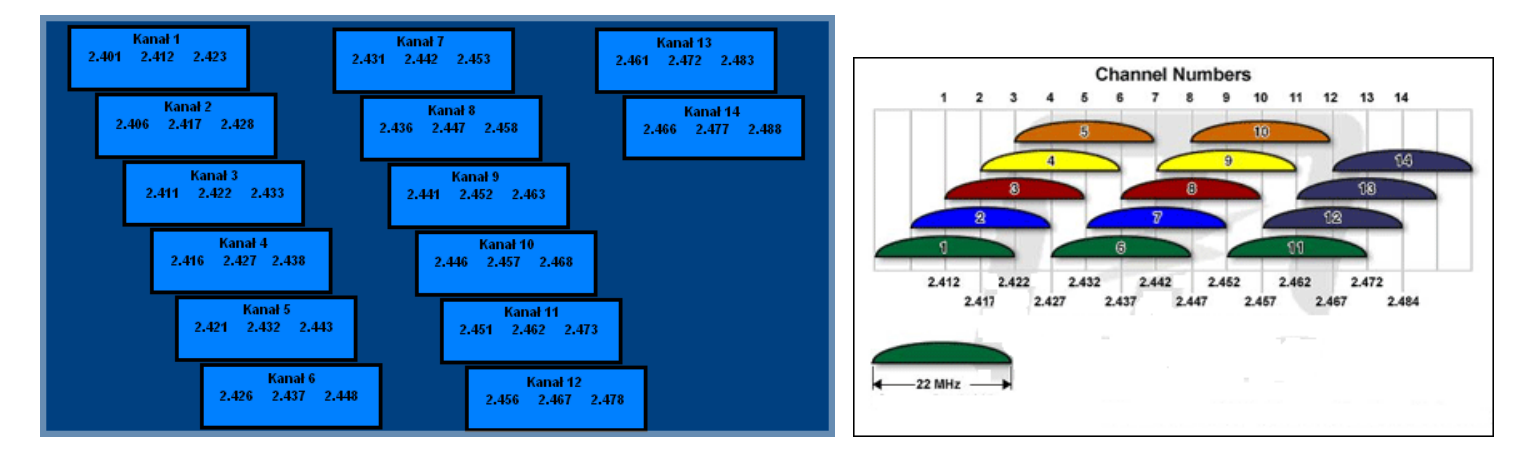

Wykonujemy, tłumaczymy oraz redagujemy instrukcje techniczne <u>npt@poczta.vel.pl</u> www.siecioowo.pl

llość kanałów zależy od kodowania np.

| Region  | Kodowanie | llość kanałów |
|---------|-----------|---------------|
| USA     | FCC       | 11            |
| Europa  | ETSI      | 13            |
| Japonia | TELEC     | 14            |

**802.1d Spannig Tree** - podczas łączenia wielu stacji w trybie WDS może dojść do sytuacji rozłączania stacji i braku możliwości przyłączania nowych. Aby zapobiec takim problemom należy włączyć (Enable) mechanizm Spanning Tree. Linki pomiędzy urządzeniami nie będą się zapętlać i sieć będzie działa poprawnie.

WDS Security - W trybie WDS dostępne szyfrowania to :

| cryption:                 | None                     |
|---------------------------|--------------------------|
| VEP Key Format:           | None                     |
| WEP Kev:                  | WEP 640its               |
| Pre-Shared Key<br>Format: | WPA (TKIP)<br>WPA2 (AES) |
| Pre-Shared Key:           |                          |

Security - w tej zakładce wybieramy rodzaj klucza którym będzie kodowana transmisja danych. Zabezpieczone urządzenia mogą się komunikować tylko wtedy gdy używają takiego samego klucza przy zachowaniu zgodności kodów.

Do wyboru mamy następujące klucze

| WEP     |           |
|---------|-----------|
| WPA-F   | SK (TKIP) |
| WPA-F   | SK (AES)  |
| WPA2-   | PSK(AES)  |
| WPA2-   | PSK Mixed |
| 802.1 x | / RADIUS  |

Konfiguracja klucza WEP

| Wireless Security S  | Setup                       |  |  |  |
|----------------------|-----------------------------|--|--|--|
| Encryption: WEP      | ×                           |  |  |  |
| Authentication Type: | Open System or Shared Key 👻 |  |  |  |
| Key Length:          | y Length: 64-bit 💌          |  |  |  |
| Key Format:          | Hex (10 characters) 👻       |  |  |  |
| Default Tx Key:      | Key 1 💌                     |  |  |  |
| Encryption Key 1:    | *****                       |  |  |  |
| Encryption Key 2:    | ******                      |  |  |  |
| Encryption Key 3:    | *****                       |  |  |  |
| Encryption Key 4:    |                             |  |  |  |
| Apply Changes Rese   |                             |  |  |  |

- Authentication Type czyli typ autoryzacji. Open System przy pierwszej wymianie ramek radiowych klucz WEP nie jest użyty i praktycznie każde urządzenie może się podłączyć do naszego nadajnika ale nie oznacza to że będą one ze sobą współpracowały ponieważ do tego wymagana jest zgodność kluczy. Zatem gdy stacja obca nie szyfruje transmisji lub szyfruje ją innym kluczem po procesie autoryzacji i przyłączenia zostanie odrzucona. Przy autoryzacji typu Shared Key następuje czterostopniowy proces autentykacji kluczem WEP po którym następuje połączenie. Wbrew pozorom ten typ autoryzacji jest gorszym zabezpieczeniem ponieważ istnieje możliwość podsłuchania ramek radiowych w których podczas czterostopniowego procesu autentykacji jest przesyłana treść klucza WEP.

Jeżeli już decydujemy się na ten typ klucza wybierzmy opcje Open System.

- Key Length to długość klucza. Klucz może być 64 lub 128 bitowy. Dłuższy klucz jest trudniejszy do złamania.

- Key Format to forma klucza. Może być to ASCII z obsługą 127 znaków. Wymaga wpisania 5 znaków. Lub HEX z obsługą znaków 0-9 i A-Z. Wymaga wpisania 10 znaków.

- Default Tx Key w tym polu wybieramy którego klucza będziemy używać. Możemy wprowadzić cztery klucze WEP.

- Encryption Key 1,2,3,4 w tych polach wpisujemy klucze. Wystarczy wypełnić jedno pole np. Key 1 i upewnić się że Key 1 jest ustawiony w polu Default Tx Key.

# Aby ustawić szyfrowanie WEP:

Jeśli już zdecydujemy się na klucz WEP który jest kluczem prostym do złamania ale za to obsługiwany przez wszystkie urządzenia radiowe to:

- 1. Wybieramy Open System
- 2. Długość klucza najlepiej 128bit
- 3. HEX lub ASCII wybieramy dowolnie
- 4. Zostawiamy Key 1
- W polu pierwszym wpisujemy dowolną treść klucza, ilość znaków i typ znaków zależy od ustawienia HEX czy ASCII
- 6. Zatwierdzamy ustawienia i pamiętamy o wprowadzeniu identycznych ustawień w drugim urządzeniu.

## Konfiguracja klucza WPA, WPA2

| Wireless Secur     | ity Setup            |
|--------------------|----------------------|
| Encryption: WPA-F  | SK (AES) 🔻           |
| Pre-Shared Key Fo  | rmat: Passphrase 📃 👻 |
| Pre-Shared Key:    |                      |
| Group Key Life Tim | e: 86400 sec         |
| Apply Changes      | Reset                |

Konfiguracja kluczy WPA, WPA2 oraz WPA Mixed jest identyczna. Są to klucze bardziej zaawansowane niż klucz WEP. Wykorzystują szyfrowanie TKIP oraz AES. Najbardziej zaawansowane szyfrowanie to WPA2(AES).

#### Aby ustawić szyfrowanie WPA, WPA2

- 1. Wybieramy rodzaj klucza WPA lub WPA2
- W polu Pre-Shared Key Format wybieramy formę klucza. "Passphrase" oznacza frazę i minimum 8 znaków a HEX oznacza 64 znaki od 0-9 i od A-F. W tym polu wpisujemy nasz klucz.
- Parametr Group Key Life Time to czas po którym klucz dynamicznie ulega zmianie. Im krótszy czas tym zabezpieczenie jest lepsze.
- Zapisujemy ustawienia. Pamiętajmy o powtórzeniu tej czynności w drugim urządzeniu z którym nawiązujemy komunikację bezprzewodową.

### Konfiguracja 802.1x/Radius

Jeżeli posiadamy w sieci serwer Radius możemy wybrać ten typ autoryzacji. Wystarczy wybrać rodzaj klucza, wpisać adres IP serwera Radius oraz hasło do serwera Radius. Urządzania które nie przejdą autoryzacji na serwerze Radius nie zostaną dołączone do sieci.

| Encryption: 802.1x / RADIUS                                                   |
|-------------------------------------------------------------------------------|
| Security: WEP                                                                 |
| Use 802.1x Authentication <ul> <li>WEP 64bits</li> <li>WEP 128bits</li> </ul> |
| Authentication RADIUS Server: Port 1812 IP address Password                   |
| Enable Accounting                                                             |
| Accounting RADIUS Server: Port I IP address Password                          |
| Apply Changes Reset                                                           |

### Advanced Settings w tej zakładce znajdują się funkcje zaawansowane.

| Nireless Advanc     | ed Setting                                               | s                              |  |  |  |  |
|---------------------|----------------------------------------------------------|--------------------------------|--|--|--|--|
| Fragment Threshold: | 2346                                                     | (256-2346)                     |  |  |  |  |
| RTS Threshold:      | 2347                                                     | (0-2347)                       |  |  |  |  |
| Beacon Interval:    | 100                                                      | (20-1024 ms)                   |  |  |  |  |
| Inactivity Time:    | 50000                                                    | 50000 (101-60480000 10ms)      |  |  |  |  |
| Data Rate:          | 11M 💌                                                    |                                |  |  |  |  |
| Preamble Type:      | Long Prea                                                | Long Preamble O Short Preamble |  |  |  |  |
| Broadcast SSID:     | <ul> <li>Enabled</li> </ul>                              | 🔘 Disabled                     |  |  |  |  |
| APP:                | <ul> <li>Enabled</li> </ul>                              | 🖲 Enabled 🔘 Disabled           |  |  |  |  |
| 802.11g Protection: | <ul> <li>Enabled</li> </ul>                              | 🔘 Disabled                     |  |  |  |  |
| Tx Power Level:     | Level 1 (Abo                                             | Level 1 (About 26dB) 👻         |  |  |  |  |
| Enable WatchDog     |                                                          |                                |  |  |  |  |
| Watch Interval:     | 1 (1-6                                                   | D minutes)                     |  |  |  |  |
| Watch Host:         | 0.0.0.0                                                  |                                |  |  |  |  |
| Ack timeout:        | 0 (0-255, 0:Auto adjustment, Unit: 4µsec)<br>Set Default |                                |  |  |  |  |
| Apply Changes       | eset                                                     |                                |  |  |  |  |

**Fragment Treshold** to próg fragmentacji ramek. Mechanizm służy do polepszania wydajności w warunkach dużego ruchu sieciowego. Jeżeli karta sieciowa podłączona do WL-5460AP często przesyła duże pliki można użyć fragmentacji w celu rozdzielenia ramek na mniejsze. W warunkach gdzie nie występują interferencje maksymalna wartość progu przekłada się na szybkość transmisji. Jednak wszystko zależy od środowiska w jakim pracuje dana sieć bezprzewodowa. Gdy ramki wymagają retransmisji z powodu zakłóceń dobrze aby retransmitowane były mniejsze ilości danych.

**RTS Treshold** to mechanizm który zapobiega kolizjom ramek radiowych. W sytuacji gdy dwa odbiorniki nie obejmują się zasięgiem ale w ich zasięgu jest nadajnik może często dochodzić do kolizji ramek radiowych. W takim przypadku oba odbiorniki muszą retransmitować ramki. Stacje odbiorcze nie są wstanie informować się o nadawaniu ponieważ nie obejmują się zasięgiem i nie mogą się ze sobą komunikować. Na takich stacjach klienckich powinniśmy włączyć mechanizm RTS. Po tej czynności stacja wyśle do nadajnika ramkę RTS co oznacza chęć rozpoczęcia transmisji. Następnie nadajnik wyśle do wszystkich urządzeń radiowych ramkę CTS z informacją synchronizującą dalszą transmisję radiową. Dzięki temu wszystkie urządzenia radiowe wiedzą kiedy mogą nadawać bez narażania ramek na kolizję. Każda ramka większa niż wartość RTS będzie poprzedzona tego typu procedurą. W sieci gdzie jest duża ilość odbiorników widzących nadajnik ale nie widzących się nawzajem zmniejszenie parametry RTS może poprawić wydajność.

**Beacon Inteval** to czas pomiędzy transmisją ramek Beacon. Ramki Beacon służą do synchronizacji urządzeń radiowych. Im mniejszy parametr Beacon Interval tym krótszy czas logowania się nowych stacji radiowych. Zwiększenie tego parametru to oszczędność zużycia energii urządzeń przebywających w stanie uśpienia.

#### Inactivity Time

Data Rate to prędkość transmisji. Zaleca się aby ta wartość ustawiona była na "Auto". Wraz ze zmianą prędkości transmisji, zmienia się również czułość urządzenia. Podczas automatycznego ustawienia prędkości urządzenie samo dostosuje się do istniejących warunków i wybiera optymalną prędkość. Często gdy istotna jest stabilność połączenia a nie jej wydajność ustawia się minimalną prędkość, wtedy czułość urządzenia jest największa. Rozwiązanie to sprawdza się w środowisku niskich interferencji. Im urządzenia są czulsze tym więcej zakłóceń odbierają co może wpłynąć na ich gorszą prace.

**Preamble Type** czyli typ preambuły. Do wyboru mamy preambułę długą (LONG) oraz krótką (SHORT). Preambuła to pole w nagłówku ramki radiowej. Kiedyś urządzenia używały tylko preambuły długiej w późniejszym okrasie wprowadzoną jej krótszą wersję co znacznie skróciło czas jej przetwarzania przez urządzenia radiowe. Preambułę długą pozostawiono aby zachować kompatybilność ze starszymi urządzeniami. W praktyce rzadko się przydaje. Ponieważ urządzenia z ustawioną krótka preambułą potrafią odczytać istotny fragment z preambuły długiej można stosować je jednocześnie w sieciach.

**Broadcast SSID** to identyfikator sieci radiowej składający się maksymalnie z 32 znaków. Przesyłany jest w nagłówkach pakietów i pełni rolę hasła dostępowego. Aby urządzenia mogły się komunikować musza mieć taką sama nazwę SSID.

**IAPP** to protokół odpowiadający za roaming. Po włączeniu go na stacja nadawczych urządzenia radiowe mogą przemieszczać się pomiędzy tymi stacjami nadawczymi bez utraty połączenia. Protokół odpowiada za przekazywanie informacji pomiędzy stacjami nadawczymi.

**802.11g Protection** to funkcja dzięki której nasze urządzenie będzie kompatybilne z modulacją CCK standardu 802.11b i nie będzie przez niego zakłócane. W środowisku gdzie nie występują stacje zgodne ze standardem 802.11b nie należy włączać tej opcji ponieważ obniży to wydajność naszego urządzenia.

**Tx Power Level** to regulacja mocy nadajnika dostępna w 7 poziomach. Poziom 1 (Level 1) oznacza największą moc nadajnika. Standardowo moc ustawiona jest na poziomie 3

| Tx Power Level: | Default | (About 1 | 18dB) | ~ |
|-----------------|---------|----------|-------|---|
|                 | Level 1 | (About 2 | 20dB) |   |
|                 | Level 2 | (About 1 | 19dB) |   |
|                 | Default | (About 1 | 18dB) |   |
|                 | Level 4 | (About 1 | 16dB) |   |
|                 | Level 5 | (About 1 | 15dB) |   |
|                 | Level 6 | (About 1 | 14dB) |   |
|                 | Level 7 | (About 1 | 13dB) |   |

Enable Watchdog to opcja samoczynnego restartowania nadajnika w określonych warunkach. Mechanizm działa na zasadzie wysyłania pakietów ICMP. W ten sposób sprawdza tak jakby samo siebie czy nadal działa poprawnie. Jeżeli urządzenie po nadaniu pakietów ICMP nie otrzyma pakietów zwrotnych, automatycznie wykona restart. W celu poprawnej konfiguracji należy ustawić interwał czasowy (1-60 minut) wysyłania pakietów ICMP oraz podać adres IP urządzenia do którego te pakiety będą wysyłane.

ACK Timeout parametr określa limit czasu oczekiwania na potwierdzenie ACK (przyjąłem ramkę możesz transmitować następną). Jeżeli zestawiliśmy połączenie na długim dystansie należy zwiększyć parametr ACK Timeout. Inaczej nadajnik po długim czasie oczekiwania wykona retransmisje pakietu. Najwyższa wartość parametru to 255. Każda jednostka to równowartość 4 mikrosekund. Parametr równy wartości 0 oznacza automatyczne dostosowanie ACK Timeout.

# **Tryb WDS Repeater**

| Air Live                                                  | WLAN Access Point                                                           |  |
|-----------------------------------------------------------|-----------------------------------------------------------------------------|--|
| www.alrive.com                                            | Mode Status TCP/IP Reboot Other                                             |  |
|                                                           | WDS Repeater Mode Settings                                                  |  |
| This page is used to<br>setup different<br>wireless mode. | Alias Name: Wireless_AP Disable Wireless LAN Interface                      |  |
|                                                           | Band: 2.4 GHz (B+G) 💌                                                       |  |
|                                                           | SSID: airlive                                                               |  |
|                                                           | Channel Number: 11 V<br>Wireless Client Isolation: Disabled V               |  |
|                                                           | 802.1d Spanning Tree: Disabled V                                            |  |
|                                                           | Security: Setup                                                             |  |
|                                                           | WDS Security: Setup                                                         |  |
|                                                           | Advanced Settings: Setup                                                    |  |
|                                                           | Access Control: Setup                                                       |  |
|                                                           | Apply Changes Reset                                                         |  |
|                                                           | AP MAC Address: Site Survey                                                 |  |
|                                                           | Comment:                                                                    |  |
|                                                           | Add MAC Address Reset Show Statistics                                       |  |
|                                                           | AP MAC List: MAC Address Comment Select<br>Delete Selected Delete All Reset |  |

Alias Name - to nasza własna nazwa urządzenia. Nadajemy ją aby móc zidentyfikować urządzenie przez interfejs WWW.

Disable Wireless LAN Interface - gdy zaznaczymy to pole moduł radiowy zostanie wyłączony i urządzenie nie będzie rozgłaszać sygnału bezprzewodowego. Nikt nie podłączy się radiowo do urządzenia.

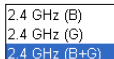

Band - standard radiowy. Do wyboru mamy standard B, G lub B+G. Jeżeli ustawimy tylko standard B do urządzenia będą mogły podłączyć się tylko urządzenia pracujące w standardzie B. Jeżeli ustawimy tylko standard G do urządzenia będą mogły podłączyć się tylko urządzenia pracujące w standardzie G. Przy ustawieniu B+G do urządzenia będą mogły podłączyć się urządzenia pracujące w obu standardach B i G.

Channel Number - tu wybieramy na jakim kanale ma pracować nasz nadajnik. Każdy kanał to określony zakres częstotliwości.

| Numer  | Dolna Częstotliwość | Środkowa             | Górna Częstotliwość |
|--------|---------------------|----------------------|---------------------|
| Kanału | Kanału w GHz        | Czestotliwość Kanału | Kanału w GHz        |
| 1      | 2,401               | 2,412                | 2,423               |
| 2      | 2,406               | 2,417                | 2,428               |
| 3      | 2,411               | 2,422                | 2,433               |
| 4      | 2,416               | 2,427                | 2,438               |
| 5      | 2,421               | 2,432                | 2,443               |
| 6      | 2,426               | 2,437                | 2,448               |
| 7      | 2,431               | 2,442                | 2,453               |
| 8      | 2,436               | 2,447                | 2,458               |
| 9      | 2,441               | 2,452                | 2,463               |
| 10     | 2,446               | 2,457                | 2,468               |
| 11     | 2,451               | 2,462                | 2,473               |
| 12     | 2,456               | 2,467                | 2,478               |
| 13     | 2,461               | 2,472                | 2,483               |
| 14     | 2.466               | 2.477                | 2.488               |

Wszystkie kanały pokrywają się w pewnym stopniu częstotliwością. Oddzielone są np. kanały 1,7,13. Instalując sieci upewnijmy się jakie kanały są już używane. I użyjmy innych aby zredukować zakłócenia.

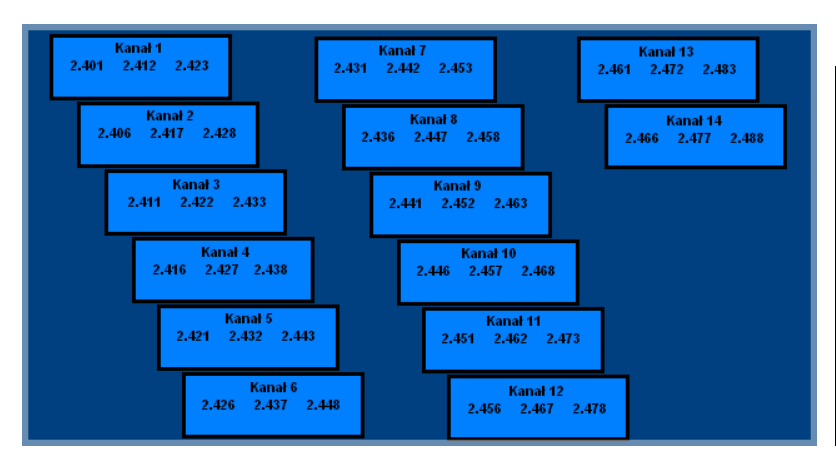

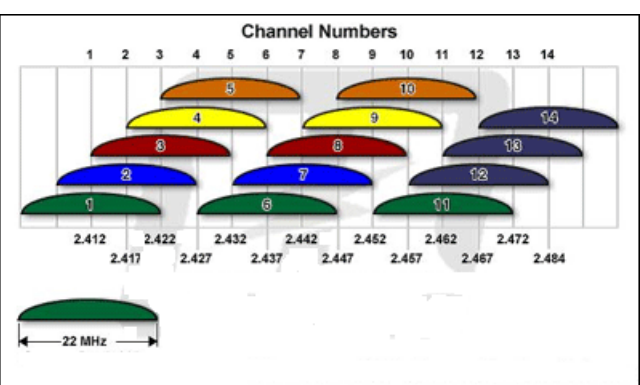

llość kanałów zależy od kodowania np.

| Region  | Kodowanie | llość kanałów |
|---------|-----------|---------------|
| USA     | FCC       | 11            |
| Europa  | ETSI      | 13            |
| Japonia | TELEC     | 14            |

Wireless Client Isolation - enabled (włącz), disabled (wyłącz). Funkcja izolacji klientów bezprzewodowych sprawia że użytkownicy nie będą wymieniać między sobą informacji. Użytkownicy nie będą mogli kopiować danych pomiędzy sobą w otoczeniu sieciowym dzięki temu można zwiększyć bezpieczeństwo danych w sieci oraz można skutecznie zwiększyć wydajność urządzenia radiowego. Jeżeli klienci radiowi nie będą przesyłać między sobą danych, urządzenie radiowe nie będzie musiało ich przetwarzać. Funkcja dotyczy tylko klientów bezprzewodowych.

**802.1d Spannig Tree** - podczas łączenia wielu stacji w trybie WDS może dojść do sytuacji rozłączania stacji i braku możliwości przyłączania nowych. Aby zapobiec takim problemom należy włączyć (Enable) mechanizm Spanning Tree. Linki pomiędzy urządzeniami nie będą się zapętlać i sieć będzie działa poprawnie.

Security - w trybie WDS Repeater możemy użyć osobnego szyfrowania sygnału SSID i osobnego szyfrowania połączenia WDS.

WDS Security - W trybie WDS dostępne szyfrowania to :

| incryption:               | None                     |
|---------------------------|--------------------------|
| VEP Key Format:           | None                     |
| VEP Key:                  | WEP 640its               |
| Pre-Shared Key<br>Format: | WPA (TKIP)<br>WPA2 (AES) |
| Pre-Shared Key:           |                          |

Security - w tej zakładce wybieramy rodzaj klucza którym będzie kodowana transmisja danych. Zabezpieczone urządzenia mogą się komunikować tylko wtedy gdy używają takiego samego klucza przy zachowaniu zgodności kodów.

Do wyboru mamy następujące klucze

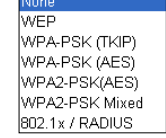

### Konfiguracja klucza WEP

| Wireless Security    | Setup                       |
|----------------------|-----------------------------|
| Encryption: WEP      | ×                           |
| Authentication Type: | Open System or Shared Key 💌 |
| Key Length:          | 64-bit 🔽                    |
| Key Format:          | Hex (10 characters) 💌       |
| Default Tx Key:      | Key 1 💌                     |
| Encryption Key 1:    | ****                        |
| Encryption Key 2:    | ****                        |
| Encryption Key 3:    | ****                        |
| Encryption Key 4:    | ****                        |
| Apply Changes Res    | et                          |

- Authentication Type czyli typ autoryzacji. Open System przy pierwszej wymianie ramek radiowych klucz WEP nie jest użyty i praktycznie każde urządzenie może się podłączyć do naszego nadajnika ale nie oznacza to że będą one ze sobą współpracowały ponieważ do tego wymagana jest zgodność kluczy. Zatem gdy stacja obca nie szyfruje transmisji lub szyfruje ją innym kluczem po procesie autoryzacji i przyłączenia zostanie odrzucona. Przy autoryzacji typu Shared Key następuje czterostopniowy proces autentykacji kluczem WEP po którym następuje połączenie. Wbrew pozorom ten typ autoryzacji jest gorszym zabezpieczeniem ponieważ istnieje możliwość podsłuchania ramek radiowych w których podczas czterostopniowego procesu autentykacji jest przesyłana treść klucza WEP.

Jeżeli już decydujemy się na ten typ klucza wybierzmy opcje Open System.

- Key Length to długość klucza. Klucz może być 64 lub 128 bitowy. Dłuższy klucz jest trudniejszy do złamania.

- Key Format to forma klucza. Może być to ASCII z obsługą 127 znaków. Wymaga wpisania 5 znaków. Lub HEX z obsługą znaków 0-9 i A-Z. Wymaga wpisania 10 znaków.

- Default Tx Key w tym polu wybieramy którego klucza będziemy używać. Możemy wprowadzić cztery klucze WEP.

- Encryption Key 1,2,3,4 w tych polach wpisujemy klucze. Wystarczy wypełnić jedno pole np. Key 1 i upewnić się że Key 1 jest ustawiony w polu Default Tx Key.

Aby ustawić szyfrowanie WEP:

Jeśli już zdecydujemy się na klucz WEP który jest kluczem prostym do złamania ale za to obsługiwany przez wszystkie urządzenia radiowe to:

- 1. Wybieramy Open System
- 2. Długość klucza najlepiej 128bit
- 3. HEX lub ASCII wybieramy dowolnie
- 4. Zostawiamy Key 1
- 5. W polu pierwszym wpisujemy dowolną treść klucza, ilość znaków i typ znaków zależy od ustawienia HEX czy ASCII
- 6. Zatwierdzamy ustawienia i pamiętamy o wprowadzeniu identycznych ustawień w drugim urządzeniu.

## Konfiguracja klucza WPA, WPA2

| Wireless Security Setup |            |  |  |
|-------------------------|------------|--|--|
| Encryption: WPA-PSK (A  | AES) 💌     |  |  |
| Pre-Shared Key Format:  | Passphrase |  |  |
| Pre-Shared Key:         |            |  |  |
| Group Key Life Time:    | 86400 sec  |  |  |
| Apply Changes Reset     |            |  |  |

Konfiguracja kluczy WPA, WPA2 oraz WPA Mixed jest identyczna. Są to klucze bardziej zaawansowane niż klucz WEP. Wykorzystują szyfrowanie TKIP oraz AES. Najbardziej zaawansowane szyfrowanie to WPA2(AES).

### Aby ustawić szyfrowanie WPA, WPA2

- 7. Wybieramy rodzaj klucza WPA lub WPA2
- 8. W polu **Pre-Shared Key Format** wybieramy formę klucza. "Passphrase" oznacza frazę i minimum 8 znaków a HEX oznacza 64 znaki od 0-9 i od A-F. W tym polu wpisujemy nasz klucz.
- Parametr Group Key Life Time to czas po którym klucz dynamicznie ulega zmianie. Im krótszy czas tym zabezpieczenie jest lepsze.
- Zapisujemy ustawienia. Pamiętajmy o powtórzeniu tej czynności w drugim urządzeniu z którym nawiązujemy komunikację bezprzewodową.

## Konfiguracja 802.1x/Radius

Jeżeli posiadamy w sieci serwer Radius możemy wybrać ten typ autoryzacji. Wystarczy wybrać rodzaj klucza, wpisać adres IP serwera Radius oraz hasło do serwera Radius. Urządzania które nie przejdą autoryzacji na serwerze Radius nie zostaną dołączone do sieci.

| Encryption: 802.1x / RADIUS                                                   |
|-------------------------------------------------------------------------------|
| Security: WEP                                                                 |
| Use 802.1x Authentication <ul> <li>WEP 64bits</li> <li>WEP 128bits</li> </ul> |
| Authentication RADIUS Server: Port 1812 IP address Password                   |
| Enable Accounting                                                             |
| Accounting RADIUS Server: Port I IP address Password                          |
| Apply Changes Reset                                                           |

## Advanced Settings w tej zakładce znajdują się funkcje zaawansowane.

| Wireless Advance    | ed Setting            | 5                                       |  |  |
|---------------------|-----------------------|-----------------------------------------|--|--|
| Fragment Threshold: | 2346                  | (256-2346)                              |  |  |
| RTS Threshold:      | 2347                  | (0-2347)                                |  |  |
| Beacon Interval:    | 100                   | (20-1024 ms)                            |  |  |
| Inactivity Time:    | 50000                 | (101-60480000 10ms)                     |  |  |
| Data Rate:          | 11M 💌                 |                                         |  |  |
| Preamble Type:      | Long Prea             | mble 🔵 Short Preamble                   |  |  |
| Broadcast SSID:     | Enabled               | 💿 Enabled 🔵 Disabled                    |  |  |
| APP:                | 💿 Enabled  🔘 Disabled |                                         |  |  |
| 302.11g Protection: | 💿 Enabled 🔵 Disabled  |                                         |  |  |
| Tx Power Level:     | Level 1 (About 26dB)  |                                         |  |  |
| Enable WatchDog     |                       |                                         |  |  |
| Watch Interval:     | 1 (1-60               | ) minutes)                              |  |  |
| Watch Host:         | 0.0.0.0               |                                         |  |  |
| Ack timeout:        | 0 (0-25<br>Set Defaul | 5, 0:Auto adjustment, Unit: 4µsec)<br>t |  |  |
| Apply Changes R     | eset                  |                                         |  |  |

**Fragment Treshold** to próg fragmentacji ramek. Mechanizm służy do polepszania wydajności w warunkach dużego ruchu sieciowego. Jeżeli karta sieciowa podłączona do WL-5460AP często przesyła duże pliki można użyć fragmentacji w celu rozdzielenia ramek na mniejsze. W warunkach gdzie nie występują interferencje maksymalna wartość progu przekłada się na szybkość transmisji. Jednak wszystko zależy od środowiska w jakim pracuje dana sieć bezprzewodowa. Gdy ramki wymagają retransmisji z powodu zakłóceń dobrze aby retransmitowane były mniejsze ilości danych.

RTS Treshold to mechanizm który zapobiega kolizjom ramek radiowych. W sytuacji gdy dwa odbiorniki nie obejmują się zasięgiem ale w ich zasięgu jest nadajnik może często dochodzić do kolizji ramek radiowych. W takim przypadku oba odbiorniki muszą retransmitować ramki. Stacje odbiorcze nie są wstanie informować się o nadawaniu ponieważ nie obejmują się zasięgiem i nie mogą się ze sobą komunikować. Na takich stacjach klienckich powinniśmy włączyć mechanizm RTS. Po tej czynności stacja wyśle do nadajnika ramkę RTS co oznacza chęć rozpoczęcia transmisji. Następnie nadajnik wyśle do wszystkich urządzeń radiowych ramkę CTS z informacją synchronizującą dalszą transmisję radiową. Dzięki temu wszystkie urządzenia radiowe wiedzą kiedy mogą nadawać bez narażania ramek na kolizję. Każda ramka większa niż wartość RTS będzie poprzedzona tego typu procedurą. W sieci gdzie jest duża ilość

odbiorników widzących nadajnik ale nie widzących się nawzajem zmniejszenie parametry RTS może poprawić wydajność.

**Beacon Inteval** to czas pomiędzy transmisją ramek Beacon. Ramki Beacon służą do synchronizacji urządzeń radiowych. Im mniejszy parametr Beacon Interval tym krótszy czas logowania się nowych stacji radiowych. Zwiększenie tego parametru to oszczędność zużycia energii urządzeń przebywających w stanie uśpienia.

#### Inactivity Time

**Data Rate** to prędkość transmisji. Zaleca się aby ta wartość ustawiona była na "Auto". Wraz ze zmianą prędkości transmisji, zmienia się również czułość urządzenia. Podczas automatycznego ustawienia prędkości urządzenie samo dostosuje się do istniejących warunków i wybiera optymalną prędkość. Często gdy istotna jest stabilność połączenia a nie jej wydajność ustawia się minimalną prędkość, wtedy czułość urządzenia jest największa. Rozwiązanie to sprawdza się w środowisku niskich interferencji. Im urządzenia są czulsze tym więcej zakłóceń odbierają co może wpłynąć na ich gorszą prace.

**Preamble Type** czyli typ preambuły. Do wyboru mamy preambułą długą (LONG) oraz krótką (SHORT). Preambuła to pole w nagłówku ramki radiowej. Kiedyś urządzenia używały tylko preambuły długiej w późniejszym okrasie wprowadzoną jej krótszą wersję co znacznie skróciło czas jej przetwarzania przez urządzenia radiowe. Preambułą długą pozostawiono aby zachować kompatybilność ze starszymi urządzeniami. W praktyce rzadko się przydaje. Ponieważ urządzenia z ustawioną krótka preambułą potrafią odczytać istotny fragment z preambuły długiej można stosować je jednocześnie w sieciach.

**Broadcast SSID** to identyfikator sieci radiowej składający się maksymalnie z 32 znaków. Przesyłany jest w nagłówkach pakietów i pełni rolę hasła dostępowego. Aby urządzenia mogły się komunikować musza mieć taką sama nazwę SSID.

**IAPP** to protokół odpowiadający za roaming. Po włączeniu go na stacja nadawczych urządzenia radiowe mogą przemieszczać się pomiędzy tymi stacjami nadawczymi bez utraty połączenia. Protokół odpowiada za przekazywanie informacji pomiędzy stacjami nadawczymi.

**802.11g Protection** to funkcja dzięki której nasze urządzenie będzie kompatybilne z modulacją CCK standardu 802.11b i nie będzie przez niego zakłócane. W środowisku gdzie nie występują stacje zgodne ze standardem 802.11b nie należy włączać tej opcji ponieważ obniży to wydajność naszego urządzenia.

**Tx Power Level** to regulacja mocy nadajnika dostępna w 7 poziomach. Poziom 1 (Level 1) oznacza największą moc nadajnika. Standardowo moc ustawiona jest na poziomie 3

| Tx Power Level: | Default (About 18dB) 🔽 |
|-----------------|------------------------|
|                 | Level 1 (About 20dB)   |
|                 | Level 2 (About 19dB)   |
|                 | Default (About 18dB)   |
|                 | Level 4 (About 16dB)   |
|                 | Level 5 (About 15dB)   |
|                 | Level 6 (About 14dB)   |
|                 | Level 7 (About 13dB)   |

Enable Watchdog to opcja samoczynnego restartowania nadajnika w określonych warunkach. Mechanizm działa na zasadzie wysyłania pakietów ICMP. W ten sposób sprawdza tak jakby samo siebie czy nadal działa poprawnie. Jeżeli urządzenie po nadaniu pakietów ICMP nie otrzyma pakietów zwrotnych, automatycznie wykona restart. W celu poprawnej konfiguracji należy ustawić interwał czasowy (1-60 minut) wysyłania pakietów ICMP oraz podać adres IP urządzenia do którego te pakiety będą wysyłane.

ACK Timeout parametr określa limit czasu oczekiwania na potwierdzenie ACK (przyjąłem ramkę możesz transmitować następną). Jeżeli zestawiliśmy połączenie na długim dystansie należy zwiększyć parametr ACK Timeout. Inaczej nadajnik po długim czasie oczekiwania wykona retransmisje pakietu. Najwyższa wartość parametru to 255. Każda jednostka to równowartość 4 mikrosekund. Parametr równy wartości 0 oznacza automatyczne dostosowanie ACK Timeout.

## Access Control

| /ireless Access Control Mode:      | Disable 👻                              |
|------------------------------------|----------------------------------------|
| AC Address:<br>Apply Changes Reset | Disable<br>Allow Listed<br>Deny Listed |
| urrent Access Control List:        |                                        |
| urrent Access Control List:        | ,<br>                                  |

Access Control używamy do blokowania lub dopuszczania adresów MAC. Wpisujemy adres MAC bez żadnych znaków np. 004f74301538 i wybieramy opcje Allow Listed lub Deny Listed:

Allow Listed - dopuści wpisane adresy MAC ale odrzuci wszystkie pozostałe (niewpisane) adresy MAC

Deny Listed - dopuści wszystkie adresy MAC poza tymi wpisanymi przez nas.

# **Tryb Universal Repeater**

| <b>Air Live</b>                   | WLAN Ac                     | cess Point                                    |             |  |  |
|-----------------------------------|-----------------------------|-----------------------------------------------|-------------|--|--|
| www.airlive.com                   | Mode   Status   TCF         | Mode   Status   TCP/IP   Reboot   Other  <br> |             |  |  |
|                                   | Universal Repeater M        | /lode Settings                                |             |  |  |
| This page is used to              |                             |                                               |             |  |  |
| setup different<br>wireless mode. | Alias Name:                 | Wireless_AP                                   |             |  |  |
|                                   | 📃 Disable Wireless LAN Ir   | nterface                                      |             |  |  |
|                                   | Band:                       | 2.4 GHz (B+G) 💌                               |             |  |  |
|                                   | SSID:                       | airlive                                       |             |  |  |
|                                   | Channel Number:             | 11 💌                                          |             |  |  |
|                                   | Wireless Client Isolation:  | Disabled 🗸                                    |             |  |  |
|                                   | SSID of Extended Interface: |                                               | Site Survey |  |  |
|                                   | 802.1d Spanning Tree:       | Disabled 💌                                    |             |  |  |
|                                   | Security:                   | Setup                                         |             |  |  |
|                                   | Advanced Settings:          | Setup                                         |             |  |  |
|                                   | Access Control:             | Setup                                         |             |  |  |
|                                   | Apply Changes Rese          | et                                            |             |  |  |

Alias Name - to nasza własna nazwa urządzenia. Nadajemy ją aby móc zidentyfikować urządzenie przez interfejs WWW.

Disable Wireless LAN Interface - gdy zaznaczymy to pole moduł radiowy zostanie wyłączony i urządzenie nie będzie rozgłaszać sygnału bezprzewodowego. Nikt nie podłączy się radiowo do urządzenia.

SSID - tu wpisujemy własna nazwę. Tak będzie nazywała się nasza domowa sieć bezprzewodowa.

| 2.4 | GHz | (B)  |
|-----|-----|------|
| 2.4 | GHz | (G)  |
| 24  | GHz | (B+G |

**Band** - standard radiowy. Do wyboru mamy standard B, G lub B+G. 24.9Hz (B+G) Jeżeli ustawimy tylko standard B do urządzenia będą mogły podłączyć się tylko urządzenia pracujące w standardzie B. Jeżeli ustawimy tylko standard G do urządzenia będą mogły podłączyć się tylko urządzenia pracujące w standardzie G. Przy ustawieniu B+G do urządzenia będą mogły podłączyć się urządzenia pracujące w obu standardach B i G.

Channel Number - tu wybieramy na jakim kanale ma pracować nasz nadajnik. Każdy kanał to określony zakres częstotliwości.

| Numer  | Dolna Częstotliwość | Środkowa             | Górna Częstotliwość |
|--------|---------------------|----------------------|---------------------|
| Kanału | Kanału w GHz        | Czestotliwość Kanału | Kanału w GHz        |
| 1      | 2,401               | 2,412                | 2,423               |
| 2      | 2,406               | 2,417                | 2,428               |
| 3      | 2,411               | 2,422                | 2,433               |
| 4      | 2,416               | 2,427                | 2,438               |
| 5      | 2,421               | 2,432                | 2,443               |
| 6      | 2,426               | 2,437                | 2,448               |
| 7      | 2,431               | 2,442                | 2,453               |
| 8      | 2,436               | 2,447                | 2,458               |
| 9      | 2,441               | 2,452                | 2,463               |
| 10     | 2,446               | 2,457                | 2,468               |
| 11     | 2,451               | 2,462                | 2,473               |
| 12     | 2,456               | 2,467                | 2,478               |
| 13     | 2,461               | 2,472                | 2,483               |
| 14     | 2,466               | 2,477                | 2,488               |

Wszystkie kanały pokrywają się w pewnym stopniu częstotliwością. Oddzielone są np. kanały 1,7,13. Instalując sieci upewnijmy się jakie kanały są już używane. I użyjmy innych aby zredukować zakłócenia.

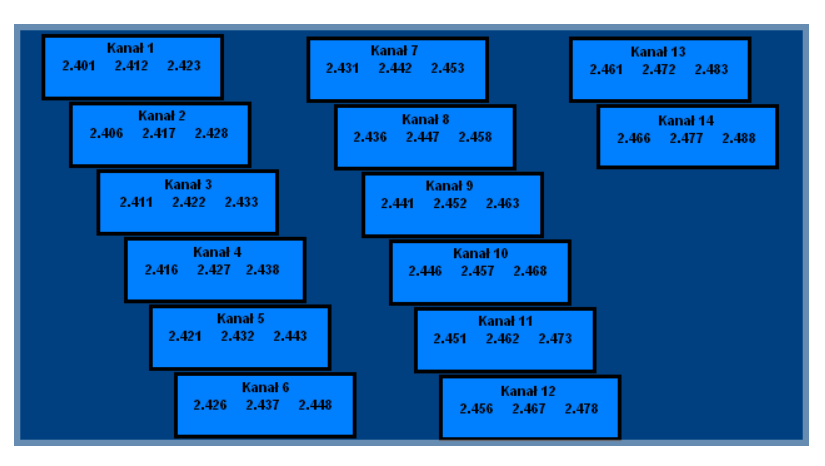

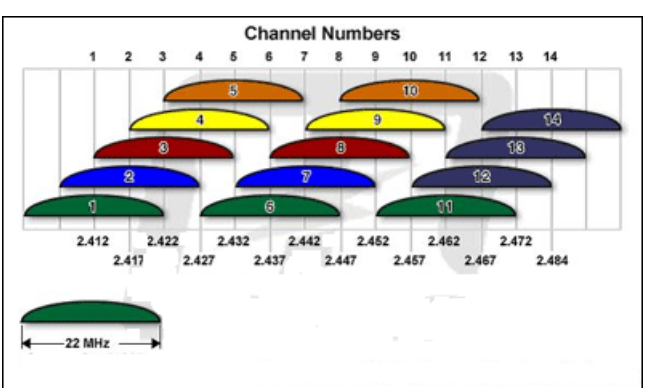

llość kanałów zależy od kodowania np.

| Region  | Kodowanie | llość kanałów |
|---------|-----------|---------------|
| USA     | FCC       | 11            |
| Europa  | ETSI      | 13            |
| Japonia | TELEC     | 14            |

Wireless Client Isolation - enabled (włącz), disabled (wyłącz). Funkcja izolacji klientów bezprzewodowych sprawia że użytkownicy nie będą wymieniać między sobą informacji. Użytkownicy nie będą mogli kopiować danych pomiędzy sobą w otoczeniu sieciowym dzięki temu można zwiększyć bezpieczeństwo danych w sieci oraz można skutecznie zwiększyć wydajność urządzenia radiowego. Jeżeli klienci radiowi nie będą przesyłać między sobą danych, urządzenie radiowe nie będzie musiało ich przetwarzać. Funkcja dotyczy tylko klientów bezprzewodowych.

SSID of Extended Interface - tu musi być nazwa SSID sieci do której się łączy WL-5460AP

**802.1d Spannig Tree** - podczas łączenia wielu stacji w trybie WDS może dojść do sytuacji rozłączania stacji i braku możliwości przyłączania nowych. Aby zapobiec takim problemom należy włączyć (Enable) mechanizm Spanning Tree. Linki pomiędzy urządzeniami nie będą się zapętlać i sieć będzie działa poprawnie.

Security - w tej zakładce wybieramy rodzaj klucza którym będzie kodowana transmisja danych. Zabezpieczone urządzenia mogą się komunikować tylko wtedy gdy używają takiego samego klucza przy zachowaniu zgodności kodów.

| Do wyboru mamy następujące klucze | W |
|-----------------------------------|---|
|                                   | W |

| WPA-PSK (TKIP)  |
|-----------------|
| WPA-PSK (AES)   |
| WPA2-PSK(AES)   |
| WPA2-PSK Mixed  |
| 802.1x / RADIUS |

Konfiguracja klucza WEP

| Wireless Security S  | Setup                       |
|----------------------|-----------------------------|
| Encryption: WEP      | ×                           |
| Authentication Type: | Open System or Shared Key 💌 |
| Key Length:          | 64-bit 💌                    |
| Key Format:          | Hex (10 characters)         |
| Default Tx Key:      | Key 1 💌                     |
| Encryption Key 1:    | ******                      |
| Encryption Key 2:    | ******                      |
| Encryption Key 3:    | ******                      |
| Encryption Key 4:    | ******                      |
| Apply Changes Reset  |                             |

- Authentication Type czyli typ autoryzacji. Open System przy pierwszej wymianie ramek radiowych klucz WEP nie jest użyty i praktycznie każde urządzenie może się podłączyć do naszego nadajnika ale nie oznacza to że będą one ze sobą współpracowały ponieważ do tego wymagana jest zgodność kluczy. Zatem gdy stacja obca nie szyfruje transmisji lub szyfruje ją innym kluczem po procesie autoryzacji i przyłączenia zostanie odrzucona. Przy autoryzacji typu Shared Key następuje czterostopniowy proces autentykacji kluczem WEP po którym następuje połączenie.

Wbrew pozorom ten typ autoryzacji jest gorszym zabezpieczeniem ponieważ istnieje możliwość podsłuchania ramek radiowych w których podczas czterostopniowego procesu autentykacji jest przesyłana treść klucza WEP.

Jeżeli już decydujemy się na ten typ klucza wybierzmy opcje Open System.

- Key Length to długość klucza. Klucz może być 64 lub 128 bitowy. Dłuższy klucz jest trudniejszy do złamania.

- Key Format to forma klucza. Może być to ASCII z obsługą 127 znaków. Wymaga wpisania 5 znaków. Lub HEX z obsługą znaków 0-9 i A-Z. Wymaga wpisania 10 znaków.

- Default Tx Key w tym polu wybieramy którego klucza będziemy używać. Możemy wprowadzić cztery klucze WEP.

- Encryption Key 1,2,3,4 w tych polach wpisujemy klucze. Wystarczy wypełnić jedno pole np. Key 1 i upewnić się że Key 1 jest ustawiony w polu Default Tx Key.

#### Aby ustawić szyfrowanie WEP:

Jeśli już zdecydujemy się na klucz WEP który jest kluczem prostym do złamania ale za to obsługiwany przez wszystkie urządzenia radiowe to:

- 1. Wybieramy Open System
- 2. Długość klucza najlepiej 128bit
- 3. HEX lub ASCII wybieramy dowolnie
- 4. Zostawiamy Key 1
- W polu pierwszym wpisujemy dowolną treść klucza, ilość znaków i typ znaków zależy od ustawienia HEX czy ASCII
- 6. Zatwierdzamy ustawienia i pamiętamy o wprowadzeniu identycznych ustawień w drugim urządzeniu.

### Konfiguracja klucza WPA, WPA2

| Wireless Secur      | ty Setup            |
|---------------------|---------------------|
| Encryption: WPA-P   | SK (AES)            |
| Pre-Shared Key For  | mat: Passphrase 🛛 💌 |
| Pre-Shared Key:     |                     |
| Group Key Life Time | e: 86400 sec        |
| Apply Changes       | Reset               |

Konfiguracja kluczy WPA, WPA2 oraz WPA Mixed jest identyczna. Są to klucze bardziej zaawansowane niż klucz WEP. Wykorzystują szyfrowanie TKIP oraz AES. Najbardziej zaawansowane szyfrowanie to WPA2(AES).

Aby ustawić szyfrowanie WPA, WPA2

- 7. Wybieramy rodzaj klucza WPA lub WPA2
- W polu Pre-Shared Key Format wybieramy formę klucza. "Passphrase" oznacza frazę i minimum 8 znaków a HEX oznacza 64 znaki od 0-9 i od A-F. W tym polu wpisujemy nasz klucz.
- 9. Parametr Group Key Life Time to czas po którym klucz dynamicznie ulega zmianie. Im krótszy czas tym zabezpieczenie jest lepsze.
- 10. Zapisujemy ustawienia. Pamiętajmy o powtórzeniu tej czynności w drugim urządzeniu z którym nawiązujemy komunikację bezprzewodową.

### Konfiguracja 802.1x/Radius

Jeżeli posiadamy w sieci serwer Radius możemy wybrać ten typ autoryzacji. Wystarczy wybrać rodzaj klucza, wpisać adres IP serwera Radius oraz hasło do serwera Radius. Urządzania które nie przejdą autoryzacji na serwerze Radius nie zostaną dołączone do sieci.

| Encryption: 802.1x / RADIUS                                                   |
|-------------------------------------------------------------------------------|
| Security: WEP                                                                 |
| Use 802.1x Authentication <ul> <li>WEP 64bits</li> <li>WEP 128bits</li> </ul> |
| Authentication RADIUS Server: Port 1812 IP address Password                   |
| Enable Accounting                                                             |
| Accounting RADIUS Server: Port 0 IP address Password                          |
| Apply Changes Reset                                                           |

Advanced Settings w tej zakładce znajdują się funkcje zaawansowane.

| Wireless Advance    | ed Setting                  | S                                         |
|---------------------|-----------------------------|-------------------------------------------|
| Fragment Threshold: | 2346                        | (256-2346)                                |
| RTS Threshold:      | 2347                        | (0-2347)                                  |
| Beacon Interval:    | 100                         | (20-1024 ms)                              |
| Inactivity Time:    | 50000                       | (101-60480000 10ms)                       |
| Data Rate:          | 11M 💌                       |                                           |
| Preamble Type:      | Icong Pread                 | amble 🔵 Short Preamble                    |
| Broadcast SSID:     | Enabled                     | 🔵 Disabled                                |
| IAPP:               | <ul> <li>Enabled</li> </ul> | 🔘 Disabled                                |
| 802.11g Protection: | <ul> <li>Enabled</li> </ul> | 🔘 Disabled                                |
| Tx Power Level:     | Level 1 (Abo                | ut 26dB) 💌                                |
| 📃 Enable WatchDog   |                             |                                           |
| Watch Interval:     | 1 (1-6                      | 0 minutes)                                |
| Watch Host:         | 0.0.0.0                     |                                           |
| Ack timeout:        | 0 (0-25<br>Set Defau        | 55, 0:Auto adjustment, Unit: 4µsec)<br>It |
| Apply Changes       | eset                        |                                           |

**Fragment Treshold** to próg fragmentacji ramek. Mechanizm służy do polepszania wydajności w warunkach dużego ruchu sieciowego. Jeżeli karta sieciowa podłączona do WL-5460AP często przesyła duże pliki można użyć fragmentacji w celu rozdzielenia ramek na mniejsze. W warunkach gdzie nie występują interferencje maksymalna wartość progu przekłada się na szybkość transmisji. Jednak wszystko zależy od środowiska w jakim pracuje dana sieć bezprzewodowa. Gdy ramki wymagają retransmisji z powodu zakłóceń dobrze aby retransmitowane były mniejsze ilości danych.

RTS Treshold to mechanizm który zapobiega kolizjom ramek radiowych. W sytuacji gdy dwa odbiorniki nie obejmują się zasięgiem ale w ich zasięgu jest nadajnik może często dochodzić do kolizji ramek radiowych. W takim przypadku oba odbiorniki muszą retransmitować ramki. Stacje odbiorcze nie są wstanie informować się o nadawaniu ponieważ nie obejmują się zasięgiem i nie mogą się ze sobą komunikować. Na takich stacjach klienckich powinniśmy włączyć mechanizm RTS. Po tej czynności stacja wyśle do nadajnika ramkę RTS co oznacza chęć rozpoczęcia transmisji. Następnie nadajnik wyśle do wszystkich urządzeń radiowych ramkę CTS z informacją synchronizującą dalszą transmisję radiową. Dzięki temu wszystkie urządzenia radiowe wiedzą kiedy mogą nadawać bez narażania ramek na kolizję. Każda ramka większa niż wartość RTS będzie poprzedzona tego typu procedurą. W sieci gdzie jest duża ilość odbiorników widzących nadajnik ale nie widzących się nawzajem zmniejszenie parametry RTS może poprawić wydajność.

Beacon Inteval to czas pomiędzy transmisją ramek Beacon. Ramki Beacon służą do synchronizacji urządzeń radiowych. Im mniejszy parametr Beacon Interval tym krótszy czas logowania się nowych stacji radiowych. Zwiększenie tego parametru to oszczędność zużycia energii urządzeń przebywających w stanie uśpienia.

### **Inactivity Time**

Data Rate to prędkość transmisji. Zaleca się aby ta wartość ustawiona była na "Auto". Wraz ze zmianą prędkości transmisji, zmienia się również czułość urządzenia. Podczas automatycznego ustawienia prędkości urządzenie samo dostosuje się do istniejących warunków i wybiera optymalną prędkość. Często gdy istotna jest stabilność połączenia a nie jej wydajność ustawia się minimalną prędkość, wtedy czułość urządzenia jest największa. Rozwiązanie to sprawdza się w środowisku niskich interferencji. Im urządzenia są czulsze tym więcej zakłóceń odbierają co może wpłynąć na ich gorszą prace.

**Preamble Type** czyli typ preambuły. Do wyboru mamy preambułę długą (LONG) oraz krótką (SHORT). Preambuła to pole w nagłówku ramki radiowej. Kiedyś urządzenia używały tylko preambuły długiej w późniejszym okrasie wprowadzoną jej krótszą wersję co znacznie skróciło czas jej przetwarzania przez urządzenia radiowe. Preambułę długą pozostawiono aby zachować kompatybilność ze starszymi urządzeniami. W praktyce rzadko się przydaje. Ponieważ urządzenia z ustawioną krótka preambułą potrafią odczytać istotny fragment z preambuły długiej można stosować je jednocześnie w sieciach.

**Broadcast SSID** to identyfikator sieci radiowej składający się maksymalnie z 32 znaków. Przesyłany jest w nagłówkach pakietów i pełni rolę hasła dostępowego. Aby urządzenia mogły się komunikować musza mieć taką sama nazwę SSID.

**IAPP** to protokół odpowiadający za roaming. Po włączeniu go na stacja nadawczych urządzenia radiowe mogą przemieszczać się pomiędzy tymi stacjami nadawczymi bez utraty połączenia. Protokół odpowiada za przekazywanie informacji pomiędzy stacjami nadawczymi.

**802.11g Protection** to funkcja dzięki której nasze urządzenie będzie kompatybilne z modulacją CCK standardu 802.11b i nie będzie przez niego zakłócane. W środowisku gdzie nie występują stacje zgodne ze standardem 802.11b nie należy włączać tej opcji ponieważ obniży to wydajność naszego urządzenia.

**Tx Power Level** to regulacja mocy nadajnika dostępna w 7 poziomach. Poziom 1 (Level 1) oznacza największą moc nadajnika. Standardowo moc ustawiona jest na poziomie 3

| Tx Power Level: | Default (About 18dB) 🛩 |
|-----------------|------------------------|
|                 | Level 1 (About 20dB)   |
|                 | Level 2 (About 19dB)   |
|                 | Default (About 18dB)   |
|                 | Level 4 (About 16dB)   |
|                 | Level 5 (About 15dB)   |
|                 | Level 6 (About 14dB)   |
|                 | Level 7 (About 13dB)   |

**Enable Watchdog** to opcja samoczynnego restartowania nadajnika w określonych warunkach. Mechanizm działa na zasadzie wysyłania pakietów ICMP. W ten sposób sprawdza tak jakby samo siebie czy nadal działa poprawnie. Jeżeli urządzenie po nadaniu pakietów ICMP nie otrzyma pakietów zwrotnych, automatycznie wykona restart. W celu poprawnej konfiguracji należy ustawić interwał czasowy (1-60 minut) wysyłania pakietów ICMP oraz podać adres IP urządzenia do którego te pakiety będą wysyłane.

ACK Timeout parametr określa limit czasu oczekiwania na potwierdzenie ACK (przyjąłem ramkę możesz transmitować następną). Jeżeli zestawiliśmy połączenie na długim dystansie należy zwiększyć parametr ACK Timeout. Inaczej nadajnik po długim czasie oczekiwania wykona retransmisje pakietu. Najwyższa wartość parametru to 255. Każda jednostka to równowartość 4 mikrosekund. Parametr równy wartości 0 oznacza automatyczne dostosowanie ACK Timeout.

# Access Control

| Apply Changes Re        | set Deny Listed |   |  |
|-------------------------|-----------------|---|--|
| AC Address:             | Allow Listed    |   |  |
| reless Access Control M | ode: Disable    | ~ |  |

Access Control używamy do blokowania lub dopuszczania adresów MAC. Wpisujemy adres MAC bez żadnych znaków np. 004f74301538 i wybieramy opcje Allow Listed lub Deny Listed:

Allow Listed - dopuści wpisane adresy MAC ale odrzuci wszystkie pozostałe (niewpisane) adresy MAC

Deny Listed - dopuści wszystkie adresy MAC poza tymi wpisanymi przez nas.

# Tryb WISP

| Air Live                                | WLAN A                | Access Point       |             |
|-----------------------------------------|-----------------------|--------------------|-------------|
| www.alriva.com                          | Mode Status T         | CP/IP Reboot Other |             |
|                                         | WISP Mode Settir      | ngs                |             |
| This page is used to<br>setup different | Alias Name:           | Wireless_AP        |             |
| mieless mode.                           | Disable Wireless LA   | N Interface        |             |
|                                         | Band:                 | 2.4 GHz (B+G) 💙    |             |
|                                         | SSID:                 | airlive            | Site Survey |
|                                         |                       |                    |             |
|                                         | Security:             | Setup              |             |
|                                         | Advanced Settings:    | Setup              |             |
|                                         | Wan Port:             | Setup              |             |
|                                         | Virtual Server:       | Setup              |             |
|                                         | Special Application:  | Setup              |             |
|                                         | DMZ:                  | Setup              |             |
|                                         | Remote Management:    | Setup              |             |
|                                         | Dynamic DNS:          | Setup              |             |
|                                         | Traffic Control(QoS): | Setup              |             |
|                                         | Apply Changes R       | leset              |             |

Alias Name - to nasza własna nazwa urządzenia. Nadajemy ją aby móc zidentyfikować urządzenie przez interfejs WWW.

Disable Wireless LAN Interface - gdy zaznaczymy to pole moduł radiowy zostanie wyłączony i urządzenie nie będzie rozgłaszać sygnału bezprzewodowego. Nikt nie podłączy się radiowo do urządzenia.

2.4 GHz (B)

Band - standard radiowy. Do wyboru mamy standard B, G lub B+G. 2.4 GHz (G) 2.4 GHz (G) 2.4 GHz (G) Jeżeli ustawimy tylko standard B do urządzenia będą mogły podłączyć się tylko urządzenia pracujące w standardzie B. Jeżeli ustawimy tylko standard G do urządzenia będą mogły podłączyć się tylko urządzenia pracujące w standardzie G. Przy ustawieniu B+G do urządzenia będą mogły podłączyć się urządzenia pracujące w obu standardach B i G.

**SSID** - identyfikator sieci składający się maksymalnie z 32 znaków. Wszystkie urządzenia pracujące w sieci aby się komunikować musza mieć taką sama nazwę SSID. Identyfikator ten jest przesyłany w nagłówku ramki radiowej i pełni rolę hasła dostępowego przy próbie nawiązywania połączenia bezprzewodowego.

Site Survey - funkcja służy do skanowania dostępnych sieci bezprzewodowych. Po uruchomieniu ukazuje się tabelka i znalezione sieci:

| SSID     | BSSID             | Channel  | Туре | Encrypt      | Signal | Select     |
|----------|-------------------|----------|------|--------------|--------|------------|
| default  | 00:30:4f:42:2c:75 | 11 (B+G) | AP   | no           | 64     | $\bigcirc$ |
| ADW-4401 | 00:30:4f:60:da:e5 | 6 (B+G)  | AP   | no           | 64     | $\bigcirc$ |
| NETGEAR  | 00:1f:33:42:39:09 | 3 (B+G)  | AP   | no           | 43     | ۲          |
| Filemon  | 00:1d:7e:b2:dc:7e | 11 (B+G) | AP   | WPA2-<br>PSK | 7      | •          |
| NO NAME  | 00:14:78:52:54:fe | 6 (B+G)  | AP   | WEP          | 1      | 0          |

W tabelce znajdziemy:

- Nazwę SSID dostępnych sieci
- BSSID czyli numer identyfikacyjny odpowiadający adresowi MAC interfejsu bezprzewodowego
- Channel, tu znajdziemy informacje na jakim kanale i w jakim standardzie pracuje stacja nadawcza

- Type czyli tryb pracy stacji nadawczej
- Encrypt tu dowiemy się czy sieć jest zabezpieczona i jakiego klucza użyto do zabezpieczenia

 - Signal to ważna informacja, oznacza siłę sygnału stacji nadającej. Do połączenia wymagana wartość minimalna nie powinna być mniejsza niż 25. Jest to minimum i taki link transmisja bezprzewodowa na takim linku często może być nie poprawna.

- Select czy pole które zaznaczamy aby wybrać daną sieć

**Signal Survey**- to świetne rozwiązanie dynamicznego skanowania danej sieci. W polu "Select" wybieramy sieć, klikamy "Signal Survey". Otworzy się osobne okienko w którym dynamicznie co 3 sekundy odświeża się informacja o sile sygnału stacji nadawczej. Bardzo przydatne narzędzie podczas zestawiania linku i konfiguracji anten.

Security - w tej zakładce wybieramy rodzaj klucza którym będzie kodowana transmisja danych. Zabezpieczone urządzenia mogą się komunikować tylko wtedy gdy używają takiego samego klucza przy zachowaniu zgodności kodów.

| Do wyboru mamy nastepujace klucze | IVVEF |
|-----------------------------------|-------|
|                                   | WPA   |
|                                   | WPA   |

| WPA-PSK (TKIP)   |
|------------------|
| WPA-PSK (AES)    |
| WPA2-PSK(AES)    |
| WPA2-PSK Mixed   |
| 802.1 x / RADIUS |

### Konfiguracja klucza WEP

| Wireless Security S  | Setup                       |
|----------------------|-----------------------------|
| Encryption: WEP      | ×                           |
| Authentication Type: | Open System or Shared Key 💌 |
| Key Length:          | 64-bit 💌                    |
| Key Format:          | Hex (10 characters) 💌       |
| Default Tx Key:      | Key 1 💌                     |
| Encryption Key 1:    | *****                       |
| Encryption Key 2:    | *****                       |
| Encryption Key 3:    | *****                       |
| Encryption Key 4:    | *****                       |
| Apply Changes Reset  |                             |

- Authentication Type czyli typ autoryzacji. Open System przy pierwszej wymianie ramek radiowych klucz WEP nie jest użyty i praktycznie każde urządzenie może się podłączyć do naszego nadajnika ale nie oznacza to że będą one ze sobą współpracowały ponieważ do tego wymagana jest zgodność kluczy. Zatem gdy stacja obca nie szyfruje transmisji lub szyfruje ją innym kluczem po procesie autoryzacji i przyłączenia zostanie odrzucona. Przy autoryzacji typu Shared Key następuje czterostopniowy proces autentykacji kluczem WEP po którym następuje połączenie. Wbrew pozorom ten typ autoryzacji jest gorszym zabezpieczeniem ponieważ istnieje możliwość podsłuchania ramek radiowych w których podczas czterostopniowego procesu autentykacji jest przesyłana treść klucza WEP.

Jeżeli już decydujemy się na ten typ klucza wybierzmy opcje Open System.

- Key Length to długość klucza. Klucz może być 64 lub 128 bitowy. Dłuższy klucz jest trudniejszy do złamania.

- Key Format to forma klucza. Może być to ASCII z obsługą 127 znaków. Wymaga wpisania 5 znaków. Lub HEX z obsługą znaków 0-9 i A-Z. Wymaga wpisania 10 znaków.

- Default Tx Key w tym polu wybieramy którego klucza będziemy używać. Możemy wprowadzić cztery klucze WEP.

- Encryption Key 1,2,3,4 w tych polach wpisujemy klucze. Wystarczy wypełnić jedno pole np. Key 1 i upewnić się że Key 1 jest ustawiony w polu Default Tx Key.

Aby ustawić szyfrowanie WEP:

Jeśli już zdecydujemy się na klucz WEP który jest kluczem prostym do złamania ale za to obsługiwany przez wszystkie urządzenia radiowe to:

- 1. Wybieramy Open System
- 2. Długość klucza najlepiej 128bit
- 3. HEX lub ASCII wybieramy dowolnie
- 4. Zostawiamy Key 1
- 5. W polu pierwszym wpisujemy dowolną treść klucza, ilość znaków i typ znaków zależy od ustawienia HEX czy ASCII
- 6. Zatwierdzamy ustawienia i pamiętamy o wprowadzeniu identycznych ustawień w drugim urządzeniu.

### Konfiguracja klucza WPA, WPA2

| Wireless Security S    | Getup      |
|------------------------|------------|
| Encryption: WPA-PSK (4 | AES) -     |
| Pre-Shared Key Format: | Passphrase |
| Pre-Shared Key:        |            |
| Group Key Life Time:   | 86400 sec  |
| Apply Changes Reset    | t          |

Konfiguracja kluczy WPA, WPA2 oraz WPA Mixed jest identyczna. Są to klucze bardziej zaawansowane niż klucz WEP. Wykorzystują szyfrowanie TKIP oraz AES. Najbardziej zaawansowane szyfrowanie to WPA2(AES).

### Aby ustawić szyfrowanie WPA, WPA2

- 1. Wybieramy rodzaj klucza WPA lub WPA2
- 2. W polu **Pre-Shared Key Format** wybieramy formę klucza. "Passphrase" oznacza frazę i minimum 8 znaków a HEX oznacza 64 znaki od 0-9 i od A-F. W tym polu wpisujemy nasz klucz.
- 3. Parametr Group Key Life Time to czas po którym klucz dynamicznie ulega zmianie. Im krótszy czas tym zabezpieczenie jest lepsze.
- 4. Zapisujemy ustawienia. Pamiętajmy o powtórzeniu tej czynności w drugim urządzeniu z którym nawiązujemy komunikację bezprzewodową.

## Konfiguracja 802.1x/Radius

Jeżeli posiadamy w sieci serwer Radius możemy wybrać ten typ autoryzacji. Wystarczy wybrać rodzaj klucza, wpisać adres IP serwera Radius oraz hasło do serwera Radius. Urządzania które nie przejdą autoryzacji na serwerze Radius nie zostaną dołączone do sieci.

| Encryption: 802.1x / RADIUS 🚽                               |
|-------------------------------------------------------------|
| Security: WEP                                               |
| Use 802.1x Authentication  WEP 64bits OWEP 128bits          |
| Authentication RADIUS Server: Port 1812 IP address Password |
| Enable Accounting                                           |
| Accounting RADIUS Server: Port 0 IP address Password        |
| Apply Changes Reset                                         |

| 2347                        | (0-2347)                                                                                                    |
|-----------------------------|----------------------------------------------------------------------------------------------------|
| 100                         | (20-1024 ms)                                                                                                    |
| 50000                       | (101-60480000 10ms)                                                                                                    |
| 11M 💌                       |                                                                                                    |
| Long Prea                   | amble 🔵 Short Preamble                                                                                                    |
| <ul> <li>Enabled</li> </ul> | 🔘 Disabled                                                                                                    |
| <ul> <li>Enabled</li> </ul> | 🔵 Disabled                                                                                                    |
| <ul> <li>Enabled</li> </ul> | 🔵 Disabled                                                                                                    |
| Level 1 (Abo                | ut 26dB) 🔽                                                                                                    |
| ļ                           |                                                                                                    |
| 1 (1-6                      | 0 minutes)                                                                                                    |
| 0.0.0.0                     |                                                                                                    |
| 0 (0-25<br>Set Defau        | 5, 0:Auto adjustment, Unit: 4µsec)<br>It                                                                                               |
|                             | 100<br>50000<br>11M •<br>• Long Prea<br>• Enabled<br>• Enabled<br>• Enabled<br>Level 1 (Abo<br>1 (1-6<br>0.0.0<br>0 (0-25<br>Set Defau |

Advanced Settings w tej zakładce znajdują się funkcje zaawansowane.

**Fragment Treshold** to próg fragmentacji ramek. Mechanizm służy do polepszania wydajności w warunkach dużego ruchu sieciowego. Jeżeli karta sieciowa podłączona do WL-5460AP często przesyła duże pliki można użyć fragmentacji w celu rozdzielenia ramek na mniejsze. W warunkach gdzie nie występują interferencje maksymalna wartość progu przekłada się na szybkość transmisji. Jednak wszystko zależy od środowiska w jakim pracuje dana sieć bezprzewodowa. Gdy ramki wymagają retransmisji z powodu zakłóceń dobrze aby retransmitowane były mniejsze ilości danych.

**RTS Treshold** to mechanizm który zapobiega kolizjom ramek radiowych. W sytuacji gdy dwa odbiorniki nie obejmują się zasięgiem ale w ich zasięgu jest nadajnik może często dochodzić do kolizji ramek radiowych. W takim przypadku oba odbiorniki muszą retransmitować ramki. Stacje odbiorcze nie są wstanie informować się o nadawaniu ponieważ nie obejmują się zasięgiem i nie mogą się ze sobą komunikować. Na takich stacjach klienckich powinniśmy włączyć mechanizm RTS. Po tej czynności stacja wyśle do nadajnika ramkę RTS co oznacza chęć rozpoczęcia transmisji. Następnie nadajnik wyśle do wszystkich urządzeń radiowych ramkę CTS z informacją synchronizującą dalszą transmisję radiową. Dzięki temu wszystkie urządzenia radiowe wiedzą kiedy mogą nadawać bez narażania ramek na kolizję. Każda ramka większa niż wartość RTS będzie poprzedzona tego typu procedurą. W sieci gdzie jest duża ilość odbiorników widzących nadajnik ale nie widzących się nawzajem zmniejszenie parametry RTS może poprawić wydajność.

**Beacon Inteval** to czas pomiędzy transmisją ramek Beacon. Ramki Beacon służą do synchronizacji urządzeń radiowych. Im mniejszy parametr Beacon Interval tym krótszy czas logowania się nowych stacji radiowych. Zwiększenie tego parametru to oszczędność zużycia energii urządzeń przebywających w stanie uśpienia.

### **Inactivity Time**

Data Rate to prędkość transmisji. Zaleca się aby ta wartość ustawiona była na "Auto". Wraz ze zmianą prędkości transmisji, zmienia się również czułość urządzenia. Podczas automatycznego ustawienia prędkości urządzenie samo dostosuje się do istniejących warunków i wybiera optymalną prędkość. Często gdy istotna jest stabilność połączenia a nie jej wydajność ustawia się minimalną prędkość, wtedy czułość urządzenia jest największa. Rozwiązanie to sprawdza się w środowisku niskich interferencji. Im urządzenia są czulsze tym więcej zakłóceń odbierają co może wpłynąć na ich gorszą prace.

**Preamble Type** czyli typ preambuły. Do wyboru mamy preambułą długą (LONG) oraz krótką (SHORT). Preambuła to pole w nagłówku ramki radiowej. Kiedyś urządzenia używały tylko preambuły długiej w późniejszym okrasie wprowadzoną jej krótszą wersję co znacznie skróciło czas jej przetwarzania przez urządzenia radiowe. Preambułę długą pozostawiono aby zachować kompatybilność ze starszymi urządzeniami. W praktyce rzadko się przydaje. Ponieważ urządzenia z ustawioną krótka preambułą potrafią odczytać istotny fragment z preambuły długiej można stosować je jednocześnie w sieciach.

**Broadcast SSID** to identyfikator sieci radiowej składający się maksymalnie z 32 znaków. Przesyłany jest w nagłówkach pakietów i pełni rolę hasła dostępowego. Aby urządzenia mogły się komunikować musza mieć taką sama nazwę SSID.

**IAPP** to protokół odpowiadający za roaming. Po włączeniu go na stacja nadawczych urządzenia radiowe mogą przemieszczać się pomiędzy tymi stacjami nadawczymi bez utraty połączenia. Protokół odpowiada za przekazywanie informacji pomiędzy stacjami nadawczymi.

**802.11g Protection** to funkcja dzięki której nasze urządzenie będzie kompatybilne z modulacją CCK standardu 802.11b i nie będzie przez niego zakłócane. W środowisku gdzie nie występują stacje zgodne ze standardem 802.11b nie należy włączać tej opcji ponieważ obniży to wydajność naszego urządzenia.

**Tx Power Level** to regulacja mocy nadajnika dostępna w 7 poziomach. Poziom 1 (Level 1) oznacza największą moc nadajnika. Standardowo moc ustawiona jest na poziomie 3

| Tx Power Level | Default (About 18dB) 🗸 |
|----------------|------------------------|
|                | Level 1 (About 20dB)   |
|                | Level 2 (About 19dB)   |
|                | Default (About 18dB)   |
|                | Level 4 (About 16dB)   |
|                | Level 5 (About 15dB)   |
|                | Level 6 (About 14dB)   |
|                | Level 7 (About 13dB)   |

Enable Watchdog to opcja samoczynnego restartowania nadajnika w określonych warunkach. Mechanizm działa na zasadzie wysyłania pakietów ICMP. W ten sposób sprawdza tak jakby samo siebie czy nadal działa poprawnie. Jeżeli urządzenie po nadaniu pakietów ICMP nie otrzyma pakietów zwrotnych, automatycznie wykona restart. W celu poprawnej konfiguracji należy ustawić interwał czasowy (1-60 minut) wysyłania pakietów ICMP oraz podać adres IP urządzenia do którego te pakiety będą wysyłane.

ACK Timeout parametr określa limit czasu oczekiwania na potwierdzenie ACK (przyjąłem ramkę możesz transmitować następną). Jeżeli zestawiliśmy połączenie na długim dystansie należy zwiększyć parametr ACK Timeout. Inaczej nadajnik po długim czasie oczekiwania wykona retransmisje pakietu. Najwyższa wartość parametru to 255. Każda jednostka to równowartość 4 mikrosekund. Parametr równy wartości 0 oznacza automatyczne dostosowanie ACK Timeout.

WAN Port - W trybie (Wirless Internet Service Provider) urządzenie ma funkcjonalność routera dlatego do poprawnego działania wymagana jest konfiguracja portu WAN.

| WAN Access Type:   | DHCP Client 🔽                                                   |  |  |
|--------------------|-----------------------------------------------------------------|--|--|
|                    | Check DHCP server alive by ping per 30 seconds                  |  |  |
| TTL:               | Disable 🖌                                                       |  |  |
| TTL Value:         | 255 (1-255)                                                     |  |  |
|                    | <ul> <li>Attain DNS Automatically</li> </ul>                    |  |  |
|                    | ◯ Set DNS Manually                                              |  |  |
| DNS 1:             |                                                                 |  |  |
| DNS 2:             |                                                                 |  |  |
| DNS 3:             |                                                                 |  |  |
| Clone MAC Address: | 0000000000                                                      |  |  |
|                    | Respond to WAN Ping                                             |  |  |
|                    | Enable UPnP                                                     |  |  |
|                    | <ul> <li>Enable IPsec pass through on VPN connection</li> </ul> |  |  |
|                    | <ul> <li>Enable PPTP pass through on VPN connection</li> </ul>  |  |  |
|                    | <ul> <li>Enable L2TP pass through on VPN connection</li> </ul>  |  |  |

WAN Access Type - to rodzaj połączenia interfejsu WAN. Adres możemy:

- pobierać automatycznie "DHCP Client"
- ustawić ręcznie "Static IP"
- uzyskać połączenie za pomocą nazwy i loginu przez połączenie "PPPoE"
- uzyskać połączenie po VPN "PPTP'
- uzyskać połączenie po VPN "L2TP"

Check DHCP Server alive.. - zaznaczamy opcje dla stałego podtrzymywania połączenia WAN

**TTL** - to czas życia pakietu w sieci. Często administrator ustawia wartość tego parametru na TTL=1 a wtedy taki pakiet nie może być przesłany przez router. Jest to równoznaczne z brakiem możliwości rozdzielenia takiego sygnału na kilka komputerów. WI-5460AP oferuje możliwość zaawansowanej konfiguracji tego parametru:

- Disable pozostawia wartość TTL bez zmian
- Increase zwieksza TTL o wartość podaną w polu TTL Value
- Decrease zmniejsza TTL o wartość podaną w polu TTL Value
- Equal ustawia nową wartość parametru TTL na wartość podaną w polu TTL Value

Attain DNS Automatically - oznacza automatyczne pobieranie adresów DNS Set DNS Manually - daje możliwość ręcznego wpisania 3 adresów DNS Clone MAC Address - umożliwia ręczną zmianę adresu MAC interfejsu WAN

- Responding to WAN ping (włącz / wyłącz odpowiadanie na pakiety ICMP na interfejsie WAN)
- Enable UPnP (włącz / wyłącz automatyczne rozpoznawanie urządzeń w sieci)
- Enable IPSec passtrough ( włącz / wyłącz przesyłanie pakietów VPN IPSec)
- Enable PPTP passtrough ( włącz / wyłącz przesyłanie pakietów VPN PPTP)
- Enable L2TP passtrough ( włącz / wyłącz przesyłanie pakietów VPN L2TP)

Virtual Server - opcja pozwala na przekierowanie portów. Ponieważ WL-5460AP w trybie WISP używa mechanizm NAT porty są widoczne dla zewnętrznych aplikacji. Jeżeli chcemy dostać się po danym porcie przez WLAN/WAN do LAN musimy zrobić dla tego portu tak zwane przekierowanie.

Na przykład używamy WL-5460AP w trybie WISP działa nam Internet i kupiliśmy kamerę IP. Kamera IP działa na porcie 80 tak samo jak przeglądarka internetowa. Podłączyliśmy kamerę do naszej sieci i ustawiliśmy jej adres lokalny w tej samej klasie adresowej co LAN WL-5460AP. Nasza kamera ma adres IP 192.168.100.200. Aby móc oglądać obraz jaki rejestruje kamera ze świata zrobimy następujące przekierowanie:

| Virtual Servers                  |                                                    |
|----------------------------------|----------------------------------------------------|
|                                  | Enable Virtual Servers                             |
| Servers:                         | New                                                |
| Local IP Address:                | 192.168.100.200                                    |
| Protocol:                        | Both 💌                                             |
| Port Range:                      | 8080                                               |
| Description:                     | Kamera                                             |
|                                  | Save Reset                                         |
|                                  |                                                    |
| Current Virtual Server<br>Table: | TS Local IP Protocol Port Range Description Select |
|                                  | Delete Selected Delete All Reset                   |

## UWAGA!

Dla poprawnego działania przekierowania niezbędne jest wpisanie w kamerze bramy (którą jest adres IP LAN WL-5460AP).

### UWAGA!

Ważne aby sprawdzać poprawność konfiguracji z innej sieci zewnętrznej, zapytanie musi przyjść na port WAN urządzenia WL-5460AP. Wpisywanie adresu zewnętrznego będąc w sieci LAN nie ma najmniejszego sensu.

## UWAGA!

Porty użyte raz w Virtual Server nie mogą być przekierowane na inny adres IP. Oznacza to że dany port może być przekierowany tylko raz !

## UWAGA!

Nie można jednocześnie używać funkcji Virtual Server i DMZ

W podanym przykładzie użyliśmy portu 80 który jest bardzo często używany. Tym samym uniemożliwiliśmy sobie możliwość zarządzania naszym urządzeniem ze świata. Aby ominąć ten problem w kamerze (lub innym urządzeniu) musimy znaleźć opcję "second port" i zmusić kamerę do pracy dodatkowo na innym porcie. Lub zmienić port do zarządzania w WL-5460AP w zakładce Remote Management.

### Enable Virtual Servers - włącza mechanizm przekierowania portów

Servers - możemy wybrać najczęściej wybierane usługi wtedy porty wkleją się automatycznie. Do wyboru mamy Web, FTP, Email (POP3), E-mail (SMTP), DNS, Telnet. Lub wybrać "New" i samemu określić porty. Local Address IP- tu wpisujemy adres IP jaki posiada nasze urządzenie (komputer, kamera IP itd..) **Protocol** - do wyboru mamy TCP lub UDP. Aplikacje wykorzystują transmisję bezpieczną TCP lub nie wymagającą potwierdzeń transmisję UDP. Jeżeli nie wiemy lub nie jesteśmy pewni jaki typ transmisji wybrać zaznaczamy opcje "Both" (UDP i TCP) **Port Range** - oznacza zakres portów. Wpisujemy zakres np. 90-120 lub jeden port 80-80.

Opis - daje nam możliwość opisania dodawanej reguły.

**Special Aplication** - niektóre aplikacje wymagają stałego dostępu do portów. W takim przypadku musimy określić porty źródłowe i docelowe. Aplikacja w porozumieniu z urządzeniem WL-5460AP będzie realizowała połączenie niezależnie od adresu lub adresów IP z naszej sieci lokalnej.

| Name         | Incoming<br>Type | Incoming Start<br>Port | Incoming End<br>Port | Trigger<br>Type | Trigger Start<br>Port | Trigger End<br>Port | Enable   |
|--------------|------------------|------------------------|----------------------|-----------------|-----------------------|---------------------|----------|
| Quick Time 4 | UDP 💌            | 6970                   | 6999                 | UDP 👻           | 554                   | 554                 | <b>V</b> |
| Dialpad      | UDP 🗸            | 51200                  | 51201                | UDP 🗸           | 7175                  | 7175                |          |
| Paltalk      | UDP 🗸            | 2090                   | 2091                 | UDP 🗸           | 8200                  | 8700                |          |
| Battle.net   | TCP 👻            | 6112                   | 6119                 | TCP 🗸           | 6112                  | 6112                |          |
|              | TCP 🗸            | 0                      | 0                    | TCP 🗸           | 0                     | 0                   |          |
|              | TCP 👻            | 0                      | 0                    | TCP 🗸           | 0                     | 0                   |          |
|              | TCP 🔽            | 0                      | 0                    | TCP 🗸           | 0                     | 0                   |          |
|              | TCP 🗸            | 0                      | 0                    | TCP 🗸           | 0                     | 0                   |          |

**DMZ** - to najszybszy i najprostszy sposób na przekierowanie portów. Aplikacja otwiera wszystkie porty ale tylko dla jednego adresu IP. Wystarczy włączyć (enable DMZ) i wpisać adres IP urządzenia na które mają być otwarte wszystkie porty np. na komputer lub na kamerę IP.

| DMZ                  |            |   |
|----------------------|------------|---|
|                      | Enable DMZ |   |
| DMZ Host IP Address: |            | ] |
| Save Reset           |            |   |
|                      |            |   |

**Remote Management** - czyli zarządzanie zdalne (ze świata). Opcje należy włączyć i ustawić port po którym będzie odbywała się komunikacja. Port 80 jest portem domyślnym i nie ma potrzeby aby go wpisywać. Jednak gdy użyjemy np. portu 8080 to będąc w innej lokalizacji chcąc zalogować się do WL-5460AP wpiszemy 83.15.125.48:8080 gdzie adres IP 83.15.125.48 jest adresem interfejsy WAN urządzenia WL-5460AP.

| Remote Mana  | agement                                 |
|--------------|-----------------------------------------|
| Port Number: | Enable Web Server Access via WAN     80 |
|              | Save Reset                              |
|              |                                         |

**Dynamic DNS Setting** - w przypadku gdy twój adres IP zmienia się co jakiś czas lub gdy po prostu chcesz zamienić swój adres na nazwę domenową możesz skorzystać z funkcjonalności mechanizmu DDNS. Należy zarejestrować swoja nazwę domenową (host.dyndns) w serwisie DDNS www.dyndns.com</u>. Następnie do urządzenia WI-5460AP wpisujemy dane:

- Domain Name czyli nazwę naszej domeny
- User Name czyli nazwę użytkownika

- Password czyli hasło użytkownika

W polu "Result" pojawi się status czy nasza nazwa domenowa została pomyślnie zarejestrowana.

| Dynamic DNS S     | etting                                                                                                    |
|-------------------|----------------------------------------------------------------------------------------------------|
|                   |                                                                                                    |
|                   | Enable DDNS                                                                                                    |
| Service Provider: | DynDNS 🗸                                                                                                    |
| Domain Name:      | host.dyndns.org                                                                                                    |
| User Name/Email:  |                                                                                                    |
| Password/Key:     |                                                                                                    |
| Result:           |                                                                                                    |
|                   | Note:<br>For TZO, you can have a 30 days free trial <u>here</u> or manage<br>your TZO account in <u>control panel</u> .<br>For DynDNS, you can create your DynDNS account <u>here</u> .<br>Update Reset |

# Instrukcja Mechanizmu Traffic Control QoS

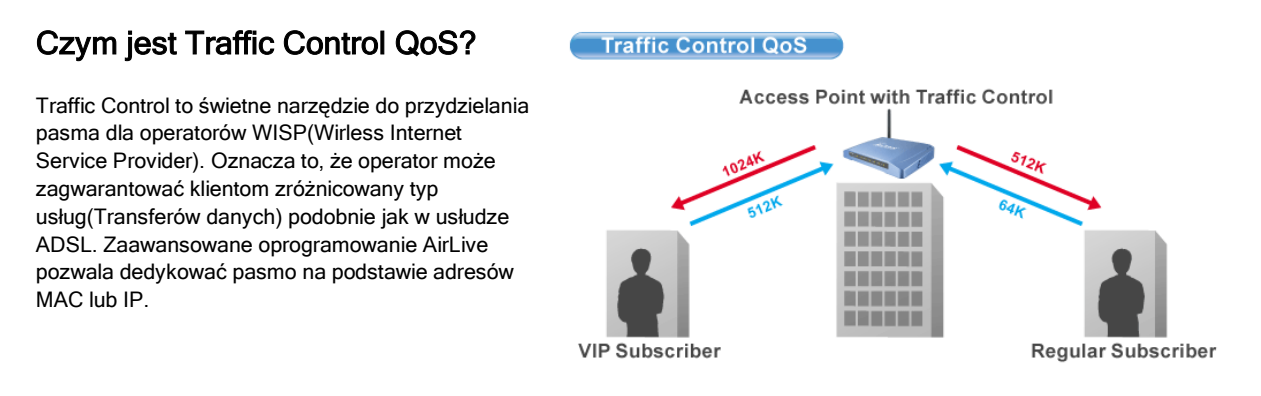

# Co oferuje nam kontrola przydzielania pasma w oprogramowaniu (od E11)?

Oprogramowanie e11 oferuje przydzielanie pasma maksymalnego "Maximum Data Rate". AirLive oferuje dwa poziomy mechanizmu przydzielania pasma.

# Interface Control (Kontrola Interfejsu)

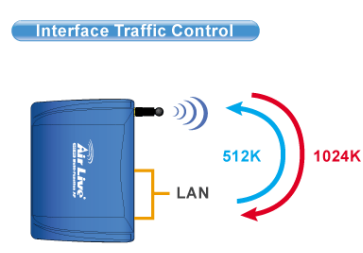

Mechanizm QoS kontroluje prędkość transmisji danych na dwóch interfejsach WLAN i LAN. Dla obu interfejsów zasada działania QoS jest identyczna. Ten typ kontroli jest odpowiedni jeżeli urządzenie jest w trybie AP Klient lub WISP

# Kontrola Indywidualna IP/MAC

W AP możemy ustawić przydzielanie pasma dla konkretnego adresu IP lub MAC. Ten typ kontroli jest odpowiedni dla trybu AP lub Gateway.

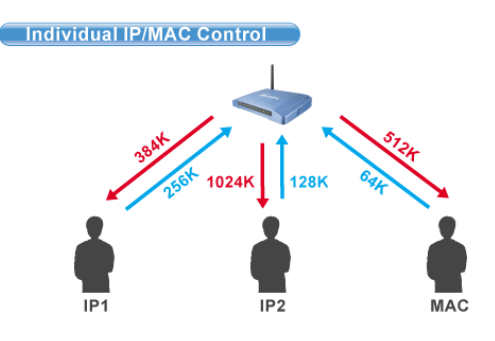

# Czym jest Output Rate?

"Output Rate" jest prędkością danych wychodzących z danego interfejsu. AP obsługuje 3 typy "Output Rate"

- 8. LAN Output Rate: To jest prędkość ruchu wyjściowego z interfejsu LAN. W trybie Gateway prędkość wyjściowa LAN zawiera oba interfejsy LAN i WLAN.
- 9. WLAN Output Rate: To jest prędkość ruchu wyjściowego z interfejsu Wireless LAN
- WAN Output Rate: To jest prędkość ruchu wyjściowego z interfejsu WAN. W trybie WISP, prędkość ruchu wyjściowego z interfejsu WAN zawiera również interfejs WLAN.

Oprogramowanie Web poinformuje cię, jakie są możliwości konfiguracji w zależności od wybranego trybu pracy są one różne.

| *** WARNING: This function will tal<br>after finish all settings! ***                                                 | ke effect only after reboot. Pl              | ease remember to reboot the                    |
|----------------------------------------------------------------------------------------------------|----------------------------------------------|------------------------------------------------|
| Note: The Out Rate is the upper band                                                                                  | width limit.                                 |                                                |
|                                                                                                    |                                              |                                                |
| NOTE: Interface control has priority or<br>disable interface control.<br>Interface Traffic Control                    | ver IP/MAC. If you intend to use             | IP/MAC traffic control, you must               |
| NOTE: Interface control has priority or<br>disable interface control.<br>Interface Traffic Control<br>LAN Output Rate | ver IP/MAC. If you intend to use C Enabled O | IP/MAC traffic control, you must Obsabled kbps |

Dla przykładu:

- a. AP jest w trybie Gateway Mode
- b. WAN Output Rate wynosi 128K
- c. LAN/WLAN Output Rate wynosi 1024K

W takim ustawieniu użytkownik z notbookiem osiągnie WYSYŁANIE na poziomie 128K i POBIERANIE na poziomie 1024K.

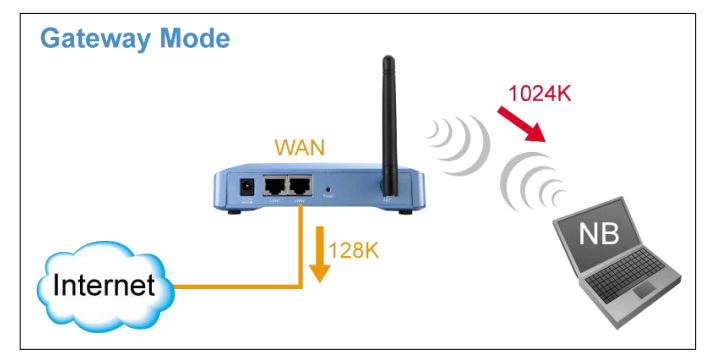

# Konfiguracja Traffic Control QoS

Ze strony Mode Setting ,wybieramy "Traffic Control(QoS)" klikając na przycisk SETUP

| Alias Name:                  | Wireless_AP     |             |
|------------------------------|-----------------|-------------|
| 📃 Disable Wireles            | s LAN Interface |             |
| Band:                        | 2.4 GHz (B+G) 💌 |             |
| SSID:                        | airlive         | Site Survey |
| Channel Number:              | 11 👻            |             |
| Wireless Client<br>solation: | Disabled 💌      |             |
| Security:                    | Setup           |             |
| Advanced Settings:           | Setup           |             |
| Access Controls              | Satur           |             |
| Fraffic Control              | Setup           |             |

Po klikniecie na "setup" wyskoczy okienko z konfiguracją mechanizmu QoS. Opis poszczególnych sekcji "A", "B", "C", "D" znajduje się poniżej.

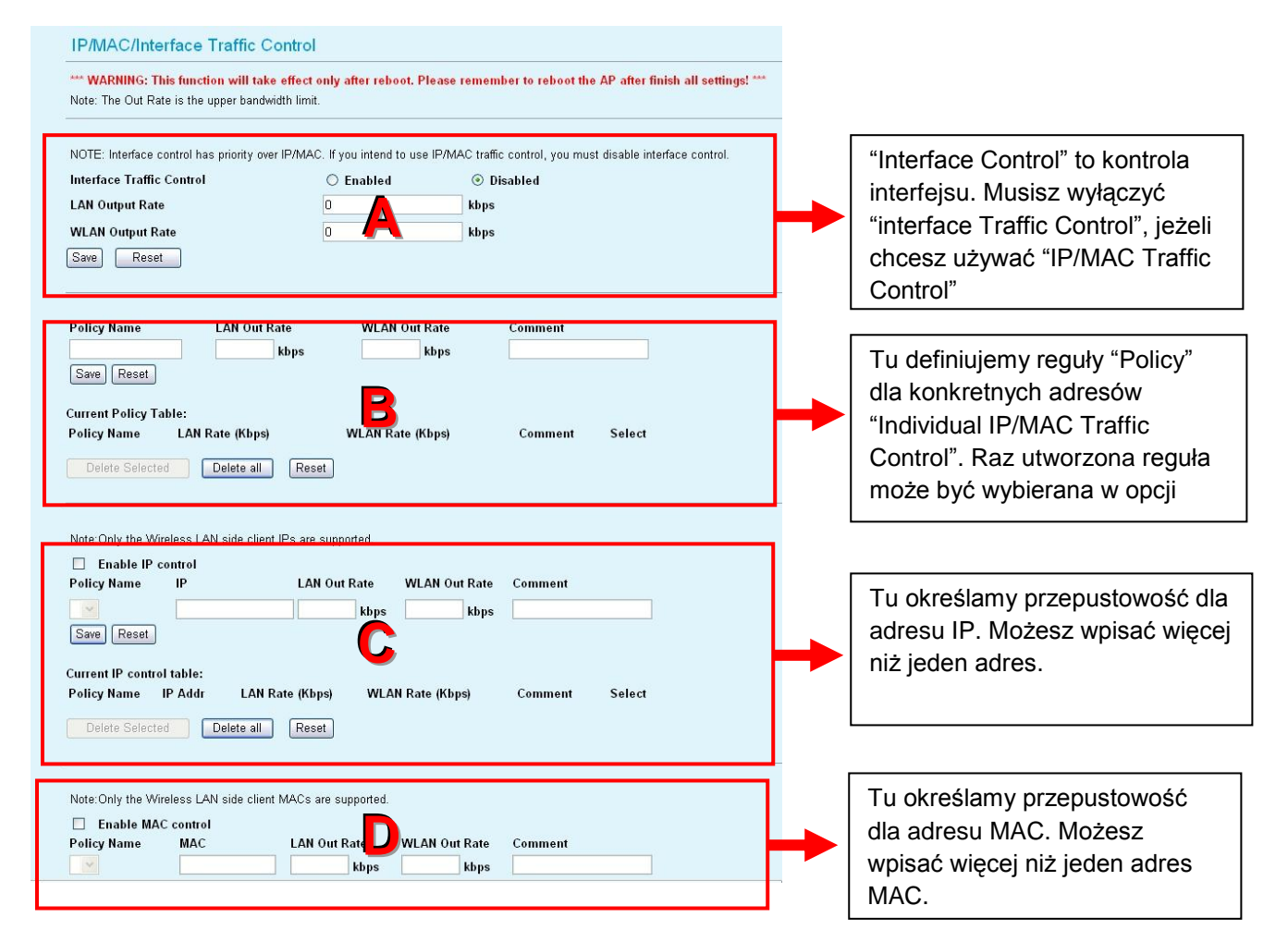

# A. Konfiguracja Interface Control:

| *** WARNING: This function will tak<br>Note: The Out Rate is the upper band | <b>ce effect only after reboot. Pl</b><br>width limit. | ease remember to reboot the AP after finish all settings! *** |
|-----------------------------------------------------------------------------|--------------------------------------------------------|---------------------------------------------------------------|
| NOTE: Interface control has priority ov<br>Interface Traffic Control        | er IP/MAC. If you intend to use                        | IP/MAC traffic control, you must disable interface control.   |
| LAN Output Rate                                                             | 512                                                    | kbps                                                          |
| WLAN Output Rate                                                            | 1024                                                   | kbps                                                          |
| Save                                                                        |                                                        |                                                               |

W tym ustawieniu kontrolowana jest ogólna przepustowość na każdym interfejsie. Dla przykładu jeżeli chcesz ograniczyc prędkość wychodzącą z LAN do 512K i prędkość wychodzącą z WLAN do 1024K. Powinieneś zrobić tak:

- Włączyć "Interface Traffic Control a.
- b.
- Wpisać "512" w polu "LAN Output Rate" Wpisać "1024" w polu "WLAN Output Rate" C.
- d. Kliknąć na "Save"
- e. Konieczny jest Reboot AP.

Przy takim ustawieniu komputer podpięty do LAN wysyła dane z prędkością 512 do komputera podpiętego do WLAN a komputer podpięty do WLAN wysyła z prędkością 1024 do komputera podpiętego do LAN.

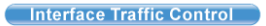

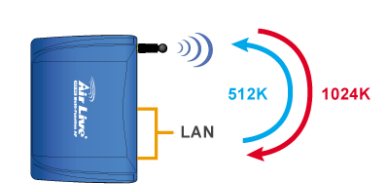

Ponieważ to ustawienie będziemy stosować głównie w trybie AP Klient, w ten sposób ograniczamy klientów podpiętych do LAN, aby nie obciążali nadmiernie stacji nadawczej AP wysyłanymi informacjami.

# B. Definiowanie Reguł

Reguły określamy po to aby móc je później przyporządkować poszczególnym klientom. Dla przykładu jeżeli chcesz utworzyć dwie różne klasy usług dla dwóch klientów:

Traffic Control QoS

- Użytkownik VIP:
  - LAN Out Rate: 512 Kbps
  - WLAN Out Rate: 1024 Kbps
- Użytkownik Zwykły (Regular):
  - LAN Out Rate: 64 Kbps
  - WLAN Out Rate: 512 Kbps

Access Point with Traffic Control VIP Subscriber Regular Subscriber

Reguły można ustawić jako "VIP" i "Regular".

| Policy Name      | LAN Out I       | Rate | WLAN 0    | ut Rate | Comment        |        |
|------------------|-----------------|------|-----------|---------|----------------|--------|
| VIP              | 512             | kbps | 1024      | kbps    | VIP Subcriber  |        |
| Save Reset       |                 |      |           |         |                |        |
| Current Policy T | able:           |      |           |         |                |        |
| Policy Name      | LAN Rate (Kbps) | ř.   | WLAN Rate | (Kbps)  | Comment        | Select |
|                  |                 |      |           |         |                |        |
| VIP              | 512             |      | 1024      |         | VIP Subscriber |        |

Procedura utworzenia reguły "VIP" jest następująca:

- i. Wpisz "VIP" w polu "PolicyName" ii. Wpisz "512" w polu "LAN Out Rate"
- iii. Wpisz "1024" w polu "WLAN Out Rate"
- iv. Wpisz "VIP Subscriber" w polu "Comment"
- v. Kliknij na przycisk "Save".
- vi. Teraz reguła "VIP" ukaże się w "Current Policy Table"

Teraz reguła jest gotowa i można ją przyporządkować dla danego adresu IP lub MAC.

# C. Przydzielanie pasma po adresie IP

Możesz określić maksymalną prędkość dla IP używając opcji "IP Control".

Poniżej znajduje się procedura dla ustawień IP Traffic Control

- Upewnij się, że opcja "Interface Traffic Control" jest wyłączona 1.
- 2 Sprawdź komunikat i upewnij się, jakiego typu adresy są obsługiwane. W zależności od trybu te komunikaty będą się różniły.

| <sup>p</sup> olicy Name                       | IP                    | LAN Out        | Rate | WLAN O     | ut Rate | Comment      |        |
|-----------------------------------------------|-----------------------|----------------|------|------------|---------|--------------|--------|
| VIP 💌                                         | 192.168.0.250         | 512            | kbps | 1024       | kbps    | Subscriber A |        |
| Save Reset                                    |                       |                |      |            |         |              |        |
| Save Reset<br>urrent IP contro<br>'olicy Name | oltable:<br>IPAddr LA | AN Rate (Kbps) | WLAN | l Rate (Kb | ps)     | Comment      | Select |

- Włącz IP Control
   Jeżeli masz już zdefiniowane reguły wybierz jedną z nich. Prędkość "Out Rates" zostanie automatycznie zaimportowana z reguły. W przypadku importu reguły nie ma możliwości edycji wartości prędkości.
- Jeżeli chcesz zdefiniować nową prędkość, proszę nie wybierać żadnej reguły. Teraz możesz wprowadzić odpowiednia wartość dla "LAN", "WLAN", lub "WAN" Out Rates.
- Wciśnij "Save" aby zapisać
   Zrób Reboot twojego AP.

\*Jeżeli chcesz ustawić ograniczenie prędkości pomiędzy adresami IP na tym samym interfejsie, upewnij się że oba adresy IP są skonfigurowane w IP Traffic Control.

# D. Przydzielanie pasma po adresie MAC

Możesz określić maksymalną prędkość dla IP używając opcji MAC Control.

Poniżej znajduje się procedura dla ustawień MAC Traffic Control

- 5. Upewnij się, że opcja "Interface Traffic Control" jest wyłączona
- 6. Sprawdź komunikat i upewnij się, jakiego typu adresy są obsługiwane. W zależności od trybu te komunikaty będą się różniły.
- 7. Włącz opcje MAC Control

| Policy Name                                  | MAC                      | LAN Out        | Rate  | WLAN C     | )ut Rate | Comment        |        |
|----------------------------------------------|--------------------------|----------------|-------|------------|----------|----------------|--------|
|                                              | 004F601111               | 11 512         | kbps  | 1024       | kbps     | VIP Subscriber |        |
| Save Reset                                   | ntrol table:             |                |       |            |          |                |        |
| Save Reset<br>Current MAC cor<br>Policy Name | ntrol table:<br>MAC Addr | LAN Rate (Kbps | s) WL | .AN Rate ( | Kbps)    | Comment        | Select |

- 8. Jeżeli masz już zdefiniowane reguły wybierz jedną z nich. Prędkość "Out Rates" zostanie automatycznie zaimportowana z reguły. W przypadku importu reguły nie ma możliwości edycji wartości prędkości.
- 9. Jeżeli chcesz zdefiniować nową prędkość, proszę nie wybierać żadnej reguły. Teraz możesz wprowadzić odpowiednia wartość dla "LAN", "WLAN", lub "WAN" Out Rates.
- 10. Wciśnij "Save" aby zapisać
- 11. Zrób Reboot twojego AP.

\*Jeżeli chcesz ustawić ograniczenie prędkości pomiędzy adresami MAC na tym samym interfejsie, upewnij się że oba adresy MAC są skonfigurowane w MAC Traffic Control.

# Przykłady zastosowania

# Przykład: Kontrola Ruchu w trybie AP AP Mode Traffic Contral Access Point with Traffic Control Subscriber A Subscriber B MAC Address: MAC Address: 00:04:6A:88:88:88 00:04:6F:11:11:11

Urządzenie AP jest zainstalowane na zewnątrz w celu udostępniania Internetu. Usługodawca WISP gwarantuje dwa różne typy usługi:

- Usługa VIP : •
  - Wysyłanie: 512 Kbps
  - Pobieranie: 1024 Kbps
- Usługa Regular:
  - Wysyłanie: 64 Kbps
  - Pobieranie: 512 Kbps

Informacje o użytkownikach są następujące:

- Użytkownik A
  - Usługa VIP
  - MAC Adres komputera PC lub klienta Bezprzewodowego: 00:04:6F:11:11:11 •
- Użytkownik B
  - Usługa Regular
  - MAC Adres komputera PC lub klienta Bezprzewodowego: 00:04:6A:88:88:88 •

# Konfiguracja Krok Po Kroku

- Proszę wyłączyć "Interface Traffic Control"
   Proszę dodać reguły "VIP" i "Regular" tak jak na rysunku poniżej

| Policy Name      | LAN Out F       | Rate  | WLAN Ou   | t Rate | Comment            |        |
|------------------|-----------------|-------|-----------|--------|--------------------|--------|
| VIP              | 512             | kbps  | 1024      | kbps   | VIP Subcriber      |        |
| Save Reset       |                 |       |           |        |                    |        |
| Current Policy T | able:           |       |           |        |                    |        |
| Policy Name      | LAN Rate (Kbps) |       | WLAN Rate | (Kbps) | Comment            | Select |
| VIP              | 512             |       | 1024      |        | VIP Subscriber     |        |
| Regular          | 64              |       | 512       |        | Regular Subscriber |        |
|                  |                 |       | 7         |        |                    |        |
| Delete Select    | ed Delete all   | Reset |           |        |                    |        |

- 14. Proszę włączyć "MAC Control"
- 15. Obie reguły powinny dodać się tak jak na rysunku poniżej

| licy Name                       | MAC                                             | LAN Out R              | ate WL/       | AN Out Rate       | Comment                 |        |
|---------------------------------|-------------------------------------------------|------------------------|---------------|-------------------|-------------------------|--------|
| ~                               |                                                 |                        | kbps          | kbps              |                         |        |
| Save Res                        | et                                              |                        |               |                   |                         |        |
|                                 |                                                 |                        |               |                   |                         |        |
|                                 |                                                 |                        |               |                   |                         |        |
|                                 |                                                 |                        |               |                   |                         |        |
| urrent MAC                      | control table:                                  |                        |               |                   |                         |        |
| urrent MAC<br>'olicy Name       | control table:<br>MAC Addr                      | LAN Rate (Kbps)        | WLAN R        | ate (Kbps)        | Comment                 | Select |
| irrent MAC<br>olicy Name<br>∨IP | control table:<br>MAC Addr<br>00:04:6f:11:11:11 | LAN Rate (Kbps)<br>512 | WLAN Ra<br>10 | nte (Kbps)<br>124 | Comment<br>Subscriber A | Select |

16. Proszę zrobić Reboot AP

# Przykład 2: Kontrola Ruchu w trybie Klient

Urządzenie pracuje jako klient w topologii usługodawcy WISP. Usługodawca chce ograniczyć pasmo pobierania do 1024K i wysyłania do 128K.

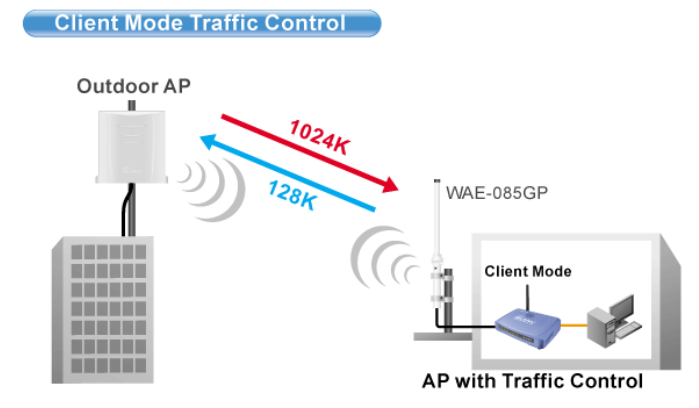

# Konfiguracja Krok Po Kroku

NOTE: Interface control has priority over IP/MAC. If you intend to use IP/MAC traffic control, you must disable interface control. Interface Traffic Control Enabled O Disabled LAN Output Rate 1024 kbps WLAN Output Rate 128 kbps Save Reset

- Proszę włączyć "Interface Traffic Control" 1.
- 2. 3. Wpisać "1024" w polu "LAN Output Rate"
- Wpisać "128" w polu "WLAN Output Rate" Wcisnąć "Save"
- 4.
- 5. Zrobić Reboot AP

### Tryb WISP+Repeater

| <b>Air Live</b>                         | WLAN A                     | ccess Point                                              |
|-----------------------------------------|----------------------------|----------------------------------------------------------|
| www.airive.com                          | Mode   Status   TCI        | P/IP <sup> </sup> Reboot <sup> </sup> Other <sup> </sup> |
|                                         | WISP + Universal R         | epeater Mode Settings                                    |
| This page is used to<br>setup different | Alias Name:                | Wireless AP                                              |
| wifeless mode.                          | Disable Wireless LAN I     | Interface                                                |
|                                         | Band:                      | 2.4 GHz (B+G) ¥                                          |
|                                         | SSID:                      | airlive Site Survey                                      |
|                                         | SSID of Extended Interface | :                                                        |
|                                         | Enable Encryption On:      | Both WAN and WLAN side 💌                                 |
|                                         | Security:                  | Setup                                                    |
|                                         | Advanced Settings:         | Setup                                                    |
|                                         | Access Control:            | Setup                                                    |
|                                         | Wan Port:                  | Setup                                                    |
|                                         | Virtual Server:            | Setup                                                    |
|                                         | Special Application:       | Setup                                                    |
|                                         | DMZ:                       | Setup                                                    |
|                                         | Remote Management:         | Setup                                                    |
|                                         | Dynamic DNS:               | Setup                                                    |
|                                         | Traffic Control(QoS):      | Setup                                                    |
|                                         | Apply Changes Res          | et                                                       |

Alias Name - to nasza własna nazwa urządzenia. Nadajemy ją aby móc zidentyfikować urządzenie przez interfejs WWW.

Disable Wireless LAN Interface - gdy zaznaczymy to pole moduł radiowy zostanie wyłączony i urządzenie nie będzie rozgłaszać sygnału bezprzewodowego. Nikt nie podłączy się radiowo do urządzenia.

2.4 GHz (B)

Band - standard radiowy. Do wyboru mamy standard B, G lub B+G. urządzenia będą mogły podłączyć się tylko urządzenia pracujące w standardzie B. Jeżeli ustawimy tylko standard G do urządzenia będą mogły podłączyć się tylko urządzenia pracujące w standardzie G. Przy ustawieniu B+G do urządzenia będą mogły podłączyć się urządzenia pracujące w obu standardach B i G.

**SSID** - identyfikator sieci składający się maksymalnie z 32 znaków. Wszystkie urządzenia pracujące w sieci aby się komunikować musza mieć taką sama nazwę SSID. Identyfikator ten jest przesyłany w nagłówku ramki radiowej i pełni rolę hasła dostępowego przy próbie nawiązywania połączenia bezprzewodowego.

Site Survey - funkcja służy do skanowania dostępnych sieci bezprzewodowych. Po uruchomieniu ukazuje się tabelka i znalezione sieci:

| SSID     | BSSID             | Channel  | Туре | Encrypt      | Signal | Select     |  |
|----------|-------------------|----------|------|--------------|--------|------------|--|
| default  | 00:30:4f:42:2c:75 | 11 (B+G) | AP   | no           | 64     | $\bigcirc$ |  |
| ADW-4401 | 00:30:4f:60:da:e5 | 6 (B+G)  | AP   | no           | 64     | $\bigcirc$ |  |
| NETGEAR  | 00:1f:33:42:39:09 | 3 (B+G)  | AP   | no           | 43     | ۲          |  |
| Filemon  | 00:1d:7e:b2:dc:7e | 11 (B+G) | AP   | WPA2-<br>PSK | 7      | •          |  |
| NO NAME  | 00:14:78:52:54:fe | 6 (B+G)  | AP   | WEP          | 1      | 0          |  |

W tabelce znajdziemy:

- Nazwę SSID dostępnych sieci
- BSSID czyli numer identyfikacyjny odpowiadający adresowi MAC interfejsu bezprzewodowego
- Channel, tu znajdziemy informacje na jakim kanale i w jakim standardzie pracuje stacja nadawcza
- Type czyli tryb pracy stacji nadawczej
- Encrypt tu dowiemy się czy sieć jest zabezpieczona i jakiego klucza użyto do zabezpieczenia

- Signal to ważna informacja, oznacza siłę sygnału stacji nadającej. Do połączenia wymagana wartość minimalna nie powinna być mniejsza niż 25. Jest to minimum i taki link transmisja bezprzewodowa na takim linku często może być nie poprawna.

- Select czy pole które zaznaczamy aby wybrać daną sieć

**Signal Survey** - to świetne rozwiązanie dynamicznego skanowania danej sieci. W polu "Select" wybieramy sieć, klikamy "Signal Survey". Otworzy się osobne okienko w którym dynamicznie co 3 sekundy odświeża się informacja o sile sygnału stacji nadawczej. Bardzo przydatne narzędzie podczas zestawiania linku i konfiguracji anten.

| gnal Survey   | 192 168 100       | 252     |      |         |        |   |
|---------------|-------------------|---------|------|---------|--------|---|
| Signal Survey | 192.100.100.      | .2.32   |      |         |        | _ |
| SSID          | BSSID             | Channel | Туре | Encrypt | Signal |   |
| NETGEAR       | 00:1f:33:42:39:09 | 3 (B+G) | AP   | no      | 40     |   |
|               |                   |         |      |         |        |   |
|               |                   |         |      |         |        |   |

**SSID of extended Interface** - w przypadku gdy odbieramy sygnał bezprzewodowo i rozsyłamy go dalej po domu w formie bezprzewodowej, fajnie by było nazwać "naszą" sieć po swojemu. I tak w polu SSID pozostawiamy nazwę usługodawcy do którego jesteśmy podłączeni a polu SSID of extended Interface wpisujemy nasza własną nazwę SSID.

Enable Encryption on - czyli włącz szyfrowanie na interfejsie:

- Both WAN and WLAN side - ustawione szyfrowanie będzie działało dla obu interfejsów: WAN (połączenie z usługodawcą) i WLAN (nasza sieć domowa). I będzie identyczne dla obu interfejsów.

- WLAN side only - tylko na interfejsie WLAN (nasza sieć domowa).

- WAN side only - tylko na interfejsie WAN (połączenie z usługodawcą)

Security - w tej zakładce wybieramy rodzaj klucza którym będzie kodowana transmisja danych. Zabezpieczone urządzenia mogą się komunikować tylko wtedy gdy używają takiego samego klucza przy zachowaniu zgodności kodów.

Do wyboru mamy następujące klucze

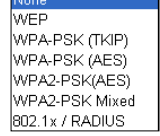

Konfiguracja klucza WEP

| Wireless Security Setup |                             |  |
|-------------------------|-----------------------------|--|
| Encryption: WEP         | ×                           |  |
| Authentication Type:    | Open System or Shared Key 🔽 |  |
| Key Length:             | 64-bit 💌                    |  |
| Key Format:             | Hex (10 characters)         |  |
| Default Tx Key:         | Key 1 💌                     |  |
| Encryption Key 1:       | *****                       |  |
| Encryption Key 2:       | *****                       |  |
| Encryption Key 3:       | *****                       |  |
| Encryption Key 4:       | *****                       |  |
| Apply Changes Rese      | t                           |  |

- Authentication Type czyli typ autoryzacji. Open System przy pierwszej wymianie ramek radiowych klucz WEP nie jest użyty i praktycznie każde urządzenie może się podłączyć do naszego nadajnika ale nie oznacza to że będą one ze sobą współpracowały ponieważ do tego wymagana jest zgodność kluczy. Zatem gdy stacja obca nie szyfruje transmisji lub szyfruje ją innym kluczem po procesie autoryzacji i przyłączenia zostanie odrzucona. Przy autoryzacji typu Shared Key następuje czterostopniowy proces autentykacji kluczem WEP po którym następuje połączenie. Wbrew pozorom ten typ autoryzacji jest gorszym zabezpieczeniem ponieważ istnieje możliwość podsłuchania ramek radiowych w których podczas czterostopniowego procesu autentykacji jest przesyłana treść klucza WEP.

Jeżeli już decydujemy się na ten typ klucza wybierzmy opcje Open System.

- Key Length to długość klucza. Klucz może być 64 lub 128 bitowy. Dłuższy klucz jest trudniejszy do złamania.

- Key Format to forma klucza. Może być to ASCII z obsługą 127 znaków. Wymaga wpisania 5 znaków. Lub HEX z obsługą znaków 0-9 i A-Z. Wymaga wpisania 10 znaków.

- Default Tx Key w tym polu wybieramy którego klucza będziemy używać. Możemy wprowadzić cztery klucze WEP.

- Encryption Key 1,2,3,4 w tych polach wpisujemy klucze. Wystarczy wypełnić jedno pole np. Key 1 i upewnić się że Key 1 jest ustawiony w polu Default Tx Key.

Aby ustawić szyfrowanie WEP:

Jeśli już zdecydujemy się na klucz WEP który jest kluczem prostym do złamania ale za to obsługiwany przez wszystkie urządzenia radiowe to:

- 1. Wybieramy Open System
- 2. Długość klucza najlepiej 128bit
- 3. HEX lub ASCII wybieramy dowolnie
- 4. Zostawiamy Key 1
- W polu pierwszym wpisujemy dowolną treść klucza, ilość znaków i typ znaków zależy od ustawienia HEX czy ASCII
- 6. Zatwierdzamy ustawienia i pamiętamy o wprowadzeniu identycznych ustawień w drugim urządzeniu.

### Konfiguracja klucza WPA, WPA2

| Wireless    | Security S  | etup       |     |  |  |
|-------------|-------------|------------|-----|--|--|
| Encryption: | WPA-PSK (A  | ES) 🔻      |     |  |  |
| Pre-Shared  | Key Format: | Passphrase | -   |  |  |
| Pre-Shared  | Key:        |            |     |  |  |
| Group Key L | ife Time:   | 86400      | sec |  |  |
| Apply Chan  | ges Reset   |            |     |  |  |

Konfiguracja kluczy WPA, WPA2 oraz WPA Mixed jest identyczna. Są to klucze bardziej zaawansowane niż klucz WEP. Wykorzystują szyfrowanie TKIP oraz AES. Najbardziej zaawansowane szyfrowanie to WPA2(AES).

Aby ustawić szyfrowanie WPA, WPA2

- 1. Wybieramy rodzaj klucza WPA lub WPA2
- W polu Pre-Shared Key Format wybieramy formę klucza. "Passphrase" oznacza frazę i minimum 8 znaków a HEX oznacza 64 znaki od 0-9 i od A-F. W tym polu wpisujemy nasz klucz.
- 3. Parametr Group Key Life Time to czas po którym klucz dynamicznie ulega zmianie. Im krótszy czas tym zabezpieczenie jest lepsze.
- 4. Zapisujemy ustawienia. Pamiętajmy o powtórzeniu tej czynności w drugim urządzeniu z którym nawiązujemy komunikację bezprzewodową.

### Konfiguracja 802.1x/Radius

Jeżeli posiadamy w sieci serwer Radius możemy wybrać ten typ autoryzacji. Wystarczy wybrać rodzaj klucza, wpisać adres IP serwera Radius oraz hasło do serwera Radius. Urządzania które nie przejdą autoryzacji na serwerze Radius nie zostaną dołączone do sieci.

| Encryption: 802.1x / RADIUS                                 |
|-------------------------------------------------------------|
| Security: WEP                                               |
| Use 802.1x Authentication • WEP 64bits • WEP 128bits        |
| Authentication RADIUS Server: Port 1812 IP address Password |
| Enable Accounting                                           |
| Accounting RADIUS Server: Port 0 IP address Password        |
| Apply Changes Reset                                         |

Advanced Settings w tej zakładce znajdują się funkcje zaawansowane.

| Wireless Advance    | ed Setting                         | S                                   |  |  |
|---------------------|------------------------------------|-------------------------------------|--|--|
|                     | [                                  | · · · · · · ·                       |  |  |
| Fragment Threshold: | 2346                               | (256-2346)                          |  |  |
| RTS Threshold:      | 2347                               | (0-2347)                            |  |  |
| Beacon Interval:    | 100                                | (20-1024 ms)                        |  |  |
| Inactivity Time:    | 50000                              | (101-60480000 10ms)                 |  |  |
| Data Rate:          | 11M 💌                              | 11M 💌                               |  |  |
| Preamble Type:      | 💿 Long Preamble i 🔘 Short Preamble |                                     |  |  |
| Broadcast SSID:     | 💿 Enabled  🔘 Disabled              |                                     |  |  |
| IAPP:               | <ul> <li>Enabled</li> </ul>        | 🔵 Disabled                          |  |  |
| 302.11g Protection: | <ul> <li>Enabled</li> </ul>        | 🔘 Disabled                          |  |  |
| Tx Power Level:     | Level 1 (About 26dB)               |                                     |  |  |
| Enable WatchDog     |                                    |                                     |  |  |
| Watch Interval:     | 1 (1-6                             | 0 minutes)                          |  |  |
| Watch Host:         | 0.0.0.0                            |                                     |  |  |
| Ack timeout:        | 0 (0-25                            | 55, 0:Auto adjustment, Unit: 4µsec) |  |  |
| Apply Changes       | eset                               | 11                                  |  |  |

**Fragment Treshold** to próg fragmentacji ramek. Mechanizm służy do polepszania wydajności w warunkach dużego ruchu sieciowego. Jeżeli karta sieciowa podłączona do WL-5460AP często przesyła duże pliki można użyć fragmentacji w celu rozdzielenia ramek na mniejsze. W warunkach gdzie nie występują interferencje maksymalna wartość progu przekłada się na szybkość transmisji. Jednak wszystko zależy od środowiska w jakim pracuje dana sieć bezprzewodowa. Gdy ramki wymagają retransmisji z powodu zakłóceń dobrze aby retransmitowane były mniejsze ilości danych.

**RTS Treshold** to mechanizm który zapobiega kolizjom ramek radiowych. W sytuacji gdy dwa odbiorniki nie obejmują się zasięgiem ale w ich zasięgu jest nadajnik może często dochodzić do kolizji ramek radiowych. W takim przypadku oba odbiorniki muszą retransmitować ramki. Stacje odbiorcze nie są wstanie informować się o nadawaniu ponieważ nie obejmują się zasięgiem i nie mogą się ze sobą komunikować. Na takich stacjach klienckich powinniśmy włączyć mechanizm RTS. Po tej czynności stacja wyśle do nadajnika ramkę RTS co oznacza chęć rozpoczęcia transmisji. Następnie nadajnik wyśle do wszystkich urządzeń radiowych ramkę CTS z informacją synchronizującą dalszą transmisję radiową. Dzięki temu wszystkie urządzenia radiowe wiedzą kiedy mogą nadawać bez narażania ramek na kolizję. Każda ramka większa niż wartość RTS będzie poprzedzona tego typu procedurą. W sieci gdzie jest duża ilość odbiorników widzących nadajnik ale nie widzących się nawzajem zmniejszenie parametry RTS może poprawić wydajność.

**Beacon Inteval** to czas pomiędzy transmisją ramek Beacon. Ramki Beacon służą do synchronizacji urządzeń radiowych. Im mniejszy parametr Beacon Interval tym krótszy czas logowania się nowych stacji radiowych. Zwiększenie tego parametru to oszczędność zużycia energii urządzeń przebywających w stanie uśpienia.

#### Inactivity Time

Data Rate to prędkość transmisji. Zaleca się aby ta wartość ustawiona była na "Auto". Wraz ze zmianą prędkości transmisji, zmienia się również czułość urządzenia. Podczas automatycznego ustawienia prędkości urządzenie samo dostosuje się do istniejących warunków i wybiera optymalną prędkość. Często gdy istotna jest stabilność połączenia a nie jej wydajność ustawia się minimalną prędkość, wtedy czułość urządzenia jest największa. Rozwiązanie to sprawdza się w środowisku niskich interferencji. Im urządzenia są czulsze tym więcej zakłóceń odbierają co może wpłynąć na ich gorszą prace.

**Preamble Type** czyli typ preambuły. Do wyboru mamy preambułę długą (LONG) oraz krótką (SHORT). Preambuła to pole w nagłówku ramki radiowej. Kiedyś urządzenia używały tylko preambuły długiej w późniejszym okrasie wprowadzoną jej krótszą wersję co znacznie skróciło czas jej przetwarzania przez urządzenia radiowe. Preambułę długą pozostawiono aby zachować kompatybilność ze starszymi urządzeniami. W praktyce rzadko się przydaje. Ponieważ urządzenia z ustawioną krótka preambułą potrafią odczytać istotny fragment z preambuły długiej można stosować je jednocześnie w sieciach.

**Broadcast SSID** to identyfikator sieci radiowej składający się maksymalnie z 32 znaków. Przesyłany jest w nagłówkach pakietów i pełni rolę hasła dostępowego. Aby urządzenia mogły się komunikować musza mieć taką sama nazwę SSID.

**IAPP** to protokół odpowiadający za roaming. Po włączeniu go na stacja nadawczych urządzenia radiowe mogą przemieszczać się pomiędzy tymi stacjami nadawczymi bez utraty połączenia. Protokół odpowiada za przekazywanie informacji pomiędzy stacjami nadawczymi.

72

**802.11g Protection** to funkcja dzięki której nasze urządzenie będzie kompatybilne z modulacją CCK standardu 802.11b i nie będzie przez niego zakłócane. W środowisku gdzie nie występują stacje zgodne ze standardem 802.11b nie należy włączać tej opcji ponieważ obniży to wydajność naszego urządzenia.

**Tx Power Level** to regulacja mocy nadajnika dostępna w 7 poziomach. Poziom 1 (Level 1) oznacza największą moc nadajnika. Standardowo moc ustawiona jest na poziomie 3

| Tx Power Level: | Default (About 18dB) 🔽 |
|-----------------|------------------------|
|                 | Level 1 (About 20dB)   |
|                 | Level 2 (About 19dB)   |
|                 | Default (About 18dB)   |
|                 | Level 4 (About 16dB)   |
|                 | Level 5 (About 15dB)   |
|                 | Level 6 (About 14dB)   |
|                 | Level 7 (About 13dB)   |

**Enable Watchdog** to opcja samoczynnego restartowania nadajnika w określonych warunkach. Mechanizm działa na zasadzie wysyłania pakietów ICMP. W ten sposób sprawdza tak jakby samo siebie czy nadal działa poprawnie. Jeżeli urządzenie po nadaniu pakietów ICMP nie otrzyma pakietów zwrotnych, automatycznie wykona restart. W celu poprawnej konfiguracji należy ustawić interwał czasowy (1-60 minut) wysyłania pakietów ICMP oraz podać adres IP urządzenia do którego te pakiety będą wysyłane.

ACK Timeout parametr określa limit czasu oczekiwania na potwierdzenie ACK (przyjąłem ramkę możesz transmitować następną). Jeżeli zestawiliśmy połączenie na długim dystansie należy zwiększyć parametr ACK Timeout. Inaczej nadajnik po długim czasie oczekiwania wykona retransmisje pakietu. Najwyższa wartość parametru to 255. Każda jednostka to równowartość 4 mikrosekund. Parametr równy wartości 0 oznacza automatyczne dostosowanie ACK Timeout.

WAN Port - W trybie (Wirless Internet Service Provider) urządzenie ma funkcjonalność routera dlatego do poprawnego działania wymagana jest konfiguracja portu WAN.

| WAN Access Type:   | DHCP Client 👻                                                  |  |  |
|--------------------|----------------------------------------------------------------|--|--|
|                    | □ Check DHCP server alive by ping per 30 seconds               |  |  |
| TTL:               | Disable 🗸                                                      |  |  |
| TTL Value:         | 255 (1-255)                                                    |  |  |
|                    |                                                                |  |  |
|                    | ◯ Set DNS Manually                                             |  |  |
| DNS 1:             |                                                                |  |  |
| DNS 2:             |                                                                |  |  |
| DNS 3:             |                                                                |  |  |
| Clone MAC Address: | 0000000000                                                     |  |  |
|                    | Respond to WAN Ping                                            |  |  |
|                    | Enable UPnP                                                    |  |  |
|                    | Enable IPsec pass through on VPN connection                    |  |  |
|                    | Enable PPTP pass through on VPN connection                     |  |  |
|                    | <ul> <li>Enable L2TP pass through on VPN connection</li> </ul> |  |  |

WAN Access Type - to rodzaj połączenia interfejsu WAN. Adres możemy:

- pobierać automatycznie "DHCP Client"
- ustawić ręcznie "Static IP'
- uzyskać połączenie za pomocą nazwy i loginu przez połączenie "PPPoE"
- uzyskać połączenie po VPN "PPTP"
- uzyskać połączenie po VPN "L2TP"

Check DHCP Server alive.. - zaznaczamy opcje dla stałego podtrzymywania połączenia WAN

**TTL** - to czas życia pakietu w sieci. Często administrator ustawia wartość tego parametru na TTL=1 a wtedy taki pakiet nie może być przesłany przez router. Jest to równoznaczne z brakiem możliwości rozdzielenia takiego sygnału na kilka komputerów. WI-5460AP oferuje możliwość zaawansowanej konfiguracji tego parametru:

- Disable pozostawia wartość TTL bez zmian
- Increase zwieksza TTL o wartość podaną w polu TTL Value
- Decrease zmniejsza TTL o wartość podaną w polu TTL Value
- Equal ustawia nową wartość parametru TTL na wartość podaną w polu TTL Value

Attain DNS Automatically - oznacza automatyczne pobieranie adresów DNS Set DNS Manually - daje możliwość ręcznego wpisania 3 adresów DNS Clone MAC Address - umożliwia ręczną zmianę adresu MAC interfejsu WAN

- Responding to WAN ping (włącz / wyłącz odpowiadanie na pakiety ICMP na interfejsie WAN)
- Enable UPnP (włącz / wyłącz automatyczne rozpoznawanie urządzeń w sieci)
- Enable IPSec passtrough ( włącz / wyłącz przesyłanie pakietów VPN IPSec)
- Enable PPTP passtrough ( włącz / wyłącz przesyłanie pakietów VPN PPTP)
- Enable L2TP passtrough ( włącz / wyłącz przesyłanie pakietów VPN L2TP)

Virtual Server - opcja pozwala na przekierowanie portów. Ponieważ WL-5460AP w trybie WISP używa mechanizm NAT porty są widoczne dla zewnętrznych aplikacji. Jeżeli chcemy dostać się po danym porcie przez WLAN/WAN do LAN musimy zrobić dla tego portu tak zwane przekierowanie.

Na przykład używamy WL-5460AP w trybie WISP działa nam Internet i kupiliśmy kamerę IP. Kamera IP działa na porcie 80 tak samo jak przeglądarka internetowa. Podłączyliśmy kamerę do naszej sieci i ustawiliśmy jej adres lokalny w tej samej klasie adresowej co LAN WL-5460AP. Nasza kamera ma adres IP 192.168.100.200. Aby móc oglądać obraz jaki rejestruje kamera ze świata zrobimy następujące przekierowanie:

| Virtual Servers                   |                                                       |
|-----------------------------------|-------------------------------------------------------|
|                                   | Enable Virtual Servers                                |
| Servers:                          | New                                                   |
| Local IP Address:                 | 192.168.100.200                                       |
| Protocol:                         | Both 🛩                                                |
| Port Range:                       | 80 . 80                                               |
| Description:                      | Kamera                                                |
|                                   | Save Reset                                            |
|                                   |                                                       |
| Current Virtual Servers<br>Table: | Local IP<br>Address Protocol Range Description Select |
|                                   | Delete Selected Delete All Reset                      |

#### UWAGA!

Dla poprawnego działania przekierowania niezbędne jest wpisanie w kamerze bramy (którą jest adres IP LAN WL-5460AP).

#### UWAGA!

Ważne aby sprawdzać poprawność konfiguracji z innej sieci zewnętrznej, zapytanie musi przyjść na port WAN urządzenia WL-5460AP. Wpisywanie adresu zewnętrznego będąc w sieci LAN nie ma najmniejszego sensu.

#### UWAGA!

Porty użyte raz w Virtual Server nie mogą być przekierowane na inny adres IP. Oznacza to że dany port może być przekierowany tylko raz !

UWAGA!

Nie można jednocześnie używać funkcji Virtual Server i DMZ

W podanym przykładzie użyliśmy portu 80 który jest bardzo często używany. Tym samym uniemożliwiliśmy sobie możliwość zarządzania naszym urządzeniem ze świata. Aby ominąć ten problem w kamerze (lub innym urządzeniu) musimy znaleźć opcję "second port" i zmusić kamerę do pracy dodatkowo na innym porcie. Lub zmienić port do zarządzania w WL-5460AP w zakładce Remote Management.

#### Enable Virtual Servers - włącza mechanizm przekierowania portów

Servers - możemy wybrać najczęściej wybierane usługi wtedy porty wkleją się automatycznie. Do wyboru mamy Web, FTP, Email (POP3), E-mail (SMTP), DNS, Telnet. Lub wybrać "New" i samemu określić porty. Local Address IP- tu wpisujemy adres IP jaki posiada nasze urządzenie (komputer, kamera IP itd..)

Protocol - do wyboru mamy TCP lub UDP. Aplikacje wykorzystują transmisję bezpieczną TCP lub nie wymagającą potwierdzeń transmisję UDP. Jeżeli nie wiemy lub nie jesteśmy pewni jaki typ transmisji wybrać zaznaczamy opcje "Both" (UDP i TCP) Port Range - oznacza zakres portów. Wpisujemy zakres np. 90-120 lub jeden port 80-80. Opis - daje nam możliwość opisania dodawanej reguły.

Wykonujemy, tłumaczymy oraz redagujemy instrukcje techniczne <u>npt@poczta.vel.pl</u> www.siecioowo.pl

73

**Special Aplication** - niektóre aplikacje wymagają stałego dostępu do portów. W takim przypadku musimy określić porty źródłowe i docelowe. Aplikacja w porozumieniu z urządzeniem WL-5460AP będzie realizowała połączenie niezależnie od adresu lub adresów IP z naszej sieci lokalnej.

| Name         | Incoming<br>Type | Incoming Start<br>Port | Incoming End<br>Port | Trigger<br>Type | Trigger Start<br>Port | Trigger End<br>Port | Enable   |
|--------------|------------------|------------------------|----------------------|-----------------|-----------------------|---------------------|----------|
| Quick Time 4 | UDP 💌            | 6970                   | 6999                 | UDP 💌           | 554                   | 554                 | <b>V</b> |
| Dialpad      | UDP 🗸            | 51200                  | 51201                | UDP 🗸           | 7175                  | 7175                |          |
| Paltalk      | UDP 🗸            | 2090                   | 2091                 | UDP 🗸           | 8200                  | 8700                |          |
| Battle.net   | TCP 🗸            | 6112                   | 6119                 | TCP 🗸           | 6112                  | 6112                |          |
|              | TCP 🗸            | 0                      | 0                    | TCP 🗸           | 0                     | 0                   |          |
|              | TCP 🗸            | 0                      | 0                    | TCP 🗸           | 0                     | 0                   |          |
|              | TCP 🗸            | 0                      | 0                    | TCP 🗸           | 0                     | 0                   |          |
|              | TCP 🗸            | 0                      | 0                    | TCP 🔽           | 0                     | 0                   |          |

**DMZ** - to najszybszy i najprostszy sposób na przekierowanie portów. Aplikacja otwiera wszystkie porty ale tylko dla jednego adresu IP. Wystarczy włączyć (enable DMZ) i wpisać adres IP urządzenia na które mają być otwarte wszystkie porty np. na komputer lub na kamerę IP.

| DMZ                  |            |
|----------------------|------------|
|                      | Enable DMZ |
| DMZ Host IP Address: |            |
| Save Reset           |            |
|                      |            |

**Remote Management** - czyli zarządzanie zdalne (ze świata). Opcje należy włączyć i ustawić port po którym będzie odbywała się komunikacja. Port 80 jest portem domyślnym i nie ma potrzeby aby go wpisywać. Jednak gdy użyjemy np. portu 8080 to będąc w innej lokalizacji chcąc zalogować się do WL-5460AP wpiszemy 83.15.125.48:8080 gdzie adres IP 83.15.125.48 jest adresem interfejsy WAN urządzenia WL-5460AP.

|              | Enable Web Server Access via WAN |
|--------------|----------------------------------|
| Port Number: | 80                               |
|              |                                  |
|              | Save Reset                       |
|              |                                  |

**Dynamic DNS Setting** - w przypadku gdy twój adres IP zmienia się co jakiś czas lub gdy po prostu chcesz zamienić swój adres na nazwę domenową możesz skorzystać z funkcjonalności mechanizmu DDNS. Należy zarejestrować swoja nazwę domenową (host.dyndns) w serwisie DDNS www.dyndns.com</u>. Następnie do urządzenia WI-5460AP wpisujemy dane:

- Domain Name czyli nazwę naszej domeny
- User Name czyli nazwę użytkownika
- Password czyli hasło użytkownika

W polu "Result" pojawi się status czy nasza nazwa domenowa została pomyślnie zarejestrowana.

| Dynamic DNS 8     | Setting                                                                                                    |
|-------------------|----------------------------------------------------------------------------------------------------|
|                   |                                                                                                    |
|                   | ✓ Enable DDNS                                                                                                    |
| Service Provider: | DynDNS V                                                                                                    |
| Domain Name:      | host dyndns.org                                                                                                    |
| User Name/Email:  |                                                                                                    |
| Password/Key:     |                                                                                                    |
| Result:           |                                                                                                    |
|                   | Note:<br>For TZO, you can have a 30 days free trial <u>here</u> or manage<br>your TZO account in <u>control panel</u> .<br>For DynDNS, you can create your DynDNS account <u>here</u> . |

## Instrukcja Mechanizmu Traffic Control QoS

## Czym jest Traffic Control QoS?

Traffic Control to świetne narzędzie do przydzielania pasma dla operatorów WISP(Wirless Internet Service Provider). Oznacza to, że operator może zagwarantować klientom zróżnicowany typ usług(Transferów danych) podobnie jak w usłudze ADSL. Zaawansowane oprogramowanie AirLive pozwala dedykować pasmo na podstawie adresów MAC lub IP.

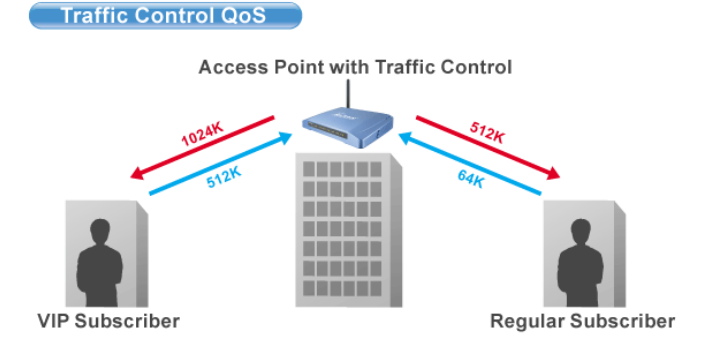

## Co oferuje nam kontrola przydzielania pasma w oprogramowaniu (od E11)?

Oprogramowanie e11 oferuje przydzielanie pasma maksymalnego "Maximum Data Rate". AirLive oferuje dwa poziomy mechanizmu przydzielania pasma.

### Interface Control (Kontrola Interfejsu)

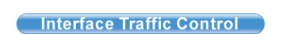

Mechanizm QoS kontroluje prędkość transmisji danych na dwóch interfejsach WLAN i LAN. Dla obu interfejsów zasada działania QoS jest identyczna. Ten typ kontroli jest odpowiedni jeżeli urządzenie jest w trybie AP Klient lub WISP

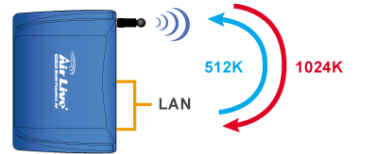

odpowiedni jeżeli urządzenie jest w trybie AP Klient lub WISP

### Kontrola Indywidualna IP/MAC

W AP możemy ustawić przydzielanie pasma dla konkretnego adresu IP lub MAC. Ten typ kontroli jest odpowiedni dla trybu AP lub Gateway.

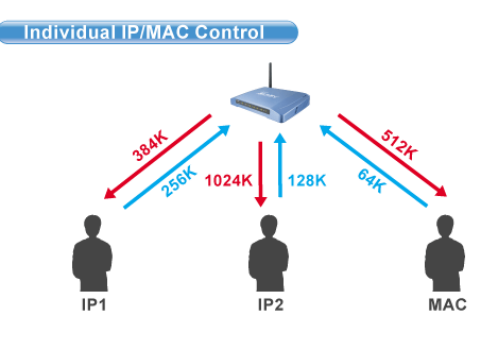

# Czym jest Output Rate?

"Output Rate" jest prędkością danych wychodzących z danego interfejsu. AP obsługuje 3 typy "Output Rate"

- LAN Output Rate: To jest prędkość ruchu wyjściowego z interfejsu LAN. W trybie Gateway prędkość wyjściowa LAN 1. zawiera oba interfejsy LAN i WLAN. WLAN Output Rate: To jest prędkość ruchu wyjściowego z interfejsu Wireless LAN
- 2.
- WAN Output Rate: To jest prędkość ruchu wyjściowego z interfejsu WAN. W trybie WISP, prędkość ruchu 3. wyjściowego z interfejsu WAN zawiera również interfejs WLAN.

Oprogramowanie Web poinformuje cię, jakie są możliwości konfiguracji w zależności od wybranego trybu pracy są one różne.

| *** WARNING: This function will ta<br>after finish all settings! ***                                                 | ke effect only after reboot. Pl  | ease remember to reboot th                                                |
|----------------------------------------------------------------------------------------------------|----------------------------------|---------------------------------------------------------------------------|
| Note: The Out Rate is the upper band                                                                                 | lwidth limit.                    |                                                                           |
|                                                                                                    |                                  |                                                                           |
| NOTE: Interface control has priority o<br>disable interface control.<br>Interface Traffic Control                    | ver IP/MAC. If you intend to use | IP/MAC traffic control, you mu                                            |
| NOTE: Interface control has priority o<br>disable interface control.<br>Interface Traffic Control<br>LAN Output Rate | ver IP/MAC. If you intend to use | IP/MAC traffic control, you mu <ul> <li>Disabled</li> <li>kbps</li> </ul> |

#### Dla przykładu:

- a.
- AP jest w trybie Gateway Mode WAN Output Rate wynosi 128K b.
- LAN/WLAN Output Rate wynosi 1024K c.

W takim ustawieniu uzytkownik z notbookiem osiągnie WYSYŁANIE na poziomie 128K i POBIERANIE na poziomie 1024K.

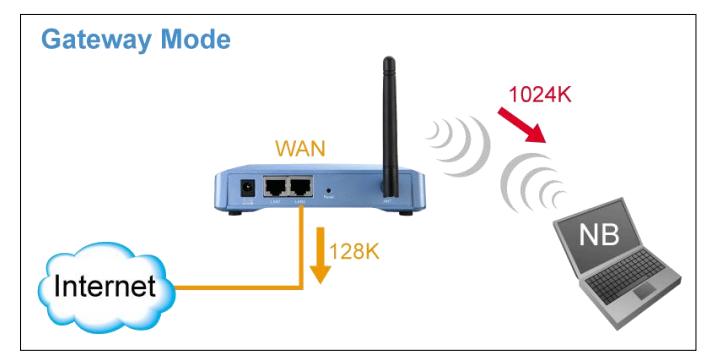

# Konfiguracja Traffic Control QoS

Ze strony Mode Setting ,wybieramy "Traffic Control(QoS)" klikając na przycisk SETUP

| Alias Name:                  | Wireless_AP     |             |
|------------------------------|-----------------|-------------|
| 📃 Disable Wireles            | s LAN Interface |             |
| Band:                        | 2.4 GHz (B+G) 💌 |             |
| SSID:                        | airlive         | Site Survey |
| Channel Number:              | 11 👻            |             |
| Wireless Client<br>solation: | Disabled 🗸      |             |
| Security:                    | Setup           |             |
| Advanced Settings:           | Setup           |             |
| Access Controls              | Sotup           |             |
| Fraffic Control              | Setup           |             |

Po klikniecie na "setup" wyskoczy okienko z konfiguracją mechanizmu QoS. Opis poszczególnych sekcji "A", "B", "C", "D" znajduje się poniżej.

| IP/MAC/Interface Traffic Control                                                                                                    |                                                                                                    |
|----------------------------------------------------------------------------------------------------|----------------------------------------------------------------------------------------------------|
| *** WARNING: This function will take effect only after reboot. Please remember to reboot the AP after finish all settings! ***<br>Note: The Out Rate is the upper bandwidth limit.                                                                                                    |                                                                                                    |
| NOTE: Interface control has priority over IP/MAC. If you intend to use IP/MAC traffic control, you must disable interface control. Interface Traffic Control  Enabled  Disabled LAN Output Rate U Kbps WLAN Output Rate U Kbps Save Reset                                                                                       | "Interface Control" to kontrola<br>interfejsu. Musisz wyłączyć<br>"interface Traffic Control", jeżeli<br>chcesz używać "IP/MAC Traffic<br>Control"      |
| Policy Name LAN Out Rate WLAN Out Rate Comment           Visit Reset         Kbps         kbps           Save         Reset         Current Policy Table:         Policy Name           Policy Name         LAN Rate (Kbps)         WLAN Rate (Kbps)         Comment           Delete Selected         Delete all         Reset | Tu definiujemy reguły "Policy"<br>dla konkretnych adresów<br>"Individual IP/MAC Traffic<br>Control". Raz utworzona reguła<br>może być wybierana w opcji |
| Note: Only the Wireless LAN side client IPs are supported<br>Enable IP control<br>Policy Name IP LAN Out Rate WLAN Out Rate Comment                                                                                                    |                                                                                                    |
| Current IP control table:<br>Policy Name IP Addr LAN Rate (Kbps) WLAN Rate (Kbps) Comment Select                                                                                                    | Tu określamy przepustowość dla<br>adresu IP. Możesz wpisać więcej<br>niż jeden adres.                                                                   |
|                                                                                                    |                                                                                                    |
| Note:Only the Wireless LAN side client MACs are supported.  Enable MAC control Policy Name MAC LAN Out Rate Comment kbps kbps kbps                                                                                                    | Tu określamy przepustowość<br>dla adresu MAC. Możesz<br>wpisać więcej niż jeden adres<br>MAC.                                                           |

## A. Konfiguracja Interface Control:

| *** WARNING: This function will tak<br>Note: The Out Rate is the upper band | <b>ce effect only after reboot. Pl</b><br>width limit. | ease remember to reboot the AP after finish all settings! *** |
|-----------------------------------------------------------------------------|--------------------------------------------------------|---------------------------------------------------------------|
| NOTE: Interface control has priority ov<br>Interface Traffic Control        | er IP/MAC. If you intend to use                        | IP/MAC traffic control, you must disable interface control.   |
| LAN Output Rate                                                             | 512                                                    | kbps                                                          |
| WLAN Output Rate                                                            | 1024                                                   | kbps                                                          |
| Save                                                                        |                                                        |                                                               |

W tym ustawieniu kontrolowana jest ogólna przepustowość na każdym interfejsie. Dla przykładu jeżeli chcesz ograniczyc prędkość wychodzącą z LAN do 512K i prędkość wychodzącą z WLAN do 1024K. Powinieneś zrobić tak:

- Włączyć "Interface Traffic Control a.
- b.
- Wpisać "512" w polu "LAN Output Rate" Wpisać "1024" w polu "WLAN Output Rate" c.
- d. Kliknąć na "Save"
- Konieczny jest Reboot AP. e.

Przy takim ustawieniu komputer podpięty do LAN wysyła dane z prędkością 512 do komputera podpiętego do WLAN a komputer podpięty do WLAN wysyła z prędkością 1024 do komputera podpiętego do LAN.

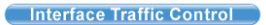

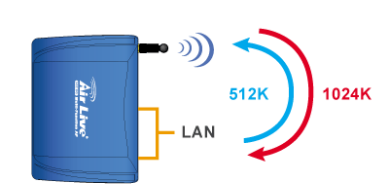

Ponieważ to ustawienie będziemy stosować głównie w trybie AP Klient, w ten sposób ograniczamy klientów podpiętych do LAN, aby nie obciążali nadmiernie stacji nadawczej AP wysyłanymi informacjami.

## B. Definiowanie Reguł

Reguły określamy po to aby móc je później przyporządkować poszczególnym klientom. Dla przykładu jeżeli chcesz utworzyć dwie różne klasy usług dla dwóch klientów:

Traffic Control QoS

- Użytkownik VIP:
  - LAN Out Rate: 512 Kbps
  - WLAN Out Rate: 1024 Kbps
- Użytkownik Zwykły (Regular):
  - LAN Out Rate: 64 Kbps
  - WLAN Out Rate: 512 Kbps

Access Point with Traffic Control VIP Subscribe Regular Subscriber

Reguły można ustawić jako "VIP" i "Regular".

| Policy Name      | LAN Out I       | Rate  | WLAN O    | ut Rate | Comment            |        |
|------------------|-----------------|-------|-----------|---------|--------------------|--------|
| VIP              | 512             | kbps  | 1024      | kbps    | VIP Subcriber      |        |
| Save Reset       |                 |       |           |         |                    |        |
| Current Policy T | able:           |       |           |         |                    |        |
| Policy Name      | LAN Rate (Kbps) |       | WLAN Rate | (Kbps)  | Comment            | Select |
| VIP              | 512             |       | 1024      |         | VIP Subscriber     |        |
| Regular          | 64              |       | 512       |         | Regular Subscriber |        |
| Regular          | 64              |       | 512       |         | Regular Subscriber | L      |
| Delete Selecte   | ed Delete all   | Reset |           |         |                    |        |

Procedura utworzenia reguły "VIP" jest następująca:

- Wpisz "VIP" w polu "PolicyName"
   Wpisz "512" w polu "LAN Out Rate"
- 3. Wpisz "1024" w polu "WLAN Out Rate"
- 4. Wpisz "VIP Subscriber" w polu "Comment"
- 5. Kliknij na przycisk "Save".
- 6. Teraz reguła "VIP" ukaże się w "Current Policy Table"

Teraz reguła jest gotowa i można ją przyporządkować dla danego adresu IP lub MAC.

### C. Przydzielanie pasma po adresie IP

Możesz określić maksymalną prędkość dla IP używając opcji "IP Control".

Poniżej znajduje się procedura dla ustawień IP Traffic Control

- Upewnij się, że opcja "Interface Traffic Control" jest wyłączona 1.
- Sprawdź komunikat i upewnij się, jakiego typu adresy są obsługiwane. W zależności od trybu te komunikaty będą się 2 różniły.

| Policy Name | IP                         | LAN Out     | Rate | WLAN Ou     | t Rate | Comment      |        |
|-------------|----------------------------|-------------|------|-------------|--------|--------------|--------|
| VIP 💌       | 192.168.0.250              | 512         | kbps | 1024        | kbps   | Subscriber A |        |
| Save Reset  |                            |             |      |             |        |              |        |
| Save Reset  | ol table:<br>IR Addr — LAN | Pate (Khus) |      | l Pato /Khr | ve)    | Commont      | Salact |

- Włącz IP Control
   Jeżeli masz już zdefiniowane reguły wybierz jedną z nich. Prędkość "Out Rates" zostanie automatycznie zaimportowana z reguły. W przypadku importu reguły nie ma możliwości edycji wartości prędkości.
- Jeżeli chcesz zdefiniować nową prędkość, proszę nie wybierać żadnej reguły. Teraz możesz wprowadzić odpowiednia wartość dla "LAN", "WLAN", lub "WAN" Out Rates.
- Wciśnij "Save" aby zapisać
   Zrób Reboot twojego AP.

\*Jeżeli chcesz ustawić ograniczenie prędkości pomiędzy adresami IP na tym samym interfejsie, upewnij się że oba adresy IP są skonfigurowane w IP Traffic Control.

### D. Przydzielanie pasma po adresie MAC

Możesz określić maksymalną prędkość dla IP używając opcji MAC Control.

Poniżej znajduje się procedura dla ustawień MAC Traffic Control

- 1. Upewnij się, że opcja "Interface Traffic Control" jest wyłączona
- Sprawdź komunikat i upewnij się, jakiego typu adresy są obsługiwane. W zależności od trybu te komunikaty będą się różniły.
- 3. Włącz opcje MAC Control

| olicy Name                                 | MAC                       | LAN Out Ra      | ite WLAN 0  | ut Rate | Comment        |        |
|--------------------------------------------|---------------------------|-----------------|-------------|---------|----------------|--------|
|                                            | 004F60111111              | 512             | kbps 1024   | kbps    | VIP Subscriber |        |
| Save Reset                                 | trol table:               |                 |             |         |                |        |
| Save Reset<br>Irrent MAC con<br>olicy Name | trol table:<br>MAC Addr L | .AN Rate (Kbps) | WLAN Rate ( | Kbps)   | Comment        | Select |

- 4. Jeżeli masz już zdefiniowane reguły wybierz jedną z nich. Prędkość "Out Rates" zostanie automatycznie zaimportowana z reguły. W przypadku importu reguły nie ma możliwości edycji wartości prędkości.
- Jeżeli chcesz zdefiniować nową prędkość, proszę nie wybierać żadnej reguły. Teraz możesz wprowadzić odpowiednia wartość dla "LAN", "WLAN", lub "WAN" Out Rates.
- 6. Wciśnij "Save" aby zapisać
- 7. Zrób Reboot twojego AP.

\*Jeżeli chcesz ustawić ograniczenie prędkości pomiędzy adresami MAC na tym samym interfejsie, upewnij się że oba adresy MAC są skonfigurowane w MAC Traffic Control.

#### Przykłady zastosowania

#### Przykład: Kontrola Ruchu w trybie AP AP Mode Traffic Contral Access Point with Traffic Control Subscriber A Subscriber B MAC Address: MAC Address: 00:04:6A:88:88:88 00:04:6F:11:11:11

Urządzenie AP jest zainstalowane na zewnątrz w celu udostępniania Internetu. Usługodawca WISP gwarantuje dwa różne typy usługi:

- Usługa VIP : •
  - Wysyłanie: 512 Kbps
  - Pobieranie: 1024 Kbps
- Usługa Regular:
  - Wysyłanie: 64 Kbps
  - Pobieranie: 512 Kbps

Informacje o użytkownikach są następujące:

- Użytkownik A
  - Usługa VIP
  - MAC Adres komputera PC lub klienta Bezprzewodowego: 00:04:6F:11:11:11
- Użytkownik B
  - Usługa Regular
  - MAC Adres komputera PC lub klienta Bezprzewodowego: 00:04:6A:88:88:88 •

## Konfiguracja Krok Po Kroku

- 1.
- Proszę wyłączyć "Interface Traffic Control" Proszę dodać reguły "VIP" i "Regular" tak jak na rysunku poniżej 2.

| Policy Name      | LAN Out F       | late  | WLAN Ou   | t Rate | Comment            |        |  |
|------------------|-----------------|-------|-----------|--------|--------------------|--------|--|
| VIP              | 512             | kbps  | 1024      | kbps   | VIP Subcriber      |        |  |
| Save Reset       |                 |       |           |        |                    |        |  |
| Current Policy T | able:           |       |           |        |                    |        |  |
| Policy Name      | LAN Rate (Kbps) |       | WLAN Rate | (Kbps) | Comment            | Select |  |
| VIP              | 512             |       | 1024      |        | VIP Subscriber     |        |  |
| Regular          | 64              |       | 512       |        | Regular Subscriber |        |  |
| Delete Select    | ed Delete all   | Reset |           |        |                    |        |  |

- 3. Proszę włączyć "MAC Control"
- Obie reguły powinny dodać się tak jak na rysunku poniżej 4

| licy Name                       | MAC                                             | LAN Out Ra             | te WLAN (           | Out Rate | Comment                 |        |
|---------------------------------|-------------------------------------------------|------------------------|---------------------|----------|-------------------------|--------|
| ¥                               |                                                 |                        | kbps                | kbps     |                         |        |
| Save Rese                       | et                                              |                        |                     |          |                         |        |
|                                 |                                                 |                        |                     |          |                         |        |
|                                 |                                                 |                        |                     |          |                         |        |
| urrent MAC                      | control table:                                  |                        |                     |          |                         |        |
| urrent MAC<br>olicy Name        | control table:<br>MAC Addr                      | LAN Rate (Kbps)        | WLAN Rate (         | (Kbps)   | Comment                 | Select |
| urrent MAC<br>olicy Name<br>VIP | control table:<br>MAC Addr<br>00:04:6f:11:11:11 | LAN Rate (Kbps)<br>512 | WLAN Rate (<br>1024 | (Kbps)   | Comment<br>Subscriber A | Select |

5. Proszę zrobić Reboot AP

# Przykład 2: Kontrola Ruchu w trybie Klient

Urządzenie pracuje jako klient w topologii usługodawcy WISP. Usługodawca chce ograniczyć pasmo pobierania do 1024K i wysyłania do 128K.

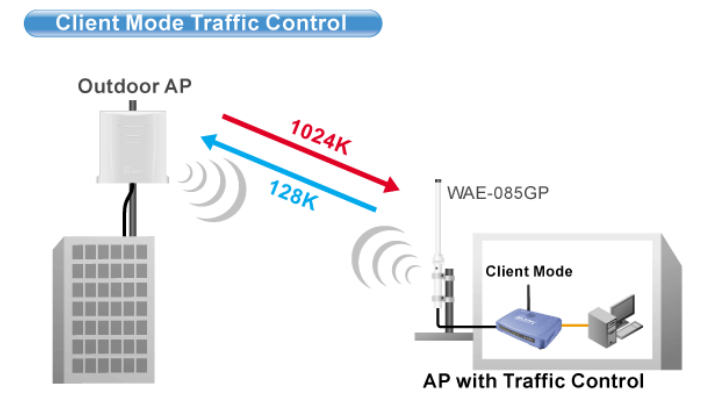

# Konfiguracja Krok Po Kroku

| NOTE: Interface control has priority over IF | P/MAC. If you intend to use | IP/MAC traffic control, you must disable interface control. |
|----------------------------------------------|-----------------------------|-------------------------------------------------------------|
| Interface Traffic Control                    | Enabled                     | ○ Disabled                                                  |
| LAN Output Rate                              | 1024                        | kbps                                                        |
| WLAN Output Rate                             | 128                         | kbps                                                        |
| Save Reset                                   |                             |                                                             |

- 6. Proszę włączyć "Interface Traffic Control"
- Wpisać "1024" w polu "LAN Output Rate" Wpisać "128" w polu "WLAN Output Rate" Wcisnąć "Save" 7.
- 8.
- 9.
- 10. Zrobić Reboot AP

# Tryb GW

| Air Live                                                  | WLAN A                     | ccess Point        |             |
|-----------------------------------------------------------|----------------------------|--------------------|-------------|
| www.airiive.com                                           | Mode Status T              | CP/IP Reboot Other |             |
|                                                           | Gateway Mode Set           | ttings             |             |
| This page is used to<br>setup different<br>wireless mode. | Alias Name:                | Wireless_AP        |             |
|                                                           | Disable Wireless LAN       | I Interface        |             |
|                                                           | Band:                      | 2.4 GHz (B+G) 🗸    |             |
|                                                           | S SID:                     | airlive            | Site Survey |
|                                                           | Channel Number:            | 11 💌               |             |
|                                                           | Wireless Client Isolation: | Disabled 💌         |             |
|                                                           | Security:                  | Setup              |             |
|                                                           | Advanced Settings:         | Setup              |             |
|                                                           | Access Control:            | Setup              |             |
|                                                           | Wan Port:                  | Setup              |             |
|                                                           | Virtual Server:            | Setup              |             |
|                                                           | Special Application:       | Setup              |             |
|                                                           | DMZ:                       | Setup              |             |
|                                                           | Remote Management:         | Setup              |             |
|                                                           | Dynamic DNS:               | Setup              |             |
|                                                           | Ping:                      | Setup              |             |
|                                                           | DoS Setting:               | Setup              |             |
|                                                           | Diagnostics:               | Setup              |             |
|                                                           | URL Filtering:             | Setup              |             |
|                                                           | MAC Filtering:             | Setup              |             |
|                                                           | IP Filtering:              | Setup              |             |
|                                                           | Traffic Control(QoS):      | Setup              |             |
|                                                           | Apply Changes Re           | eset               |             |

Alias Name - to nasza własna nazwa urządzenia. Nadajemy ją aby móc zidentyfikować urządzenie przez interfejs WWW.

Disable Wireless LAN Interface - gdy zaznaczymy to pole moduł radiowy zostanie wyłączony i urządzenie nie będzie rozgłaszać sygnału bezprzewodowego. Nikt nie podłączy się radiowo do urządzenia.

2.4 GHz (B)

**Band** - standard radiowy. Do wyboru mamy standard B, G lub B+G. urządzenia będą mogły podłączyć się tylko urządzenia pracujące w standardzie B. Jeżeli ustawimy tylko standard G do urządzenia będą mogły podłączyć się tylko urządzenia pracujące w standardzie G. Przy ustawieniu B+G do urządzenia będą mogły podłączyć się urządzenia pracujące w obu standardach B i G.

**SSID** - identyfikator sieci składający się maksymalnie z 32 znaków. Wszystkie urządzenia pracujące w sieci aby się komunikować musza mieć taką sama nazwę SSID. Identyfikator ten jest przesyłany w nagłówku ramki radiowej i pełni rolę hasła dostępowego przy próbie nawiązywania połączenia bezprzewodowego.

Channel Number - tu wybieramy na jakim kanale ma pracować nasz nadajnik. Każdy kanał to określony zakres częstotliwości.

| Numer  | Dolna Częstotliwość | Środkowa             | Górna Częstotliwość |
|--------|---------------------|----------------------|---------------------|
| Kanału | Kanału w GHz        | Czestotliwość Kanału | Kanału w GHz        |
| 1      | 2,401               | 2,412                | 2,423               |
| 2      | 2,406               | 2,417                | 2,428               |
| 3      | 2,411               | 2,422                | 2,433               |
| 4      | 2,416               | 2,427                | 2,438               |
| 5      | 2,421               | 2,432                | 2,443               |
| 6      | 2,426               | 2,437                | 2,448               |
| 7      | 2,431               | 2,442                | 2,453               |
| 8      | 2,436               | 2,447                | 2,458               |
| 9      | 2,441               | 2,452                | 2,463               |
| 10     | 2,446               | 2,457                | 2,468               |
| 11     | 2,451               | 2,462                | 2,473               |
| 12     | 2,456               | 2,467                | 2,478               |
| 13     | 2,461               | 2,472                | 2,483               |
| 14     | 2 466               | 2 477                | 2 488               |

Wszystkie kanały pokrywają się w pewnym stopniu częstotliwością. Oddzielone są np. kanały 1,7,13. Instalując sieci upewnijmy się jakie kanały są już używane. I użyjmy innych aby zredukować zakłócenia.

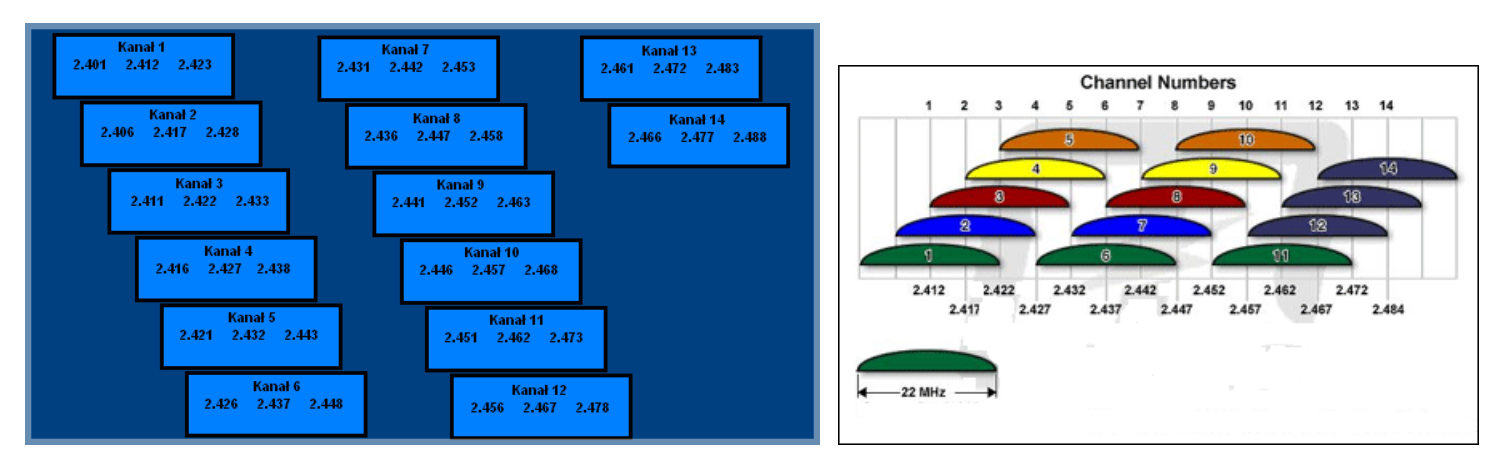

llość kanałów zależy od kodowania np.

| Region  | Kodowanie | llość kanałów |
|---------|-----------|---------------|
| USA     | FCC       | 11            |
| Europa  | ETSI      | 13            |
| Japonia | TELEC     | 14            |

Wireless Client Isolation - enabled (włącz), disabled (wyłącz). Funkcja izolacji klientów bezprzewodowych sprawia że użytkownicy nie będą wymieniać między sobą informacji. Użytkownicy nie będą mogli kopiować danych pomiędzy sobą w otoczeniu sieciowym dzięki temu można zwiększyć bezpieczeństwo danych w sieci oraz można skutecznie zwiększyć wydajność urządzenia radiowego. Jeżeli klienci radiowi nie będą przesyłać między sobą danych, urządzenie radiowe nie będzie musiało ich przetwarzać. Funkcja dotyczy tylko klientów bezprzewodowych.

Security - w tej zakładce wybieramy rodzaj klucza którym będzie kodowana transmisja danych. Zabezpieczone urządzenia mogą się komunikować tylko wtedy gdy używają takiego samego klucza przy zachowaniu zgodności kodów.

Do wyboru mamy następujące klucze

| WEP             |
|-----------------|
| WPA-PSK (TKIP)  |
| WPA-PSK (AES)   |
| WPA2-PSK(AES)   |
| WPA2-PSK Mixed  |
| 802.1x / RADIUS |

Konfiguracja klucza WEP

| Wireless Security S  | Setup                       |
|----------------------|-----------------------------|
| Encryption: WEP      | ×                           |
| Authentication Type: | Open System or Shared Key 💌 |
| Key Length:          | 64-bit 💌                    |
| Key Format:          | Hex (10 characters)         |
| Default Tx Key:      | Key 1 💌                     |
| Encryption Key 1:    | *****                       |
| Encryption Key 2:    | ****                        |
| Encryption Key 3:    | *****                       |
| Encryption Key 4:    | ******                      |
| Apply Changes Reset  |                             |

- Authentication Type czyli typ autoryzacji. Open System przy pierwszej wymianie ramek radiowych klucz WEP nie jest użyty i praktycznie każde urządzenie może się podłączyć do naszego nadajnika ale nie oznacza to że będą one ze sobą współpracowały ponieważ do tego wymagana jest zgodność kluczy. Zatem gdy stacja obca nie szyfruje transmisji lub szyfruje ją innym kluczem po procesie autoryzacji i przyłączenia zostanie odrzucona. Przy autoryzacji typu Shared Key następuje czterostopniowy proces autentykacji kluczem WEP po którym następuje połączenie. Wbrew pozorom ten typ autoryzacji jest gorszym zabezpieczeniem ponieważ istnieje możliwość podsłuchania ramek radiowych w których podczas czterostopniowego procesu autentykacji jest przesyłana treść klucza WEP.

Jeżeli już decydujemy się na ten typ klucza wybierzmy opcje Open System.

- Key Length to długość klucza. Klucz może być 64 lub 128 bitowy. Dłuższy klucz jest trudniejszy do złamania.

- Key Format to forma klucza. Może być to ASCII z obsługą 127 znaków. Wymaga wpisania 5 znaków. Lub HEX z obsługą znaków 0-9 i A-Z. Wymaga wpisania 10 znaków.

- Default Tx Key w tym polu wybieramy którego klucza będziemy używać. Możemy wprowadzić cztery klucze WEP.

- Encryption Key 1,2,3,4 w tych polach wpisujemy klucze. Wystarczy wypełnić jedno pole np. Key 1 i upewnić się że Key 1 jest ustawiony w polu Default Tx Key.

Aby ustawić szyfrowanie WEP:

Jeśli już zdecydujemy się na klucz WEP który jest kluczem prostym do złamania ale za to obsługiwany przez wszystkie urządzenia radiowe to:

- 1. Wybieramy Open System
- 2. Długość klucza najlepiej 128bit
- 3. HEX lub ASCII wybieramy dowolnie
- Zostawiamy Key 1
- 5. W polu pierwszym wpisujemy dowolną treść klucza, ilość znaków i typ znaków zależy od ustawienia HEX czy ASCII
- 6. Zatwierdzamy ustawienia i pamiętamy o wprowadzeniu identycznych ustawień w drugim urządzeniu.

#### Konfiguracja klucza WPA, WPA2

| Wireless Security    | Nireless Security Setup |  |
|----------------------|-------------------------|--|
| Encryption: WPA-PSk  | (AES) 💌                 |  |
| Pre-Shared Key Forma | nt: Passphrase          |  |
| Pre-Shared Key:      |                         |  |
| Group Key Life Time: | 86400 sec               |  |
| Apply Changes Re     | set                     |  |

Konfiguracja kluczy WPA, WPA2 oraz WPA Mixed jest identyczna. Są to klucze bardziej zaawansowane niż klucz WEP. Wykorzystują szyfrowanie TKIP oraz AES. Najbardziej zaawansowane szyfrowanie to WPA2(AES).

Aby ustawić szyfrowanie WPA, WPA2

- 1. Wybieramy rodzaj klucza WPA lub WPA2
- 2. W polu **Pre-Shared Key Format** wybieramy formę klucza. "Passphrase" oznacza frazę i minimum 8 znaków a HEX oznacza 64 znaki od 0-9 i od A-F. W tym polu wpisujemy nasz klucz.
- 3. Parametr **Group Key Life Time** to czas po którym klucz dynamicznie ulega zmianie. Im krótszy czas tym zabezpieczenie jest lepsze.
- Zapisujemy ustawienia. Pamiętajmy o powtórzeniu tej czynności w drugim urządzeniu z którym nawiązujemy komunikację bezprzewodową.

#### Konfiguracja 802.1x/Radius

Jeżeli posiadamy w sieci serwer Radius możemy wybrać ten typ autoryzacji. Wystarczy wybrać rodzaj klucza, wpisać adres IP serwera Radius oraz hasło do serwera Radius. Urządzania które nie przejdą autoryzacji na serwerze Radius nie zostaną dołączone do sieci.

| Encryption: 802.1x / RADIUS                                 |  |
|-------------------------------------------------------------|--|
| Security: WEP                                               |  |
| Use 802.1x Authentication • WEP 64bits • WEP 128bits        |  |
| Authentication RADIUS Server: Port 1812 IP address Password |  |
| Enable Accounting                                           |  |
| Accounting RADIUS Server: Port 0 IP address Password        |  |
| Apply Changes Reset                                         |  |

Advanced Settings w tej zakładce znajdują się funkcje zaawansowane.

| 107 1 0 1           | 1.0.11                        |                                           |
|---------------------|-------------------------------|-------------------------------------------|
| VVireless Advance   | ed Setting                    | S                                         |
| Fragment Threshold: | 2346                          | (256-2346)                                |
| RTS Threshold:      | 2347                          | (0-2347)                                  |
| Beacon Interval:    | 100                           | (20-1024 ms)                              |
| Inactivity Time:    | 50000                         | (101-60480000 10ms)                       |
| Data Rate:          | 11M 💌                         |                                           |
| Preamble Type:      | <ul> <li>Long Prea</li> </ul> | amble 🔵 Short Preamble                    |
| Broadcast SSID:     | <ul> <li>Enabled</li> </ul>   | 🔵 Disabled                                |
| IAPP:               | <ul> <li>Enabled</li> </ul>   | 🔵 Disabled                                |
| 802.11g Protection: | <ul> <li>Enabled</li> </ul>   | 🔘 Disabled                                |
| Tx Power Level:     | Level 1 (Abo                  | ut 26dB) 💌                                |
| Enable WatchDog     |                               |                                           |
| Watch Interval:     | 1 (1-6                        | 0 minutes)                                |
| Watch Host:         | 0.0.0                         |                                           |
| Ack timeout:        | 0 (0-25<br>Set Defau          | 55, D:Auto adjustment, Unit: 4µsec)<br>It |
| Apply Changes       | eset                          |                                           |

**Fragment Treshold** to próg fragmentacji ramek. Mechanizm służy do polepszania wydajności w warunkach dużego ruchu sieciowego. Jeżeli karta sieciowa podłączona do WL-5460AP często przesyła duże pliki można użyć fragmentacji w celu rozdzielenia ramek na mniejsze. W warunkach gdzie nie występują interferencje maksymalna wartość progu przekłada się na szybkość transmisji. Jednak wszystko zależy od środowiska w jakim pracuje dana sieć bezprzewodowa. Gdy ramki wymagają retransmisji z powodu zakłóceń dobrze aby retransmitowane były mniejsze ilości danych.

**RTS Treshold** to mechanizm który zapobiega kolizjom ramek radiowych. W sytuacji gdy dwa odbiorniki nie obejmują się zasięgiem ale w ich zasięgu jest nadajnik może często dochodzić do kolizji ramek radiowych. W takim przypadku oba odbiorniki muszą retransmitować ramki. Stacje odbiorcze nie są wstanie informować się o nadawaniu ponieważ nie obejmują się zasięgiem i nie mogą się ze sobą komunikować. Na takich stacjach klienckich powinniśmy włączyć mechanizm RTS. Po tej czynności stacja wyśle do nadajnika ramkę RTS co oznacza chęć rozpoczęcia transmisji. Następnie nadajnik wyśle do wszystkich urządzeń radiowych ramkę CTS z informacją synchronizującą dalszą transmisję radiową. Dzięki temu wszystkie urządzenia radiowe wiedzą kiedy mogą nadawać bez narażania ramek na kolizję. Każda ramka większa niż wartość RTS będzie poprzedzona tego typu procedurą. W sieci gdzie jest duża ilość odbiorników widzących nadajnik ale nie widzących się nawzajem zmniejszenie parametry RTS może poprawić wydajność.

**Beacon Inteval** to czas pomiędzy transmisją ramek Beacon. Ramki Beacon służą do synchronizacji urządzeń radiowych. Im mniejszy parametr Beacon Interval tym krótszy czas logowania się nowych stacji radiowych. Zwiększenie tego parametru to oszczędność zużycia energii urządzeń przebywających w stanie uśpienia.

#### Inactivity Time

Data Rate to prędkość transmisji. Zaleca się aby ta wartość ustawiona była na "Auto". Wraz ze zmianą prędkości transmisji, zmienia się również czułość urządzenia. Podczas automatycznego ustawienia prędkości urządzenie samo dostosuje się do istniejących warunków i wybiera optymalną prędkość. Często gdy istotna jest stabilność połączenia a nie jej wydajność ustawia się minimalną prędkość, wtedy czułość urządzenia jest największa. Rozwiązanie to sprawdza się w środowisku niskich interferencji. Im urządzenia są czulsze tym więcej zakłóceń odbierają co może wpłynąć na ich gorszą prace.

**Preamble Type** czyli typ preambuły. Do wyboru mamy preambułę długą (LONG) oraz krótką (SHORT). Preambuła to pole w nagłówku ramki radiowej. Kiedyś urządzenia używały tylko preambuły długiej w późniejszym okrasie wprowadzoną jej krótszą wersję co znacznie skróciło czas jej przetwarzania przez urządzenia radiowe. Preambułę długą pozostawiono aby zachować kompatybilność ze starszymi urządzeniami. W praktyce rzadko się przydaje. Ponieważ urządzenia z ustawioną krótka preambułą potrafią odczytać istotny fragment z preambuły długiej można stosować je jednocześnie w sieciach.

**Broadcast SSID** to identyfikator sieci radiowej składający się maksymalnie z 32 znaków. Przesyłany jest w nagłówkach pakietów i pełni rolę hasła dostępowego. Aby urządzenia mogły się komunikować musza mieć taką sama nazwę SSID.

**IAPP** to protokół odpowiadający za roaming. Po włączeniu go na stacja nadawczych urządzenia radiowe mogą przemieszczać się pomiędzy tymi stacjami nadawczymi bez utraty połączenia. Protokół odpowiada za przekazywanie informacji pomiędzy stacjami nadawczymi.

**802.11g Protection** to funkcja dzięki której nasze urządzenie będzie kompatybilne z modulacją CCK standardu 802.11b i nie będzie przez niego zakłócane. W środowisku gdzie nie występują stacje zgodne ze standardem 802.11b nie należy włączać tej opcji ponieważ obniży to wydajność naszego urządzenia.

**Tx Power Level** to regulacja mocy nadajnika dostępna w 7 poziomach. Poziom 1 (Level 1) oznacza największą moc nadajnika. Standardowo moc ustawiona jest na poziomie 3

| Tx Power Level: | Default (About 18dB) 🗸 |
|-----------------|------------------------|
|                 | Level 1 (About 20dB)   |
|                 | Level 2 (About 19dB)   |
|                 | Default (About 18dB)   |
|                 | Level 4 (About 16dB)   |
|                 | Level 5 (About 15dB)   |
|                 | Level 6 (About 14dB)   |
|                 | Level 7 (About 13dB)   |

**Enable Watchdog** to opcja samoczynnego restartowania nadajnika w określonych warunkach. Mechanizm działa na zasadzie wysyłania pakietów ICMP. W ten sposób sprawdza tak jakby samo siebie czy nadal działa poprawnie. Jeżeli urządzenie po nadaniu pakietów ICMP nie otrzyma pakietów zwrotnych, automatycznie wykona restart. W celu poprawnej konfiguracji należy ustawić interwał czasowy (1-60 minut) wysyłania pakietów ICMP oraz podać adres IP urządzenia do którego te pakiety będą wysyłane.

ACK Timeout parametr określa limit czasu oczekiwania na potwierdzenie ACK (przyjąłem ramkę możesz transmitować następną). Jeżeli zestawiliśmy połączenie na długim dystansie należy zwiększyć parametr ACK Timeout. Inaczej nadajnik po długim czasie oczekiwania wykona retransmisje pakietu. Najwyższa wartość parametru to 255. Każda jednostka to równowartość 4 mikrosekund. Parametr równy wartości 0 oznacza automatyczne dostosowanie ACK Timeout.

WAN Port - W trybie (Wirless Internet Service Provider) urządzenie ma funkcjonalność routera dlatego do poprawnego działania wymagana jest konfiguracja portu WAN.

| WAN Access Type:   | DHCP Client V                                                   |
|--------------------|-----------------------------------------------------------------|
|                    | □ Check DHCP server alive by ping per 30 seconds                |
| TTL:               | Disable 🔽                                                       |
| TTL Value:         | 255 (1-255)                                                     |
|                    | <ul> <li>Attain DNS Automatically</li> </ul>                    |
|                    | ◯ Set DNS Manually                                              |
| DNS 1:             |                                                                 |
| DNS 2:             |                                                                 |
| DNS 3:             |                                                                 |
| Clone MAC Address: | 0000000000                                                      |
|                    | Respond to WAN Ping                                             |
|                    | Enable UPnP                                                     |
|                    | <ul> <li>Enable IPsec pass through on VPN connection</li> </ul> |
|                    | <ul> <li>Enable PPTP pass through on VPN connection</li> </ul>  |
|                    | <ul> <li>Enable L2TP pass through on VPN connection</li> </ul>  |

WAN Access Type - to rodzaj połączenia interfejsu WAN. Adres możemy:

- pobierać automatycznie "DHCP Client"
- ustawić ręcznie "Static IP'
- uzyskać połączenie za pomocą nazwy i loginu przez połączenie "PPPoE"
- uzyskać połączenie po VPN "PPTP"
- uzyskać połączenie po VPN "L2TP"

Check DHCP Server alive.. - zaznaczamy opcje dla stałego podtrzymywania połączenia WAN

**TTL** - to czas życia pakietu w sieci. Często administrator ustawia wartość tego parametru na TTL=1 a wtedy taki pakiet nie może być przesłany przez router. Jest to równoznaczne z brakiem możliwości rozdzielenia takiego sygnału na kilka komputerów. WI-5460AP oferuje możliwość zaawansowanej konfiguracji tego parametru:

- Disable pozostawia wartość TTL bez zmian
- Increase zwieksza TTL o wartość podaną w polu TTL Value

- Decrease zmniejsza TTL o wartość podaną w polu TTL Value
- Equal ustawia nową wartość parametru TTL na wartość podaną w polu TTL Value

Attain DNS Automatically - oznacza automatyczne pobieranie adresów DNS Set DNS Manually - daje możliwość ręcznego wpisania 3 adresów DNS Clone MAC Address - umożliwia ręczną zmianę adresu MAC interfejsu WAN

- Responding to WAN ping (włącz / wyłącz odpowiadanie na pakiety ICMP na interfejsie WAN)
- Enable UPnP (włącz / wyłącz automatyczne rozpoznawanie urządzeń w sieci)
- Enable IPSec passtrough ( włącz / wyłącz przesyłanie pakietów VPN IPSec)
- Enable PPTP passtrough ( włącz / wyłącz przesyłanie pakietów VPN PPTP)
- Enable L2TP passtrough ( włącz / wyłącz przesyłanie pakietów VPN L2TP)

Virtual Server - opcja pozwala na przekierowanie portów. Ponieważ WL-5460AP w trybie WISP używa mechanizm NAT porty są widoczne dla zewnętrznych aplikacji. Jeżeli chcemy dostać się po danym porcie przez WLAN/WAN do LAN musimy zrobić dla tego portu tak zwane przekierowanie.

Na przykład używamy WL-5460AP w trybie WISP działa nam Internet i kupiliśmy kamerę IP. Kamera IP działa na porcie 80 tak samo jak przeglądarka internetowa. Podłączyliśmy kamerę do naszej sieci i ustawiliśmy jej adres lokalny w tej samej klasie adresowej co LAN WL-5460AP. Nasza kamera ma adres IP 192.168.100.200. Aby móc oglądać obraz jaki rejestruje kamera ze świata zrobimy następujące przekierowanie:

| Virtual Servers                   |                                                               |
|-----------------------------------|---------------------------------------------------------------|
|                                   | Enable Virtual Servers                                        |
| Servers:                          | New                                                           |
| Local IP Address:                 | 192.168.100.200                                               |
| Protocol:                         | Both 🛩                                                        |
| Port Range:                       | 80 . 80                                                       |
| Description:                      | Kamera                                                        |
|                                   | Save Reset                                                    |
|                                   |                                                               |
| Current Virtual Servers<br>Table: | Local IP<br>Address Protocol Port<br>Range Description Select |
|                                   | Delete Selected Delete All Reset                              |

#### UWAGA!

Dla poprawnego działania przekierowania niezbędne jest wpisanie w kamerze bramy (którą jest adres IP LAN WL-5460AP).

#### UWAGA!

Ważne aby sprawdzać poprawność konfiguracji z innej sieci zewnętrznej, zapytanie musi przyjść na port WAN urządzenia WL-5460AP. Wpisywanie adresu zewnętrznego będąc w sieci LAN nie ma najmniejszego sensu.

#### UWAGA!

Porty użyte raz w Virtual Server nie mogą być przekierowane na inny adres IP. Oznacza to że dany port może być przekierowany tylko raz !

UWAGA!

Nie można jednocześnie używać funkcji Virtual Server i DMZ

W podanym przykładzie użyliśmy portu 80 który jest bardzo często używany. Tym samym uniemożliwiliśmy sobie możliwość zarządzania naszym urządzeniem ze świata. Aby ominąć ten problem w kamerze (lub innym urządzeniu) musimy znaleźć opcję "second port" i zmusić kamerę do pracy dodatkowo na innym porcie. Lub zmienić port do zarządzania w WL-5460AP w zakładce Remote Management.

#### Enable Virtual Servers - włącza mechanizm przekierowania portów

Servers - możemy wybrać najczęściej wybierane usługi wtedy porty wkleją się automatycznie. Do wyboru mamy Web, FTP, Email (POP3), E-mail (SMTP), DNS, Telnet. Lub wybrać "New" i samemu określić porty. Local Address IP- tu wpisujemy adres IP jaki posiada nasze urządzenie (komputer, kamera IP itd..)

**Protocol** - do wyboru mamy TCP lub UDP. Aplikacje wykorzystują transmisję bezpieczną TCP lub nie wymagającą potwierdzeń transmisję UDP. Jeżeli nie wiemy lub nie jesteśmy pewni jaki typ transmisji wybrać zaznaczamy opcje "Both" (UDP i TCP) **Port Range** - oznacza zakres portów. Wpisujemy zakres np. 90-120 lub jeden port 80-80. **Opis** - daje nam możliwość opisania dodawanej reguły. **Special Aplication** - niektóre aplikacje wymagają stałego dostępu do portów. W takim przypadku musimy określić porty źródłowe i docelowe. Aplikacja w porozumieniu z urządzeniem WL-5460AP będzie realizowała połączenie niezależnie od adresu lub adresów IP z naszej sieci lokalnej.

| Name         | Incoming<br>Type | Incoming Start<br>Port | Incoming End<br>Port | Trigger<br>Type | Trigger Start<br>Port | Trigger End<br>Port | Enable |
|--------------|------------------|------------------------|----------------------|-----------------|-----------------------|---------------------|--------|
| Quick Time 4 | UDP 💌            | 6970                   | 6999                 | UDP 💌           | 554                   | 554                 |        |
| Dialpad      | UDP 👻            | 51200                  | 51201                | UDP 🗸           | 7175                  | 7175                |        |
| Paltalk      | UDP 👻            | 2090                   | 2091                 | UDP 🗸           | 8200                  | 8700                |        |
| Battle.net   | TCP 🗸            | 6112                   | 6119                 | TCP 🗸           | 6112                  | 6112                |        |
|              | TCP 🗸            | 0                      | 0                    | TCP 🗸           | 0                     | 0                   |        |
|              | TCP 🗸            | 0                      | 0                    | TCP 🗸           | 0                     | 0                   |        |
|              | TCP 🗸            | 0                      | 0                    | TCP 🔽           | 0                     | 0                   |        |
|              | ТСР 🗸            | 0                      | 0                    | TCP 🗸           | 0                     | 0                   |        |

**DMZ** - to najszybszy i najprostszy sposób na przekierowanie portów. Aplikacja otwiera wszystkie porty ale tylko dla jednego adresu IP. Wystarczy włączyć (enable DMZ) i wpisać adres IP urządzenia na które mają być otwarte wszystkie porty np. na komputer lub na kamerę IP.

| DMZ                  |            |  |
|----------------------|------------|--|
|                      | Enable DMZ |  |
| DMZ Host IP Address: |            |  |
| Save Reset           |            |  |
|                      |            |  |

**Remote Management** - czyli zarządzanie zdalne (ze świata). Opcje należy włączyć i ustawić port po którym będzie odbywała się komunikacja. Port 80 jest portem domyślnym i nie ma potrzeby aby go wpisywać. Jednak gdy użyjemy np. portu 8080 to będąc w innej lokalizacji chcąc zalogować się do WL-5460AP wpiszemy 83.15.125.48:8080 gdzie adres IP 83.15.125.48 jest adresem interfejsy WAN urządzenia WL-5460AP.

|              | Enable Web Server Access via WAN |
|--------------|----------------------------------|
| Port Number: | 80                               |
|              |                                  |
|              | Save Reset                       |
|              |                                  |

**Dynamic DNS Setting** - w przypadku gdy twój adres IP zmienia się co jakiś czas lub gdy po prostu chcesz zamienić swój adres na nazwę domenową możesz skorzystać z funkcjonalności mechanizmu DDNS. Należy zarejestrować swoja nazwę domenową (host.dyndns) w serwisie DDNS www.dyndns.com</u>. Następnie do urządzenia WI-5460AP wpisujemy dane:

- Domain Name czyli nazwę naszej domeny
- User Name czyli nazwę użytkownika
- Password czyli hasło użytkownika

W polu "Result" pojawi się status czy nasza nazwa domenowa została pomyślnie zarejestrowana.

| Dynamic DNS S     | etting                                                                                                    |
|-------------------|----------------------------------------------------------------------------------------------------|
|                   |                                                                                                    |
|                   | Enable DDNS                                                                                                    |
| Service Provider: | DynDNS V                                                                                                    |
| Domain Name:      | host.dyndns.org                                                                                                    |
| User Name/Email:  |                                                                                                    |
| Password/Key:     |                                                                                                    |
| Result:           |                                                                                                    |
|                   | Note:<br>For TZO, you can have a 30 days free trial <u>here</u> or manage<br>your TZO account in <u>control panel</u> .<br>For DynDNS, you can create your DynDNS account <u>here</u> .<br>Update Reset |

Ping - umożliwia wysłanie pakietów ICMP z poziomu urządzenia WL-5460AP. Narzędzie przydatne w celu diagnostyki sieci.

| Ping Toolkit           |                                                       |
|------------------------|-------------------------------------------------------|
| IP Address / Host Name | 213.180.138.148 Run Reset                             |
| Response               | PING 213.180.138.148 (213.180.138.148): 56 data bytes |
|                        |                                                       |

**DoS Settings** - to narzędzie chroniące naszą sieć przed atakami hakerskimi które mogą negatywnie wpływać na pracę naszego urządzenia.

| Denial of Service                             |                      |
|-----------------------------------------------|----------------------|
|                                               |                      |
| Enable DoS Prevention                         |                      |
| Whole System Flood: SYN                       | 50 Packets/Second    |
| Whole System Flood: FIN                       | 50 Packets/Second    |
| Whole System Flood: UDP                       | 50 Packets/Second    |
| Whole System Flood: ICMP                      | 50 Packets/Second    |
| Per-Source IP Flood: SYN                      | 50 Packets/Second    |
| Per-Source IP Flood: FIN                      | 50 Packets/Second    |
| Per-Source IP Flood: UDP                      | 50 Packets/Second    |
| Per-Source IP Flood: ICMP                     | 50 Packets/Second    |
| TCP/UDP PortScan                              | Low Sensitivity      |
| ICMP Smurf                                    |                      |
| IP Land                                       |                      |
| IP Spoof                                      |                      |
| IP TearDrop                                   |                      |
| PingOfDeath                                   |                      |
| TCP Scan                                      |                      |
| TCP SynWithData                               |                      |
| UDP Bomb                                      |                      |
| UDP EchoChargen                               |                      |
|                                               | Select All Clear All |
| Enable Source IP Blocking 30 Block time (sec) |                      |
|                                               | Apply Changes        |

Mechanizm daje nam możliwość filtrowania ilości pakietów po znacznikach zawartych w ramkach oraz odrzucanie pakietów charakterystycznych dla ataków hakerskich.

Diagnostics - to narzędzie do sprawdzania pod jakim adresem ukrywa się dana nazwa URL.

| Network I           | Diagnostics                   | - DNS Lookup                                 |              |    |
|---------------------|-------------------------------|----------------------------------------------|--------------|----|
| Domain<br>name/URL: | www.onet.pl                   |                                              | Start Lookup |    |
|                     | Address:<br>Name:<br>Address: | 172.16.2.9<br>www.onet.pl<br>213.180.138.148 |              | ~  |
|                     |                               |                                              |              | ×. |

URL Filtering - pozwala blokować strony www. Wystarczy wpisać nazwę strony aby nie wyświetlała się ona na komputerach sieci LAN i WLAN.

| URL Filtering         |                                                 |                  |
|-----------------------|-------------------------------------------------|------------------|
| URL Address:          | Enable URL Filtering     www.xxx.pl     Apply ( | Changes Reset    |
| Current Filter Table: | URL Address<br>www.redtube.pl                   | Select           |
|                       | Delete Selected                                 | Delete All Reset |

**MAC Filtering** - pozwala blokować adresy MAC. Użytkownik o adresie MAC który jest wpisany do tablicy nie zostanie dopuszczony do zasobów WL-5460AP. Adresy MAC wpisujemy w formie: 004f74301538.

| MAC Filtering         |                                       |              |           |
|-----------------------|---------------------------------------|--------------|-----------|
| MAC Address:          | Enable MAC Filtering     004f74301538 |              |           |
| Description:          | Użytkownik 1                          |              |           |
|                       |                                       | S            | ave Reset |
| Current Filter Table: | MAC Address                           | Description  | Select    |
|                       | 00:4f:74:30:15:38                     | Użytkownik 1 |           |
|                       | Delete Selec                          | ted Delete   | All Reset |

**IP Filtering** - pozwala blokować adresy IP. Użytkownik o adresie IP który jest wpisany do tablicy nie zostanie dopuszczony do zasobów WL-5460AP. Adresy IP wpisujemy w formie: 192.168.100.5 . Adresy muszą być z tej samej podsieci co interfejs LAN.

| IP Filtering          |                     |                 |              |           |
|-----------------------|---------------------|-----------------|--------------|-----------|
| Local IP Address:     | Enable IP Filte     | ring            |              |           |
| Protocol:             | Both 🛩              |                 |              |           |
| Description:          | Użytkownik 1        |                 |              |           |
|                       |                     |                 | S            | ave Reset |
| Current Filter Table: | Local IP<br>Address | Protocol        | Description  | Select    |
|                       | 192.168.100.5       | TCP+UDP         | Użytkownik 1 |           |
|                       |                     | Delete Selected | Delete       | All Reset |

## Instrukcja Mechanizmu Traffic Control QoS

# Czym jest Traffic Control QoS?

Traffic Control to świetne narzędzie do przydzielania pasma dla operatorów WISP(Wirless Internet Service Provider). Oznacza to, że operator może zagwarantować klientom zróżnicowany typ usług(Transferów danych) podobnie jak w usłudze ADSL. Zaawansowane oprogramowanie AirLive pozwala dedykować pasmo na podstawie adresów MAC lub IP.

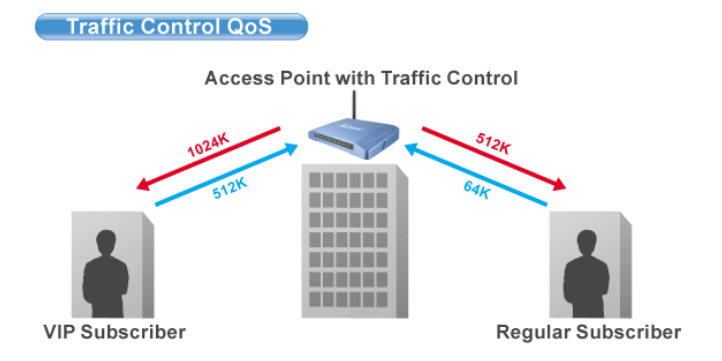

# Co oferuje nam kontrola przydzielania pasma w oprogramowaniu (od E11)?

Oprogramowanie e11 oferuje przydzielanie pasma maksymalnego "Maximum Data Rate". AirLive oferuje dwa poziomy mechanizmu przydzielania pasma.

## Interface Control (Kontrola Interfejsu)

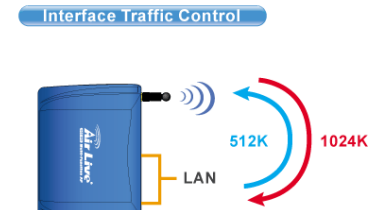

Mechanizm QoS kontroluje prędkość transmisji danych na dwóch interfejsach WLAN i LAN. Dla obu interfejsów zasada działania QoS jest identyczna. Ten typ kontroli jest odpowiedni jeżeli urządzenie jest w trybie AP Klient lub WISP

### Kontrola Indywidualna IP/MAC

W AP możemy ustawić przydzielanie pasma dla konkretnego adresu IP lub MAC. Ten typ kontroli jest odpowiedni dla trybu AP lub Gateway.

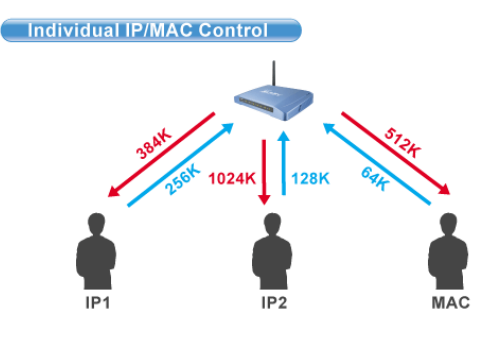

## Czym jest Output Rate?

"Output Rate" jest prędkością danych wychodzących z danego interfejsu. AP obsługuje 3 typy "Output Rate"

- LAN Output Rate: To jest prędkość ruchu wyjściowego z interfejsu LAN. W trybie Gateway prędkość wyjściowa LAN 1. zawiera oba interfejsy LAN i WLAN. WLAN Output Rate: To jest prędkość ruchu wyjściowego z interfejsu Wireless LAN
- 2.
- WAN Output Rate: To jest prędkość ruchu wyjściowego z interfejsu WAN. W trybie WISP, prędkość ruchu 3. wyjściowego z interfejsu WAN zawiera również interfejs WLAN.

Oprogramowanie Web poinformuje cię, jakie są możliwości konfiguracji w zależności od wybranego trybu pracy są one różne.

| *** WARNING: This function will ta<br>after finish all settings! ***                                                 | ke effect only after reboot. Pl              | ease remember to reboot th                                                |
|----------------------------------------------------------------------------------------------------|----------------------------------------------|---------------------------------------------------------------------------|
| Note: The Out Rate is the upper band                                                                                 | width limit.                                 |                                                                           |
|                                                                                                    |                                              |                                                                           |
| NOTE: Interface control has priority or<br>disable interface control.<br>Interface Traffic Control                   | ver IP/MAC. If you intend to use             | IP/MAC traffic control, you mu                                            |
| NOTE: Interface control has priority o<br>disable interface control.<br>Interface Traffic Control<br>LAN Output Rate | ver IP/MAC. If you intend to use C Enabled 0 | IP/MAC traffic control, you mu <ul> <li>Disabled</li> <li>kbps</li> </ul> |

#### Dla przykładu:

- a.
- AP jest w trybie Gateway Mode WAN Output Rate wynosi 128K b.
- LAN/WLAN Output Rate wynosi 1024K c.

W takim ustawieniu użytkownik z notbookiem osiągnie WYSYŁANIE na poziomie 128K i POBIERANIE na poziomie 1024K.

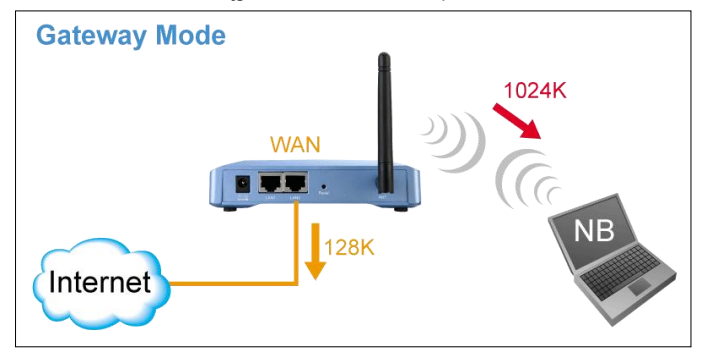

# Konfiguracja Traffic Control QoS

Ze strony Mode Setting ,wybieramy "Traffic Control(QoS)" klikając na przycisk SETUP

| Alias Name:                  | Wireless_AP     |             |
|------------------------------|-----------------|-------------|
| 📃 Disable Wireles            | s LAN Interface |             |
| Band:                        | 2.4 GHz (B+G) 💌 |             |
| SSID:                        | airlive         | Site Survey |
| Channel Number:              | 11 👻            |             |
| Wireless Client<br>solation: | Disabled 🗸      |             |
| Security:                    | Setup           |             |
| Advanced Settings:           | Setup           |             |
| Access Controls              | Sotup           |             |
| Fraffic Control              | Setup           |             |

Po klikniecie na "setup" wyskoczy okienko z konfiguracją mechanizmu QoS. Opis poszczególnych sekcji "A", "B", "C", "D" znajduje się poniżej.

| IP/MAC/Interface Traffic Control                                                                                                    |                                                                                                    |
|----------------------------------------------------------------------------------------------------|----------------------------------------------------------------------------------------------------|
| *** WARNING: This function will take effect only after reboot. Please remember to reboot the AP after finish all settings! ***<br>Note: The Out Rate is the upper bandwidth limit.                                                          |                                                                                                    |
| NOTE: Interface control has priority over IP/MAC. If you intend to use IP/MAC traffic control, you must disable interface control. Interface Traffic Control C Enabled CAN Output Rate C Kbps WLAN Output Rate C Kbps Save Reset            | "Interface Control" to kontrola<br>interfejsu. Musisz wyłączyć<br>"interface Traffic Control", jeżeli<br>chcesz używać "IP/MAC Traffic<br>Control"      |
| Policy Name LAN Out Rate WLAN Out Rate Comment           kbps         kbps           Save         Reset           Current Policy Table:         B           Policy Name         LAN Rate (Kbps)           Comment Select         Delete all | Tu definiujemy reguły "Policy"<br>dla konkretnych adresów<br>"Individual IP/MAC Traffic<br>Control". Raz utworzona reguła<br>może być wybierana w opcji |
| Note: Only the Wireless LAN side client IPs are supported<br>Enable IP control                                                                                                    |                                                                                                    |
| Policy Name IP LAN Out Rate WLAN Out Rate Comment          Save       Reset         Current IP control table:       Policy Name IP Addr         Policy Name IP Addr       LAN Rate (Kbps)         WLAN Rate (Kbps)       WLAN Rate (Kbps)   | Tu określamy przepustowość dla adresu IP. Możesz wpisać więcej niż jeden adres.                                                                         |
| Delete Selected Delete all Reset                                                                                                    |                                                                                                    |
| Note:Only the Wireless LAN side client MACs are supported.  Enable MAC control Policy Name MAC LAN Out Rate Comment kbps kbps                                                                                                    | Tu określamy przepustowość<br>dla adresu MAC. Możesz<br>wpisać więcej niż jeden adres<br>MAC.                                                           |

## A. Konfiguracja Interface Control:

| *** WARNING: This function will tal     | e effect only after reboot. Pl  | ease remember to reboot the AP after finish all settings! *** |
|-----------------------------------------|---------------------------------|---------------------------------------------------------------|
| Note: The Out Rate is the upper band    | width limit.                    |                                                               |
| NOTE: Interface control has priority ov | er IP/MAC. If you intend to use | IP/MAC traffic control, you must disable interface control.   |
| Interface Traffic Control               | Second Enabled                  | ○ Disabled                                                    |
| LAN Output Rate                         | 512                             | kbps                                                          |
| WLAN Output Rate                        | 1024                            | kbps                                                          |
| Save Reset                              |                                 |                                                               |

W tym ustawieniu kontrolowana jest ogólna przepustowość na każdym interfejsie. Dla przykładu jeżeli chcesz ograniczyc prędkość wychodzącą z LAN do 512K i prędkość wychodzącą z WLAN do 1024K. Powinieneś zrobić tak:

- Włączyć "Interface Traffic Control a.
- b.
- Wpisać "512" w polu "LAN Output Rate" Wpisać "1024" w polu "WLAN Output Rate" c.
- d. Kliknąć na "Save"
- Konieczny jest Reboot AP. e.

Przy takim ustawieniu komputer podpięty do LAN wysyła dane z prędkością 512 do komputera podpiętego do WLAN a komputer podpięty do WLAN wysyła z prędkością 1024 do komputera podpiętego do LAN.

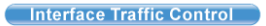

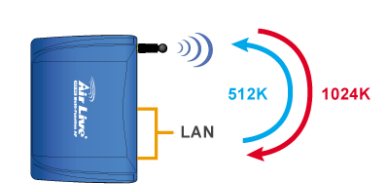

Ponieważ to ustawienie będziemy stosować głównie w trybie AP Klient, w ten sposób ograniczamy klientów podpiętych do LAN, aby nie obciążali nadmiernie stacji nadawczej AP wysyłanymi informacjami.

### B. Definiowanie Reguł

Reguły określamy po to aby móc je później przyporządkować poszczególnym klientom. Dla przykładu jeżeli chcesz utworzyć dwie różne klasy usług dla dwóch klientów:

Traffic Control QoS

- Użytkownik VIP:
  - LAN Out Rate: 512 Kbps
  - WLAN Out Rate: 1024 Kbps
- Użytkownik Zwykły (Regular):
  - LAN Out Rate: 64 Kbps
  - WLAN Out Rate: 512 Kbps

Access Point with Traffic Control VIP Subscribe Regular Subscriber

Reguły można ustawić jako "VIP" i "Regular".

| Policy Name      | LAN Out I       | Rate  | WLAN O    | ut Rate | Comment            |        |
|------------------|-----------------|-------|-----------|---------|--------------------|--------|
| VIP              | 512             | kbps  | 1024      | kbps    | VIP Subcriber      |        |
| Save Reset       |                 |       |           |         |                    |        |
| Current Policy T | able:           |       |           |         |                    |        |
| Policy Name      | LAN Rate (Kbps) |       | WLAN Rate | (Kbps)  | Comment            | Select |
| VIP              | 512             |       | 1024      |         | VIP Subscriber     |        |
| Regular          | 64              |       | 512       |         | Regular Subscriber |        |
| Regular          | 64              |       | 512       |         | Regular Subscriber | L      |
| Delete Selecte   | ed Delete all   | Reset |           |         |                    |        |

Procedura utworzenia reguły "VIP" jest następująca:

- Wpisz "VIP" w polu "PolicyName"
   Wpisz "512" w polu "LAN Out Rate"
- 3. Wpisz "1024" w polu "WLAN Out Rate"
- 4. Wpisz "VIP Subscriber" w polu "Comment"
- 5. Kliknij na przycisk "Save".
- 6. Teraz reguła "VIP" ukaże się w "Current Policy Table"

Teraz reguła jest gotowa i można ją przyporządkować dla danego adresu IP lub MAC.

### C. Przydzielanie pasma po adresie IP

Możesz określić maksymalną prędkość dla IP używając opcji "IP Control".

Poniżej znajduje się procedura dla ustawień IP Traffic Control

- Upewnij się, że opcja "Interface Traffic Control" jest wyłączona 1.
- Sprawdź komunikat i upewnij się, jakiego typu adresy są obsługiwane. W zależności od trybu te komunikaty będą się 2 różniły.

| olicy Name                                     | IP                       | LAN Out     | Rate | WLAN O     | ut Rate | Comment      |        |
|------------------------------------------------|--------------------------|-------------|------|------------|---------|--------------|--------|
| VIP 💌                                          | 192.168.0.250            | 512         | kbps | 1024       | kbps    | Subscriber A |        |
| Save Reset                                     | ol table:                |             |      |            |         |              |        |
| Save Reset<br>Current IP contro<br>Policy Name | ol table:<br>IP Addr LAN | Rate (Kbps) | WLAN | V Rate (Kb | ps)     | Comment      | Select |

- Włącz IP Control
   Jeżeli masz już zdefiniowane reguły wybierz jedną z nich. Prędkość "Out Rates" zostanie automatycznie zaimportowana z reguły. W przypadku importu reguły nie ma możliwości edycji wartości prędkości.
- Jeżeli chcesz zdefiniować nową prędkość, proszę nie wybierać żadnej reguły. Teraz możesz wprowadzić odpowiednia wartość dla "LAN", "WLAN", lub "WAN" Out Rates.
- Wciśnij "Save" aby zapisać
   Zrób Reboot twojego AP.

\*Jeżeli chcesz ustawić ograniczenie prędkości pomiędzy adresami IP na tym samym interfejsie, upewnij się że oba adresy IP są skonfigurowane w IP Traffic Control.

#### D. Przydzielanie pasma po adresie MAC

Możesz określić maksymalną prędkość dla IP używając opcji MAC Control.

Poniżej znajduje się procedura dla ustawień MAC Traffic Control

- 1. Upewnij się, że opcja "Interface Traffic Control" jest wyłączona
- 2. Sprawdź komunikat i upewnij się, jakiego typu adresy są obsługiwane. W zależności od trybu te komunikaty będą się różniły.
- 3. Włącz opcje MAC Control

| 🕑 Enable MA                               | C control                                  |                        |      |                            |          |                           |        |
|-------------------------------------------|--------------------------------------------|------------------------|------|----------------------------|----------|---------------------------|--------|
| Policy Name                               | MAC                                        | LAN Out Ra             | ate  | WLAN (                     | )ut Rate | Comment                   |        |
|                                           | 004F6011111                                | 1 512                  | kbps | 1024                       | kbps     | VIP Subscriber            |        |
| Save Reset                                | ntrol table:                               |                        |      |                            |          |                           |        |
| Save Reset                                | ntrol table:<br>MAC Addr                   | LAN Rate (Kbps)        | WL   | .AN Rate (                 | Kbps)    | Comment                   | Select |
| Current MAC cor<br>Policy Name<br>VIP 00: | ntrol table:<br>MAC Addr<br>4f:60:11:11:11 | LAN Rate (Kbps)<br>512 | WL   | . <b>AN Rate (</b><br>1024 | Kbps)    | Comment<br>VIP Subscriber | Select |

- 4. Jeżeli masz już zdefiniowane reguły wybierz jedną z nich. Prędkość "Out Rates" zostanie automatycznie zaimportowana z reguły. W przypadku importu reguły nie ma możliwości edycji wartości prędkości.
- Jeżeli chcesz zdefiniować nową prędkość, proszę nie wybierać żadnej reguły. Teraz możesz wprowadzić odpowiednia wartość dla "LAN", "WLAN", lub "WAN" Out Rates.
- 6. Wciśnij "Save" aby zapisać
- 7. Zrób Reboot twojego AP.

\*Jeżeli chcesz ustawić ograniczenie prędkości pomiędzy adresami MAC na tym samym interfejsie, upewnij się że oba adresy MAC są skonfigurowane w MAC Traffic Control.

## Przykłady zastosowania

# Przykład: Kontrola Ruchu w trybie AP AP Mode Traffic Contral Access Point with Traffic Control Subscriber A

MAC Address: 00:04:6F:11:11:11 Subscriber B

Urządzenie AP jest zainstalowane na zewnątrz w celu udostępniania Internetu. Usługodawca WISP gwarantuje dwa różne typy usługi:

- Usługa VIP : •
  - Wysyłanie: 512 Kbps
  - Pobieranie: 1024 Kbps
- Usługa Regular:
  - Wysyłanie: 64 Kbps
  - Pobieranie: 512 Kbps

Informacje o użytkownikach są następujące:

- Użytkownik A
  - Usługa VIP
  - MAC Adres komputera PC lub klienta Bezprzewodowego: 00:04:6F:11:11:11
- Użytkownik B
  - Usługa Regular
  - MAC Adres komputera PC lub klienta Bezprzewodowego: 00:04:6A:88:88:88 •

## Konfiguracja Krok Po Kroku

- 1.
- Proszę wyłączyć "Interface Traffic Control" Proszę dodać reguły "VIP" i "Regular" tak jak na rysunku poniżej 2.

| Policy Name      | LAN Out F       | late  | WLAN Ou   | t Rate | Comment            |        |
|------------------|-----------------|-------|-----------|--------|--------------------|--------|
| VIP              | 512             | kbps  | 1024      | kbps   | VIP Subcriber      |        |
| Save Reset       |                 |       |           |        |                    |        |
| Current Policy T | able:           |       |           |        |                    |        |
| Policy Name      | LAN Rate (Kbps) |       | WLAN Rate | (Kbps) | Comment            | Select |
| VIP              | 512             |       | 1024      |        | VIP Subscriber     |        |
| Regular          | 64              |       | 512       |        | Regular Subscriber |        |
| Delete Select    | ed Delete all   | Reset |           |        |                    |        |

- 3. Proszę włączyć "MAC Control"
- Obie reguły powinny dodać się tak jak na rysunku poniżej 4

| licy Name                       | MAC                                             | LAN Out Ra             | te WLAN (           | Out Rate | Comment                 |        |
|---------------------------------|-------------------------------------------------|------------------------|---------------------|----------|-------------------------|--------|
| ¥                               |                                                 |                        | kbps                | kbps     |                         |        |
| Save Rese                       | et                                              |                        |                     |          |                         |        |
|                                 |                                                 |                        |                     |          |                         |        |
|                                 |                                                 |                        |                     |          |                         |        |
| urrent MAC                      | control table:                                  |                        |                     |          |                         |        |
| urrent MAC<br>olicy Name        | control table:<br>MAC Addr                      | LAN Rate (Kbps)        | WLAN Rate (         | (Kbps)   | Comment                 | Select |
| urrent MAC<br>olicy Name<br>VIP | control table:<br>MAC Addr<br>00:04:6f:11:11:11 | LAN Rate (Kbps)<br>512 | WLAN Rate (<br>1024 | (Kbps)   | Comment<br>Subscriber A | Select |

5. Proszę zrobić Reboot AP

# Przykład 2: Kontrola Ruchu w trybie Klient

Urządzenie pracuje jako klient w topologii usługodawcy WISP. Usługodawca chce ograniczyć pasmo pobierania do 1024K i wysyłania do 128K.

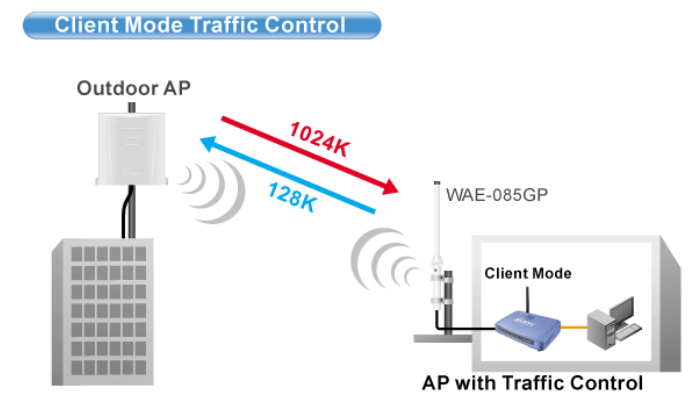

# Konfiguracja Krok Po Kroku

| NOTE: Interface control has priority ov | er IP/MAC. If you intend to use | IP/MAC traffic control, you must disable interface control. |
|-----------------------------------------|---------------------------------|-------------------------------------------------------------|
| Interface Traffic Control               | Enabled                         | ○ Disabled                                                  |
| LAN Output Rate                         | 1024                            | kbps                                                        |
| WLAN Output Rate                        | 128                             | kbps                                                        |
| Save Reset                              |                                 |                                                             |

- Proszę włączyć "Interface Traffic Control" 1.
- Wpisać "1024" w polu "LAN Output Rate" Wpisać "128" w polu "WLAN Output Rate" Wcisnąć "Save" 2. 3.
- 4. 5.
- Zrobić Reboot AP

# Status

System - w tej zakładce znajdują się ważne podstawowe informacje takie jak wersja oprogramowania oraz status interfejsów WL-5460AP.

| Air Live                                                                          | WLAN Acces                                        | s Point                    |
|-----------------------------------------------------------------------------------|---------------------------------------------------|----------------------------|
| www.airlive.com                                                                   | Mode Status TCP/IP<br>System / Statistics / Activ | Reboot Other<br>ve Clients |
|                                                                                   | System Data                                       |                            |
| This page shows the<br>current status and<br>some basic settings<br>of the device | System<br>Uptime:                                 | 0day:2h:0m:57s             |
|                                                                                   | Firmware Version:                                 | 5470AP_e17_eu_b2           |
|                                                                                   | Wireless                                          |                            |
|                                                                                   | Mode:                                             | AP                         |
|                                                                                   | Physical Address:                                 | 00:4f:62:23:4b:48          |
|                                                                                   | Band:                                             | 2.4 GHz (B+G)              |
|                                                                                   | SSID:                                             | airlive                    |
|                                                                                   | Channel Number:                                   | 11                         |
|                                                                                   | Encryption:                                       | Disabled                   |
|                                                                                   | Associated Clients:                               | 0                          |
|                                                                                   | BSSID:                                            | 00:4f:62:23:4b:48          |
|                                                                                   | LAN Configuration                                 |                            |
|                                                                                   | Connection Method:                                | Fixed IP                   |
|                                                                                   | Physical Address:                                 | 00:4f:62:23:4b:48          |
|                                                                                   | IP Address:                                       | 192.168.100.252            |
|                                                                                   | Network Mask:                                     | 255.255.255.0              |
|                                                                                   | DHCP Server:                                      | OFF                        |
|                                                                                   | DHCP Start IP Address:                            | 192.168.100.100            |
|                                                                                   | DHCP Finish IP Address:                           | 192.168.100.200            |
|                                                                                   | Internet Configuration                            |                            |
|                                                                                   | Connection Method:                                | DHCP                       |
|                                                                                   | Physical Address:                                 | 00:4f:62:23:4b:49          |
|                                                                                   | IP Address:                                       | 192.168.1.42               |
|                                                                                   | Network Mask:                                     | 255.255.255.0              |
|                                                                                   | Default Gateway:                                  | 192.168.1.1                |
|                                                                                   | Refresh                                           |                            |

Przyciskiem "Refresh" możemy odświeżyć status. Funkcja przydatna podczas próby pozyskania połączenia.

Statistics - w tej zakładce uzyskamy informacje o ilości wysłanych (sent) i odebranych (receive) pakietów na danym interfejsie urządzenia WL-5460AP.

|                                            | Mode Status<br>System / Stat | Access Point<br>TCP/IP   Reboot   Ot<br>stics / Active Clients | ther  |  |
|--------------------------------------------|------------------------------|----------------------------------------------------------------|-------|--|
|                                            | Statistics                   |                                                                |       |  |
| This page shows the<br>packet counters for |                              |                                                                |       |  |
| transmission and                           | Wireless LAN                 | Sent Packets                                                   | 213   |  |
| wireless and Ethernet                      |                              | Received Packets                                               | 434   |  |
| networks.                                  | Ethernet I AN                | Sent Packets                                                   | 1451  |  |
|                                            | Ethernet EAN                 | Received Packets                                               | 22529 |  |
|                                            | Ethornot WAN                 | Sent Packets                                                   | 782   |  |
|                                            | Ethernet WAN                 | Received Packets                                               | 9587  |  |
|                                            | Refresh                      |                                                                |       |  |

Active Clients - w tej zakładce uzyskamy informacje o podłączonych klientach bezprzewodowych.

| <b>Air Live</b>                                                            | WLAN Access Point  |                                   |                            |                    |              |        |
|----------------------------------------------------------------------------|--------------------|-----------------------------------|----------------------------|--------------------|--------------|--------|
| www.airlive.com                                                            | Mod€ Sta<br>Syster | tus TCF<br>n / <u>Statistic</u> : | P/IP R∈I<br>s / Active Cli | ooot Other<br>ants |              |        |
|                                                                            | Active Wirel       | ess Clie                          | nt Table                   |                    |              |        |
| This table shows the                                                       |                    |                                   |                            |                    |              |        |
| transmission                                                               | MAC Address        | Tx Packet                         | Rx Packet                  | Tx Rate (Mbps)     | Power Saving | Signal |
| reception packet                                                           | 00:1c:bf:20:7b:cc  | 6                                 | 80                         | 54                 | yes          | 25     |
| counters and<br>encypted status for<br>each associated<br>wireless client. | Refresh            |                                   |                            |                    |              |        |

MAC Address - adres fizyczny podłączonego urządzenia radiowego

Tx Packet - ilość wysłanych pakietów

Rx Packet - ilość odebranych pakietów

Tx Rate - prędkość połączenia

Power Saving - urządzenie obsługuje tryb oszczędzania energii

Signal - poziom siły sygnału. Wartość optymalna to minimum 25

Przycisk "Refresh" odświeży informacje.

# TCP/IP

| Air Live                                                          | Mode Status TCP/IP Reboot Other                                                                                                    |
|-------------------------------------------------------------------|----------------------------------------------------------------------------------------------------|
| This page is used to                                              | LAN Interface Setup                                                                                                    |
| configure the<br>parameters for local<br>area network which       | IP Address: 192.168.100.252                                                                                                    |
| connects to the LAN<br>port of your Access<br>Point. Here you may | Subject mask.         223-23-23-0           DHCP:         Server           Server         Server IP:                                                                        |
| change the setting for<br>IP address, subnet<br>mask, DHCP, etc   | DHCP Client Range:         192.168.100.100         –         192.168.100.200         Show Client           DHCP Leased Time:         86400         (sec 86400sec is a day.) |
|                                                                   | Clone MAC Address: 00000000000                                                                                                    |
|                                                                   | Port Number: 80                                                                                                    |
|                                                                   | Apply Changes Reset                                                                                                    |

IP Address - adres IP urządzenia WL-5460AP

Subnet Mask - maska podsieci

DHCP - możliwe ustawiania to:

- Disable oznacza że urządzenie nie przydziela i nie pobiera adresów IP
- Client oznacza że urządzenie samo pobierze sobie adres od innego serwera DHCP
- Server oznacza że urządzenie będzie przydzielało adresy IP innym urządzeniom w sieci

**DHCP Client Range** - oznacza zakres z jakiego WL-5460AP będzie przydzielało adresy IP. Możemy ustawić np. 192.168.100.100 do 192.168.100.105 i tylko 5 komputerów w naszej sieci dostanie adresy IP.

Show Client - opcja umożliwia uzyskanie informacji jaki adres IP dla danego MAC zaoferował serwer DHCP

**DHCP Leased Time** - to czas dzierżawy adresu IP od serwera DHCP. Po tym czasie dany adres MAC ponownie poprosi o przydzielenie adresu IP. Domyślnie czas dzierżawy ustawiony jest na 1 dzień.

Clone MAC Address - umożliwia ręczną zmianę adresu MAC interfejsu LAN

Disable Ping - załączenie opcji umożliwi odrzucanie pakietów ICMP

Port Number - opcja pozwala na zmianę portu którego używamy do zarządzania urządzeniem WL-5460AP od strony lokalnej LAN.

# Reboot

Reboot oznacza restart urządzenie równoznaczny z wyłączeniem zasilania. Zmiana niektórych parametrów w WL-5460AP wymaga restartu. Dopiero po nim wprowadzone zmiany zaczynają działać. Wcisnięcie i natychmiastowe puszczenie przycisku "reset" na tylnim panelu WL-5460AP również wywołuje restart urządzenia.

# Other

Firmware Upgrade - to funkcja która umożliwia nam aktualizację oprogramowania.

| <b>Air Live</b>                                                                                             | WLAN Access Point                                                                                 |
|----------------------------------------------------------------------------------------------------|---------------------------------------------------------------------------------------------------|
| www.alrive.com                                                                                              | Mode Status TCP/IP Reboot Other<br>Upgrade Firmware / Save/Reload Settings / Password / Log / NTP |
|                                                                                                    | Upgrade Firmware                                                                                  |
| Please have the new<br>firmware image<br>prepared. It takes a<br>moment to save the<br>new image and reboot | Keep current settings:  Select File: Przeglądaj                                                   |
| automatically. Please<br>be waiting.                                                                        | Upload Reset                                                                                      |

Aby zaktualizować oprogramowanie należy kliknąć na "Przeglądaj" i wskazać rozpakowany plik xxxx.bin.

| Air Live   | WLAN Acce                                                                                                    | P Reboot Ot                                                                                                    | her                                                                                                    |                                                                                                    |                                                                                                    |
|------------|----------------------------------------------------------------------------------------------------|----------------------------------------------------------------------------------------------------|----------------------------------------------------------------------------------------------------|----------------------------------------------------------------------------------------------------|----------------------------------------------------------------------------------------------------|
| Verwalting | Upgrade Firmware          Upgrade Firmware         Keep current settings:         Select File:         Upload         Reset | Wybieranie p<br>Szukaj w<br>Wie bieżące<br>dokumenty<br>Dubił<br>Moje dokumenty<br>Moje dokumenty<br>Moje dokumenty<br>Moje dokumenty<br>Moje miejsca<br>sieciowe | Iku         Iku           r         Iku           r         Iku           Release note         Iku           Iku         Iku           Iku         Iku | Przeglądaj  Przeglądaj  rv2  for e9.doc apon_firmware_httpupgrade.bin e17_eu_b2_ReleaseNote.doc firmware_e12.rar v2_firmware_e11_BU.rar e14-beta-firmware.rar 2_e9_http.tar 2_e17_eu_b1_httpupgrade.bin e17_eu_b2_httpupgrade.bin e17_eu_b2_httpupgrade.bin e17_eu_b2_httpupgrade.bin e17_eu_b1_Rttpupgrade.bin e17_eu_b1_Rttpupgrade.bin e17_eu_b1_Rttpupgrade.bin e17_eu_b1_Rttpupgrade.bin e17_eu_b2_httpupgrade.bin e17_eu_b2_httpupgrade.bin e17_eu_b2_httpupgrade.bin e17_eu_b2_httpupgrade.bin e17_eu_b2_httpupgrade.bin e17_eu_b1_Rttpupgrade.bin e17_eu_b1_Rttpupgra | W. 5460APV2_QS6.pdf           W. 5460APV2_QS6.pdf           W. 5460APV2_QS6.pdf           W. 5460APV2_QS6.pdf           W. 5460APV2_e12.pdan           W. 5460APV2_e14_pdan           W. 5460APV2_e17_sa_b           W. 5460APV2_e17_sa_b           W. 5460APV2_e17_sa_b           W. 5460APV2_e17_sa_b           W. 5460APV2_e17_sa_b           W. 5470AP_e17_ub2           W. 5470AP_e17_sa_b2           W. 5470AP_e17_sa_b2 |

Keep current settings - jeśli zaznaczymy to pole oprogramowanie zaktualizuje się i zachowa wszystkie poprzednie ustawienia konfiguracyjne.

Klikamy "Upload" ..Urządzenie samo wykona restart i po około minucie będzie gotowe do pracy. Znakiem rozpoznawczym gotowości urządzenia do pracy jest ustanie aktywności diody "Status".

Save/Reload Settings - pozwala na zapisywanie i wgrywanie pliku z konfiguracją urządzenia.

| <b>Air Live</b>                                                                                                    | WLAN Access Point                                                                                        |  |  |  |  |  |  |
|----------------------------------------------------------------------------------------------------|----------------------------------------------------------------------------------------------------|--|--|--|--|--|--|
| www.alrivateom                                                                                                    | Mode Status TCP/IP Reboot Other<br>Upgrade Firmware / Save/Reload Settings / Password / Log / <u>NTP</u> |  |  |  |  |  |  |
|                                                                                                    | Save/Reload Settings                                                                                     |  |  |  |  |  |  |
| This page allows you<br>save current settings<br>to a file or reload the<br>settings from the file<br>which was saved<br>previously. Besides,<br>you could reset the<br>current configuration<br>to factory default. | Save Settings to<br>File:<br>Load Settings<br>from File:<br>Reset Settings to<br>Default:<br>Reset       |  |  |  |  |  |  |

Save Settings to File - pozwala zapisać plik konfiguracyjny na dysku

Load Settings from File - pozwala wgrać zapisany plik konfiguracyjny

Reset Settings to Default - to opcja która pozwala przywrócić ustawienia fabryczne.

Password - umożliwia zmianę hasła dostępu do panelu zarządzania WL-5460AP. Login to zawsze "admin".

| Air Live                                                                                                    | WLAN Access Point                                                                                 |  |  |  |  |  |
|----------------------------------------------------------------------------------------------------|---------------------------------------------------------------------------------------------------|--|--|--|--|--|
| www.alrive.com                                                                                                    | Mode Status TCP/IP Reboot Other<br>Upgrade Firmware / Save/Reload Settings / Password / Log / NTP |  |  |  |  |  |
|                                                                                                    | Password Setup                                                                                    |  |  |  |  |  |
| For the administrator's<br>first time login, it is<br>strongly<br>recommended to set<br>your user password for<br>security issue | New Password: Confirmed Password:                                                                 |  |  |  |  |  |
|                                                                                                    | Apply Change Reset                                                                                |  |  |  |  |  |

New Password - tu wpisz nowe hasło

Confirmed Password - tu wpisz ponownie hasło w celu potwierdzenia zgodności znaków

Po zatwierdzeniu wyskoczy okienko logowania. Użyj loginu "admin" i swojego nowego hasła aby ponownie zalogować się do urządzenia.

Log - tu znajdziemy wszystkie informacje systemowe

| Air Live                                    | WLAN Access Point                                                                                                    |
|---------------------------------------------|----------------------------------------------------------------------------------------------------|
| www.alrive.com                              | Mode Status TCP/IP Reboot Other<br>Upgrada Firmware / Save/Reload Settings / Password / Log / <u>NTP</u>                                                                |
|                                             | System Log                                                                                                    |
| For the administrator's to check system log | This page can be used to set remote log server and show the system log.                                                                                                 |
| file.                                       | ✓ Enable Log ✓ System all ☐ Wireless only                                                                                                    |
|                                             | Apply Changes                                                                                                    |
|                                             | Oday 00:00:41 (none) kern.info klogd: br0: topology change detected, propagating                                                                                        |
|                                             | Oday 00:00:41 (none) kern.info klogd: br0: port 1(eth0) entering learning state<br>Oday 00:00:41 (none) kern.info klogd: br0: port 1(eth0) entering forwarding<br>state |
|                                             | Oday 00:00:41 (none) kern.info klogd: br0: topology change detected,<br>propagating                                                                                     |
|                                             | Oday 00:00:51 (none) kern.warn klogd: eth1:phy is 8201<br>Oday 00:00:53 (none) kern.info udhopc: udhop client (v0.9.9-pre) started                                      |
|                                             | Oday 00:01:00 (none) kern.debug udhopo: Sending select for 192.168.1.42<br>Oday 00:01:00 (none) kern.info udhopo: Lease of 192.168.1.42 obtained, lease<br>time 86400   |
|                                             |                                                                                                    |

Enable Log - załącza mechanizm sczytywania informacji systemowych

System All - pokazuje wszystkie informacje systemowe

Wireless only - pokazuje tylko informacje systemowe dotyczące modułu bezprzewodowego

"Refresh" odświeża stronę. "Clear" czyści wszystkie dotychczasowe informacje systemowe. Po restarcie urządzenia wszystkie informacje systemowe są zapisywane od nowa.

#### NTP - sieciowy protokół odpowiadający za synchronizacje czasu.

| Air Live                                                                                                   | WLAN Access Point                                                                                                    |  |  |  |  |  |
|----------------------------------------------------------------------------------------------------|----------------------------------------------------------------------------------------------------|--|--|--|--|--|
| www.airivotcom                                                                                             | Mode Status TCP/IP Reboot Other<br>Upgrade Immware / Save/Reload Sattings / Password / Log / NIP                                                         |  |  |  |  |  |
|                                                                                                    | Time Zone Setting                                                                                                    |  |  |  |  |  |
| You can maintain the<br>system time by<br>synchronizing with a<br>public time server<br>over the Internet. | Current Time:         Year         2000         Month         1         Day         1         Hr         0         Min         19         Sec         30 |  |  |  |  |  |
|                                                                                                    | Time Zone Select: //GMT+08:00/Tainai                                                                                                    |  |  |  |  |  |
|                                                                                                    | NTP server:                                                                                                    |  |  |  |  |  |
|                                                                                                    | (Manual IP Setting)                                                                                                    |  |  |  |  |  |
|                                                                                                    | Save Reset Refresh                                                                                                    |  |  |  |  |  |

Czas możemy ustawić ręcznie poprzez opcję "Current Time". Lub ustawić serwer NTP (Enable NTP client update) z którego czas będzie pobierany automatycznie.

## **Tryb Serwisowy**

Jeżeli WL-5460AP uległo uszkodzeniu możemy sami spróbować naprawić urządzenie. Zanim włączymy zasilanie wciskamy przycisk "Reset" na tylnim panelu. Gdy reset jest zwarty wpinamy zasilanie. Po 3 sekundach puszczamy przycisk "Reset". Po tej czynności urządzenie znajduje się w trybie serwisowym na adresie 192.168.1.6. Na karcie sieciowej w komputerze ustawiamy ręcznie adres IP np. 192.168.1.100. Uruchamiamy program TFTP ( np. Klever Pumpkin <u>http://kin.klever.net/pumpkin/binaries</u>) i wrzucamy na adres 192.168.1.6 standardowe oprogramowanie. Po około 2 minutach urządzenie samo uruchomi się i będzie gotowe do pracy.

| C | PumpKIN         |                                                                                                    |                                                                |                                                       |                                                     | 1-       |            | × |
|---|-----------------|----------------------------------------------------------------------------------------------------|----------------------------------------------------------------|-------------------------------------------------------|-----------------------------------------------------|----------|------------|---|
| 7 | File            | type                                                                                               | peer                                                           |                                                       | ACK                                                 | tsize    | Get File   |   |
| 2 |                 |                                                                                                    |                                                                |                                                       |                                                     |          | Put File   |   |
| Ľ |                 |                                                                                                    |                                                                |                                                       |                                                     |          | Abort xfer | 1 |
| ĺ |                 |                                                                                                    |                                                                |                                                       |                                                     |          | Options    |   |
| - |                 |                                                                                                    |                                                                |                                                       |                                                     |          | Exit       |   |
| 7 |                 |                                                                                                    |                                                                |                                                       | /                                                   |          | Help       |   |
|   | PumpKIN started | Send file<br>Local file:<br>C:\Documen<br>Remote file:<br>wL_5460APA<br>Remote host<br>192.168.1.6 | nts and Settings∿<br>Type: octet<br>/2_e17_sa_b2_ht<br>:<br>OK | Administrator\Pu<br>Block:<br>tpupgrade.bin<br>Cancel | Ipit ⊕<br>I024 ▼<br>R<br>E<br>F<br>R<br>E<br>S<br>H | 2 Server | is running |   |

# 5. Specyfikacja Techniczna

| Opis                   | AP, Bridge(Most),Klient, Universal Repeater<br>Obsługa Trybu WISP Klient Router<br>Obsługa Trybu WISP + Repeater<br>Odkręcana Antenka, 2 porty LAN<br>802.1x, WPA, WPA2, Zarządzanie Web<br>4 - Stopniowa Regulacja Mocy<br>Mechanizm Watchdog (ICMP)<br>Separacja Klientów Radiowych<br>ACK Timeout<br>DHCP Relay<br>Ochrona Stacji 802.11g |                  |        |     |  |  |
|------------------------|----------------------------------------------------------------------------------------------------|------------------|--------|-----|--|--|
| Specyfikacja Sprzętowa | LAN 2 x 10/100Mbps<br>Pamięć: 2MB Flash, 16MB SDI                                                                                                    | RAM              |        |     |  |  |
| Antena                 | Odkręcana Antenka 2dBi<br>Możliwość instalacji anteny zev<br>Typ złącza R-SMA (Reverse S                                                                                                    | vnętrznej<br>MA) |        |     |  |  |
| Zakres Częstotliwości  | USA (FCC) 11 Kanałów: 2.412GHz~2.462GHz<br>Europa (ETSI) 13 Kanałów: 2.412GHz~2.483GHz<br>Japonia (TELEC) 14 Kanałów: 2.412GHz~2.483GHz                                                                                                    |                  |        |     |  |  |
|                        | IEEE 802.11b                                                                                                    | Min (dBm)        | 1Mbps  | -91 |  |  |
|                        |                                                                                                    |                  | 2Mbps  | -90 |  |  |
|                        |                                                                                                    |                  | 5Mbps  | -90 |  |  |
|                        |                                                                                                    |                  | 11Mbps | -86 |  |  |
|                        | IEEE 802.11g                                                                                                    | Min (dBm)        | 6Mbps  | -87 |  |  |
| Czułość Rx@25°C        |                                                                                                    |                  | 9Mbps  | -87 |  |  |
|                        |                                                                                                    |                  | 12Mbps | -86 |  |  |
|                        |                                                                                                    |                  | 18Mbps | -84 |  |  |
|                        |                                                                                                    |                  | 24Mbps | -82 |  |  |
|                        |                                                                                                    |                  | 36Mbps | -78 |  |  |
|                        |                                                                                                    |                  | 48Mbps | -73 |  |  |
|                        |                                                                                                    |                  | 54Mbps | -70 |  |  |
| Rodzaje Modulacji      | 11g Prostopadły Podział Multipleksowania Częstotliwości (64QAM, 16QAM,QPSK,BPSK)<br>11b Kierunkowe Sekwencje Rozpiętości Spektrum (CCK, DQPSK, DBPSK)<br>Wielkość Transmisji: 54, 48, 36, 24, 18, 11, 5, 5, 2, 1 Mbps                                                                                                    |                  |        |     |  |  |
| Moc Wyjściowa          | 18dBm<br>Regulacja w czterech pozioma                                                                                                    | ch               |        |     |  |  |
| Tryb WISP              | Obsługa Autoryzacji ISP: DHCP, PPTP, L2TP, PPPoE                                                                                                    |                  |        |     |  |  |
| Zabezpieczenia         | 64/128bit WEP<br>Obsługa WPA/WPA2-PSK<br>Obsługa Radius 802.1x                                                                                                    |                  |        |     |  |  |
| Konfiguracja           | Zarządzanie Web<br>WDS (Bridge, Klient, Repeater)<br>Ukrywanie ESSID<br>Obsługa 802.1x<br>Kontrola Dostępu Adresów MAC<br>Tablica Adresów MAC<br>Separacja Klientów Radiowych<br>Uktawiane SSID, Kanały, Próg RTS, Erzgmentowopie Progu                                                                                                    |                  |        |     |  |  |
| Zasilanie              | DC 12V                                                                                                    |                  |        |     |  |  |
| Zgodność EMI           | FCC, CE                                                                                                    |                  |        |     |  |  |
| Waga                   | 180g                                                                                                    |                  |        |     |  |  |
| Wymiary                | 135 x 100 x26 mm                                                                                                    |                  |        |     |  |  |